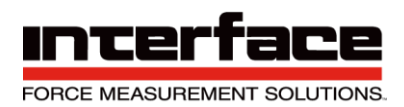

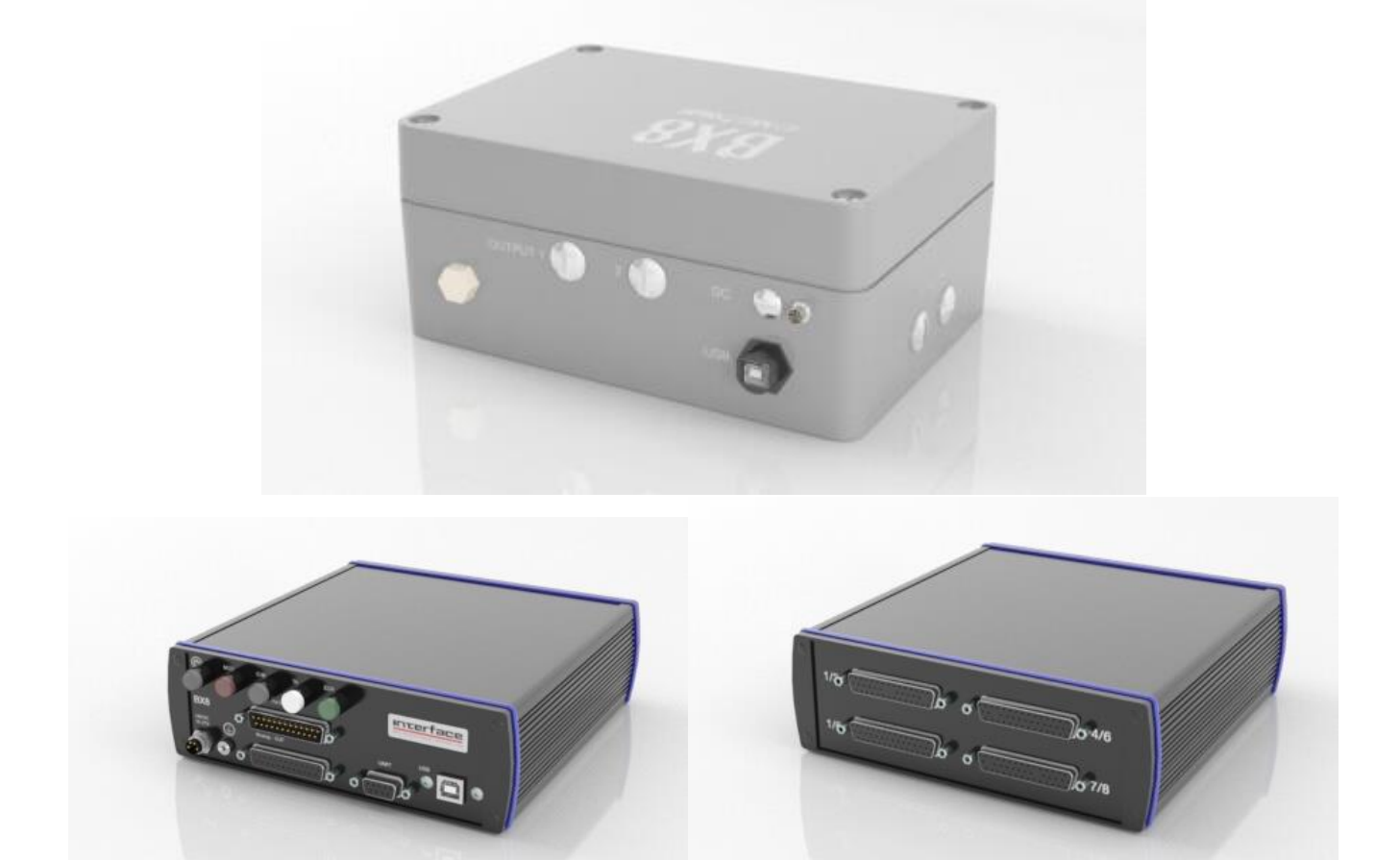

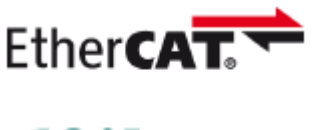

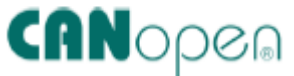

# BX8 Operating Manual 15-247 Rev A

Interface Inc. • 7401 East Butherus Drive, Scottsdale, Arizona 85260 USA • Phone 480.948.5555 • Fax 480.948.1924 www.interfaceforce.com • Email: contact@interfaceforce.com • Document Number 15-247 Rev A Page 1 of 122

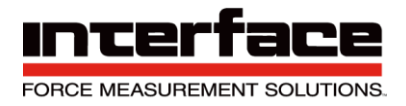

## Introduction

- Eight full bridges provide mV/V input on 8 independent channels.
- Communication interfaces such as USB port, EtherCAT, RS232 or CANbus are available. Does not support RS-485.
- The device has 8 configurable analog outputs (±10 V and 4-20 mA among others). UART interface serves to control the measuring amplifier via the Raspberry PI (not for versions with EtherCat).
- There are three common types of the BX8.
  - o AS, HD15 and HD44. Each have their own Input/Output connectors.
- 8-channel measuring amplifier
- 8x input configurable
  - full, half, quarter bridges, 120- 350- 1000 Ohm, PT1000, ±10V
- Outputs
  - 1x USB Port, 8x Analog output ±10V, 4-20mA configurable, 1x UART, alternatively EtherCat, CANbus/CANopen
- 16x Digital in- and output
- 5x Galvanic isolation: analog-input, analog-output, digital-I/O, UART, USB
- 8x 48kS/s Simultaneous sampling
- 6-wire technology, bridge supply 2.5V, 5.0V, 8.75V configurable
- Automatic configuration of analog and digital filters by specifying the data frequency
- Additional Digital Filters IIR 4th order and FIR 14th order individually configurable
- Step response of the filter configuration available (with PC software)
- Resolution < 20 nV/V
- Versions to connect 1-axis and 3- and 6-axis sensors
- Autonomous calculation of 3 forces and moments of six-axis sensors Two operating hours counters
- Sensors with TEDS supported (readable and writable) Integration of a Raspberry PI in the housing cover of the BX8-AS

## Scope

- To ensure the correct installation of BlueDAQ software.
- To ensure the correct installation of the 6 Axis Load Cell to the BX8 Instrumentation to communicate with BlueDAQ.

| Abbreviations |                  |  |
|---------------|------------------|--|
| DAQ           | Data Acquisition |  |
| EXC           | Excitation       |  |
| SIG           | Signal           |  |
| PWR           | Power            |  |

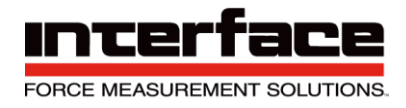

### Description

The 8-channel measuring amplifier BX8 is characterized by particularly high resolution at data frequencies of 1 Hz to 48000 Hz. The 8 channels are acquired simultaneously.

#### Versions

| Туре         | Sensor Input                    | Signal-Output                             |
|--------------|---------------------------------|-------------------------------------------|
| BX8-HD15     | 8x SubD15HD                     | 1xUSB, UART, Analog, Digital-I/O          |
| BX8-HD15-EC  | 8x SubD15HD                     | 1xUSB, EtherCat, Analog, Digital-I/O      |
| BX8-HD15-CAN | 8x SubD15HD                     | 1xUSB, UART, CAN, Analog, Digital-<br>I/O |
| BX8-HD44     | 4x SubD44HD                     | 1xUSB, UART, Analog, Digital-I/O          |
| BX8-HD44-EC  | 4x SubD44HD                     | 1xUSB, EtherCat, Analog, Digital-I/O      |
| BX8-HD44-CAN | 4x SubD44HD                     | 1xUSB, UART, CAN, Analog, Digital-<br>I/O |
| BX8-AS       | 1x 24pol M16, screw<br>terminal | 1xUSB, UART, Analog, Digital-I/O          |
| BX8-AS-EC    | 1x 24pol M16, screw<br>terminal | 1xUSB, EtherCat, Analog, Digital-I/O      |
| BX8-AS-CAN   | 1x 24pol M16, screw<br>terminal | 1xUSB, UART, CAN, Analog, Digital-<br>I/O |
| BX8-AS PI-3  | 1x 24pol M16, screw terminal    | like BX8-AS, but with Raspberry PI        |

### Interfaces

Communication interfaces such as USB port or EtherCAT or CANbus are available. The device has 8 configurable analog outputs (±10 V and 4-20 mA among others). UART interface serves to control the measuring amplifier via the Raspberry PI (not for versions with EtherCat).

The interface protocol of USB and UART is identical and described in a separate documentation. The fieldbus protocols EtherCAT and CANopen are standardized in the lower protocol layers and the application layer is described in separate documents.

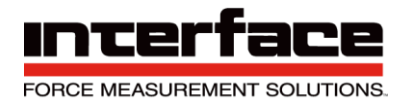

### Software

The Windows programs BlueDAQ multichannel with graphical user interface and the console terminal program BlueDAQ are suitable. A Windows function library (MEGSV8w32.dll) with commented C header is available for self-programming users and a LabVIEW library with wrapper VIs for this DLL for programming with LabVIEW ©.

### Features

There are 8 analog inputs available. They are individually configurable as:

- Strain gauge input for full bridges in 4 and 6 wire technology or
- Strain gauge input for half bridges or
- Strain gauge input for quarter bridges 120 ohm, 350 ohm, 1 kOhm or
- Single-ended input ±10 V or
- Input for PT1000 temperature sensor

The strain gauge supply voltage can be switched between 8.75 V, 5.00 V and 2.5 V, assigned to input sensitivities 2 mV/V, 3.5 mV/V or 7 mV/V.

| Bridge supply voltage | Resulting input sensitivity |
|-----------------------|-----------------------------|
| 8.75 V                | 2 mV/V                      |
| 5 V                   | 3.5 mV/V                    |
| 2.5 V                 | 7 mV/V                      |

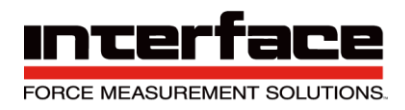

### **Signal Flow**

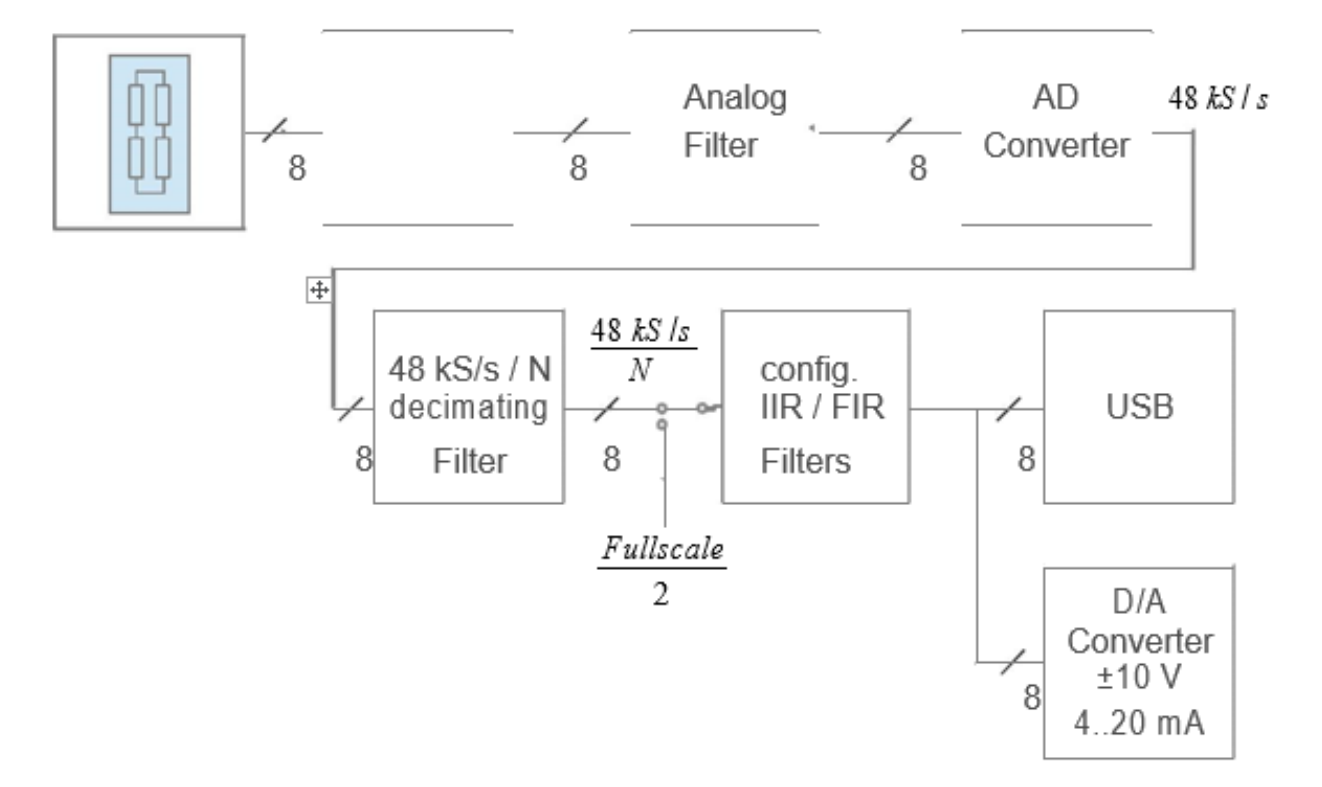

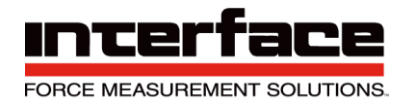

### **Galvanic isolation**

The supply voltage UB+ / 0V is galvanically isolated from the modules for

 $\checkmark$  analog input

✓ analog output

| UB+  | Supply voltage 1228V DC                |
|------|----------------------------------------|
| UB-  | Ground Supply voltage                  |
| GNDE | Ground analog-input                    |
| -Us  | Negative bridge supply                 |
| GNDA | Ground analog-output                   |
| GNDD | Ground digital input / output          |
| GNDU | Ground UART port ("Raspberry PI Port") |
| GNDR | Ground RS232 port (only BX8-AS)        |

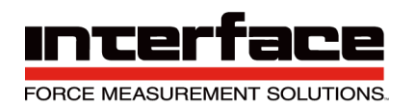

## **Table of Contents**

| Dimensions                         | 9  |
|------------------------------------|----|
| BX8-AS Diagram                     | 9  |
| BX8-HD15 Diagram                   | 10 |
| BX8-HD44 Diagram                   | 10 |
| Specifications                     | 11 |
| Analog Input                       | 11 |
| Digital Input / Digital Output     | 12 |
| Analog Output                      | 12 |
| Supply                             | 12 |
| Environmental Data                 | 12 |
| Interfaces                         | 13 |
| Resolution of Strain Gage Input    | 13 |
| Noise Amplitude at Analog Output   | 14 |
| Digital Filters                    | 14 |
| Finite Impulse Response Filter     | 14 |
| Infinite Impulse Response Filter   | 15 |
| Buttons and Indicators             | 16 |
| Pin Configuration                  | 17 |
| Additional Information             | 35 |
| LED Indicators                     | 35 |
| LED-Display for Error Condition    | 36 |
| Function LED                       | 37 |
| Status LED (Red)                   | 38 |
| Digital Inputs and Outputs         | 39 |
| Digital I/O Numbers                | 39 |
| Digital I/O Functions              | 40 |
| Inverting Digital Inputs           | 43 |
| Further Notes Digital I/O          | 43 |
| Master-Slave Frame Synchronization | 44 |
| Data Acquisition and Bandwidth     | 44 |
| Data Frames and Bandwidth          | 44 |

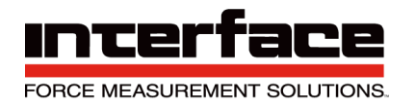

| Installation of the 6 Axis to the BX8          |
|------------------------------------------------|
| BX8 Diagram51                                  |
| BX8-AS Installation52                          |
| BX8-HD44 Installation57                        |
| BX8-HD15 Installation60                        |
| BlueDAQ Software Installation                  |
| <b>COM Ports</b>                               |
| BlueDAQ - Adding a New Channel                 |
| Adding a Sensor with a .DAT File               |
| Adding a Sensor Manually without a .DAT File74 |
| Distance Offset                                |
| Measurement and Recording82                    |
| BlueDAQ Menus                                  |
| File                                           |
| View                                           |
| Action93                                       |
| Device                                         |
| Channel109                                     |
| Sensor112                                      |
| Options118                                     |
| Help120                                        |

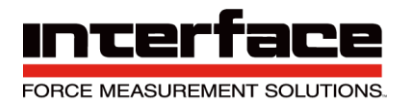

## Dimensions

BX8-AS Dimension (Dimensions are in mm)

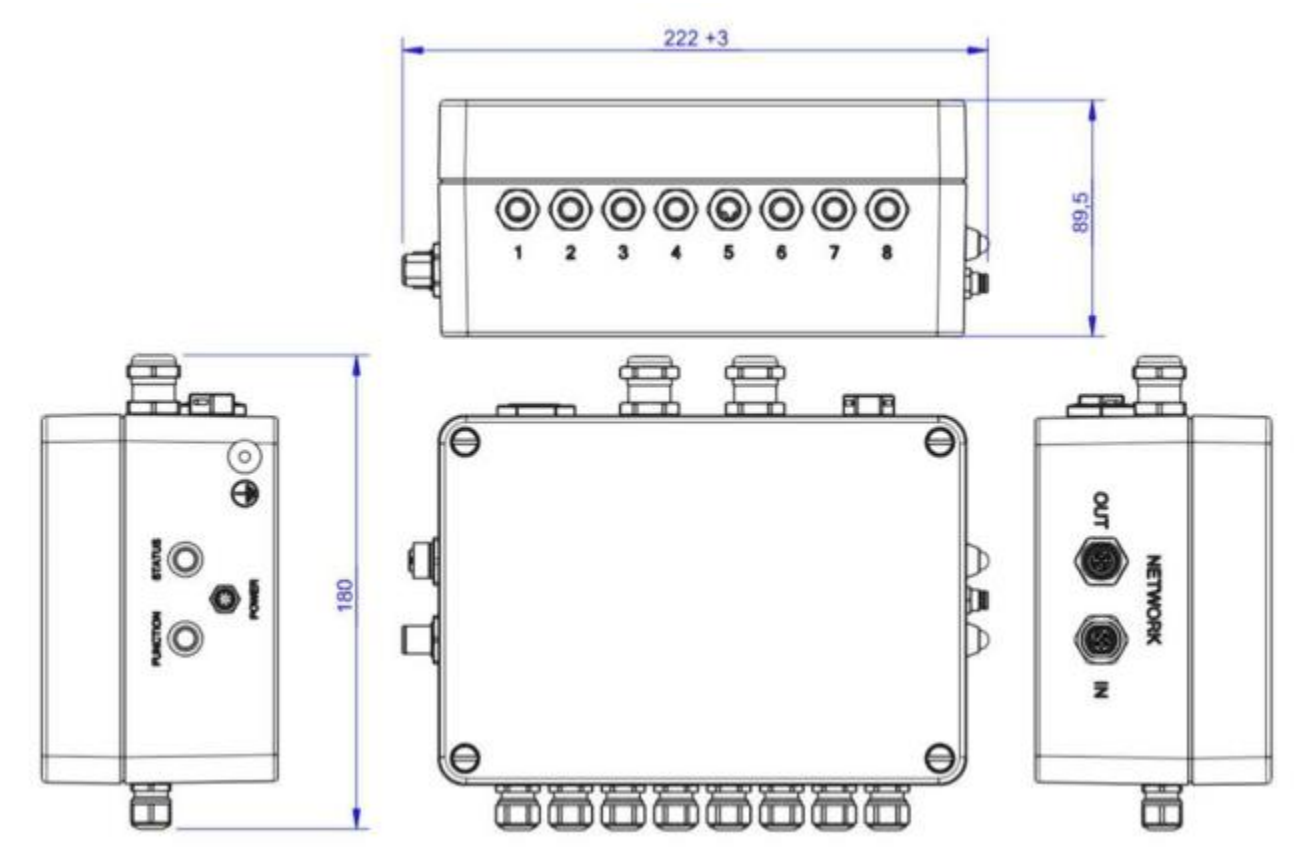

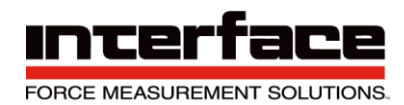

#### BX8-HD15 Dimension (Dimensions are in mm)

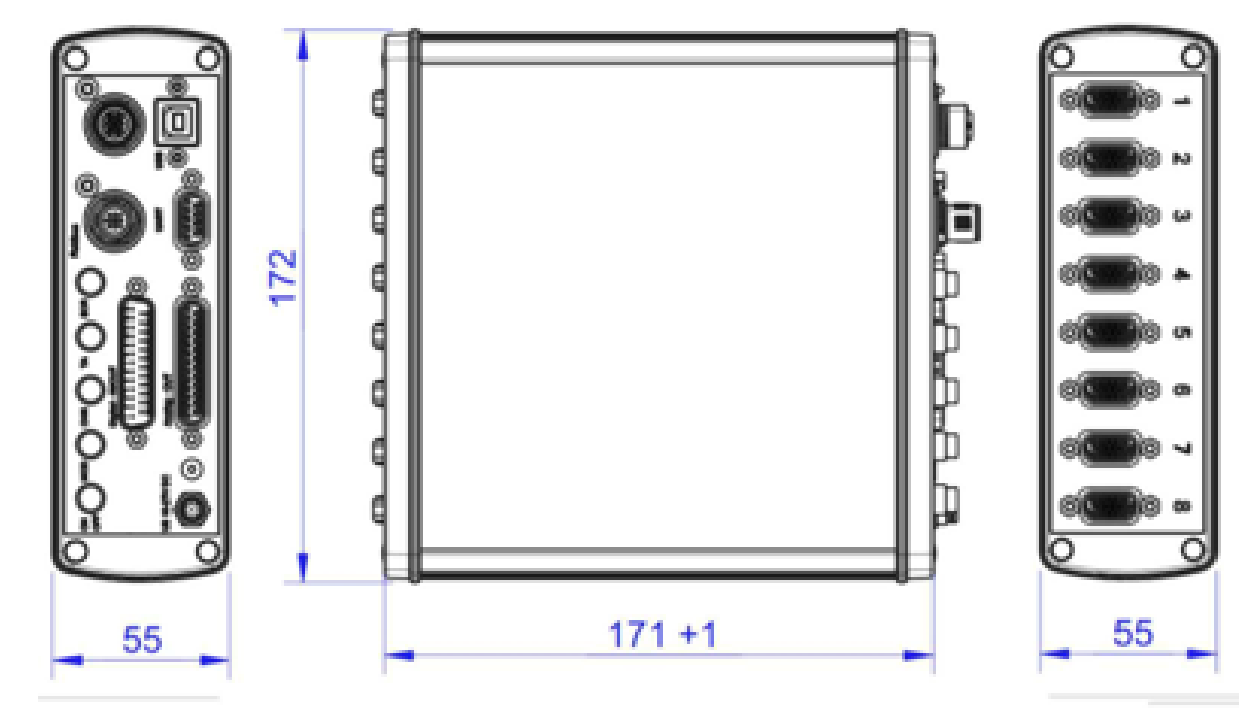

BX8-HD44 Dimension (Dimensions are in mm)

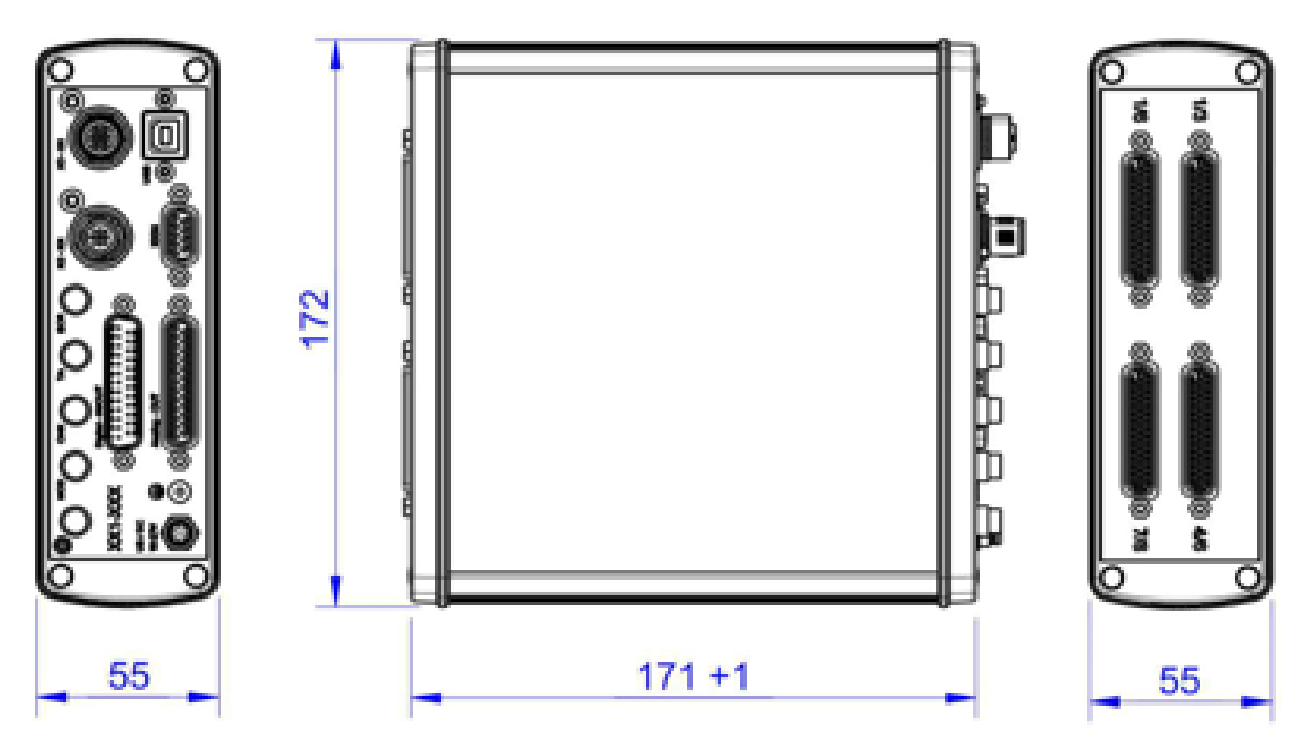

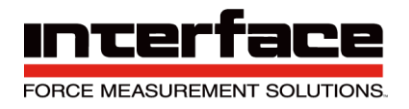

## **Specifications**

### **Analog Input**

| Accuracy class                                    | 0.05%                                    |
|---------------------------------------------------|------------------------------------------|
| Number of analog inputs                           | 8                                        |
| Strain gauge bridge input                         | Quarter, half, full bridge               |
| Input impedance                                   | > 20 MOhm (300pF)                        |
| Common mode rejection ratio DC                    | > 120 dB                                 |
| Common mode rejection ratio AC 100Hz              | > 100 dB                                 |
| Strain gauge bridge completions                   | 120 Ohm, 350 Ohm, 1 kOhm                 |
| Strain gauge bridge supply                        | 2.50 V, 5.00 V, 8.75 Volt                |
| Total current across all channels                 | 200 mA                                   |
| Max. current per channel at bridge supply<br>2.5V | 40 mA (min. bridge resistance 62,5 Ohm)  |
| Max. current per channel at bridge supply 5V      | 60 mA (min. bridge resistance 83,3 Ohm)  |
| Max. current per channel at bridge supply         | 26 mA (min. bridge resistance 336,5 Ohm) |
| 8.75V                                             |                                          |
| Input sensitivities                               | 7 mV/V, 3.5 mV/V, 2 mV/V                 |
| Input voltage, single-ended                       | ±10 V                                    |
| Input resistance                                  | 10 MOhm                                  |
| Input for PT1000 sensor                           | -230 °C +1500 °C                         |
| Excitation voltage PT1000                         | 1.25 V                                   |

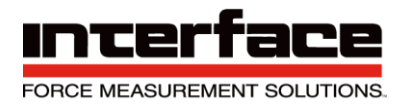

### **Digital Input / Digital Output**

| Number of in-/ outputs            | 16                     |
|-----------------------------------|------------------------|
| Output                            | TTL (0V 5V), push-pull |
| total current across all channels | 140 mA                 |
| Max. load current per output      | 25 mA                  |
| Input                             |                        |
| Max. input voltage                | 5.5 V                  |
| min. input voltage                | -0.5 V                 |
| Resistance Pullup +5V             | 10 kOhm                |
| Sampling period                   | 40 msec                |

#### Analog Output

| Number of analog outputs        | 8                              |
|---------------------------------|--------------------------------|
| Configuration of analog outputs | 0-10V, ±10V, 0-5V, ±5V, 4-20mA |

#### Supply

| Supply voltage | 12 V to 28 V |
|----------------|--------------|
| Power          | < 12 W       |

#### **Environmental Data**

| Operating temperature | 0°C to 50 °C (32 to 122 Deg F) |
|-----------------------|--------------------------------|
| Power                 | < 12 W                         |

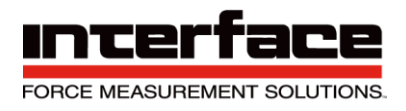

#### Interfaces

| USB           | 2.0 Full speed                                    |
|---------------|---------------------------------------------------|
|               | Communication Device Class, HID (firmware         |
| Devices class | update only)                                      |
|               | Level 3.3V, galvanically isolated;                |
| UART          | auxiliary voltage 24V DC, 2A                      |
|               | protocol: CoE device profile 404, Mailbox-<br>and |
|               | Buffered mode. Synchronization: Hardware-         |
| EtherCat      | Latching                                          |
| CANbus        | CANopen, device profile 404, 4x TxPDOs,           |

#### **Resolution of Strain Gage Input**

The resolution of measuring amplifier depends on the adjusted input sensitivity and the data frequency. The input sensitivity is assigned to the bridge supply voltage: 8.75V with 2.0 mV/V, 5V with 3.5 mV/V, and 2.5V with 7 mV/V.

The excitation voltage with 8.75V is recommended only with sensors of minimum 1kOhm bridge resistance and sufficient construction size. For miniature sensors under 500g weight the bridge supply of 8.75V shall not be applied!

|          | +Us    | 10 Hz               | 50 Hz               | 100 Hz              | 1 kHz               | 5 kHz               | 8 kHz               |
|----------|--------|---------------------|---------------------|---------------------|---------------------|---------------------|---------------------|
| 3.5 mV/V | 5 V    | 2.0 10 <sup>5</sup> | 1.2 10 <sup>5</sup> | 8.0 10 <sup>4</sup> | 2.5 10⁴             | 1.0 10 <sup>4</sup> | 8.0 10 <sup>3</sup> |
| 2.0 mV/V | 8.75 V | 3.0 10 <sup>5</sup> | 2.5 10 <sup>5</sup> | 1.5 10 <sup>5</sup> | 6.0 10 <sup>4</sup> | 4.0 10 <sup>4</sup> | 1.4 10 <sup>4</sup> |

At a data frequency of 10 Hz the measuring range from 0 to +3.5 is quantized in 2.0  $10^5$  steps.

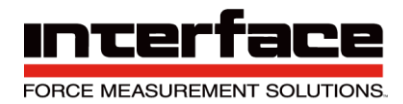

The noise amplitude is 17.5 nV/V.

At a sensor with rated force of 10 N and rated output of 0.5 mV/V the noise amplitude is

$$\frac{0.5}{10 \ N} \cdot \frac{1}{3.5 \cdot 2.0 \ 10^5} = 7.14 \cdot 10 \ N$$

### Noise Amplitude at Analog Output

The noise amplitude at the analog output is approx. 25mV (peak values) or 10mV (RMS). It is due to the galvanic isolation of the analog output. The frequency components of the noise signal are predominantly at frequencies above 300 kHz and higher. These can be largely attenuated by the use of oversampling with subsequent digital filtering (eg arithmetic averaging) in the subsequent analog-digital conversion.

#### **Digital Filters**

The BX8 adjusts automatically the analog filter and the "decimating"digital input filter. The user provides only the required number of measured values per second (data frequency), which is send via USB-interface or made available to the field bus. Additionally there are two adjustable digital filters: 1x FIR filter and 1x IIR filter. Each of these filter is individually adjustable for any of the 8 input channels. In the measured data signal processing chain, the FIR filter is processed first, followed by the IIR filter.

#### **Finite Impulse Response Filter**

The FIR filter is a low pass filter with which the filter order N and the cut-off frequency fg can be set. The cut-off frequency is the frequency at which the signal is already attenuated by -3 db. This corresponds to a factor of approx. 0.7. Frequencies lying above this will continue to be attenuated.

The filter order determines the maximum and minimum adjustable cut-off frequency fg in terms of the data rate Fa, and the steepness of the attenuation range. Higher orders have a steeper slope, i.e. an increase in the signal frequency causes the attenuation to increase faster. The so-called step response is slower at higher orders however, i.e. it always takes N+1 measured values until the filter's output value corresponds to the input value.

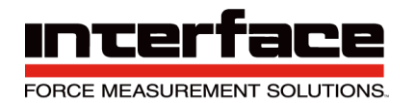

| Order | fg/Fa min in Hz | fg/Fa min in Hz |
|-------|-----------------|-----------------|
| 14    | 0,05            | 0,190           |
| 12    | 0,06            | 0,225           |
| 10    | 0,07            | 0,270           |
| 8     | 0,09            | 0,340           |
| 6     | 0,12            | 0,350           |
| 4     | 0,18            | 0,410           |

#### **Infinite Impulse Response Filter**

The infinite Impulse Response Filter (IIR) of fourth order allows four different filter types:

- 1) Low pass filter: Sensor signals at low frequency (including DC size with f=0) pass through the filter, signals at a higher frequency are attenuated.
- 2) High pass filter: Sensor signals at low frequency (including DC size with f=0) are

Attenuated, signals at a higher frequency pass through the filter. Note: Frequencies above half of the measured data rate cannot be processed. The measuring amplifier includes an analog-to-digital sampling system, which in itself acts as a low pass.

- 3) Band pass filter: Signals are allowed to pass through within a frequency range, signals which are above or below this range are attenuated.
- 4) Band stop filter ('Notch filter'): Signals are attenuated within a frequency range, signals which are above or below this range are allowed to pass through.

The cut-off frequency can be configured for low and high pass filters. The cut-off frequency is the frequency at which the signal is already attenuated by -3 db. This corresponds to a factor of approx. 0.7. Frequencies lying above for low pass and lying below for high pass will continue to be attenuated.

Two cut-off frequencies can be configured for band pass and band stop filters; the upper and the lower. Attenuation by -3 dB also occurs here. The two cut-off frequencies may not be the same. Signal frequencies lying between these are allowed to pass through for the band pass filter, and are attenuated for the band stop filter.

The maximum (and also the minimum if need be) of each cut-off frequency is dependent on the measured data rate. Cut-off frequencies can be set to (0.49 \* measured data rate), i.e. almost to half.

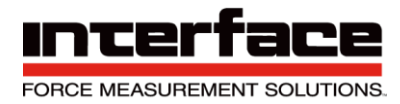

The filters can be individually configured for each channel and also switched on and off. The configuration also remains the same for filters that have been switched off.

#### **Buttons and Indicators**

|                                | Switch on and off the device (only BX8-HD)         |
|--------------------------------|----------------------------------------------------|
| Power-button with LED function | Function LED                                       |
|                                | a) reset the status LED;                           |
|                                | b) start the Firmware-updates, if during the       |
| Mod-button with Led status     | Power On activates                                 |
|                                | Sensor Test; by pressing the CHK button the        |
|                                | sensor signal for the unloaded condition is        |
|                                | emulated on the input of the measuring             |
|                                | amplifier; for sensors with calibration matrix the |
|                                | documented zero signals of the sensor are          |
| CHK button with Check LED      | Emulated on the inputs.                            |
|                                | "Tara", Set-Zero": trigger an automatic zero       |
| ТА                             | adjustment for all outputs (analog and digital)    |
| ECR-LED                        | EtherCat EC Run;                                   |

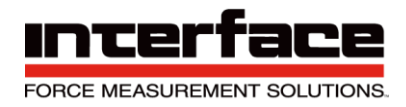

### **Pin Configuration**

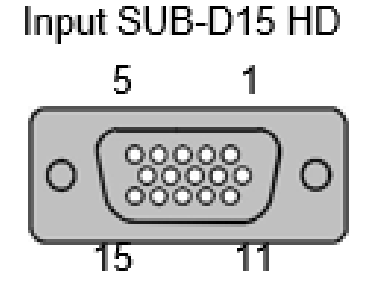

Connection of strain gauges, active sensors, TEDS. Activation of the bridge completion with bridge from "HB" (12) to -UD (10).

| No     | Symbol | Description                                         |
|--------|--------|-----------------------------------------------------|
| 1      | TEDS   | Transducer Electronic Data according to IEEE 1451.4 |
| 2      | -Us    | Negative bridge supply                              |
| 3      | +Us    | Positive bridge supply                              |
| 4      | Q350   | Quarter bridge completion 350 Ohm                   |
| 5      | +UD    | Positive differential input                         |
| 6      | GNDE   | Ground, analog input                                |
| 7      | -Uf    | Negative sense line (6-wire connection only)        |
| 8      | +Uf    | Positive sense line (6-wire connection only)        |
| 9      | Q120   | Quarter bridge completion 120 Ohm                   |
| 10     | -UD    | Negative differential input                         |
| 11     | Q1k    | Quarter bridge completion 1000 Ohm                  |
| 12     | НВ     | Half bridge completion                              |
| 13     | VCCIO  | Supply voltage for active sensors (optional)        |
| 14     | Ue     | Analog input voltage, single ended ±10V             |
| 15     | GNDIO  | Ground, supply voltage (optional)                   |
| Shield | PE     | Earth (housing)                                     |

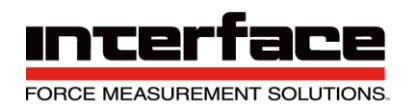

### Input Sub-D44 HD

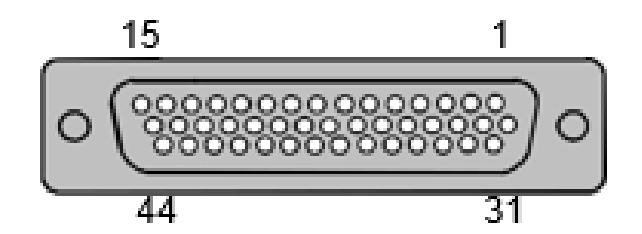

|        | 1/3 Channels 1,2,3, Sub-D HD 44 |                                                  |         |  |  |  |
|--------|---------------------------------|--------------------------------------------------|---------|--|--|--|
| Pin    | Signal                          | Description                                      | Channel |  |  |  |
| Shield | PE                              | Earth (housing)                                  | -       |  |  |  |
| 1      | TEDS                            | Transducer Electronic Data according IEEE 1451.4 | 1       |  |  |  |
| 2      | US-                             | Negative bridge supply                           | 1       |  |  |  |
| 3      | US+                             | Positive bridge supply                           | 1       |  |  |  |
| 4      | Q350                            | Quarter bridge completion 3500hm                 | 1       |  |  |  |
| 5      | UD+                             | Positive differential input                      | 1       |  |  |  |
| 6      | GNDE                            | Ground, analog input                             | 1       |  |  |  |
| 7      | UF-                             | Negative sense line (6-wire connection only)     | 1       |  |  |  |
| 8      | UF+                             | Positive sense line (6-wire connection only)     | 1       |  |  |  |
| 9      | Q120                            | Quarter bridge completion 1200hm                 | 1       |  |  |  |
| 10     | UD-                             | Negative differential input                      | 1       |  |  |  |
| 11     | Q1k                             | Quarter bridge completion 10000hm                | 1       |  |  |  |
| 12     | HB                              | Half bridge completion                           | 1       |  |  |  |
| 13     | UE                              | Analog input voltage, single ended ±10V          | 1       |  |  |  |
| 14     | GNDIO                           | Not equipped sep.galv. isol. (optional)          | 1       |  |  |  |
| 15     | PE                              | Earth (housing)                                  | -       |  |  |  |
| 16     | TEDS                            | Transducer Electronic Data according IEEE 1451.4 | 2       |  |  |  |
| 17     | US-                             | Negative bridge supply                           | 2       |  |  |  |
| 18     | US+                             | Positive bridge supply                           | 2       |  |  |  |
| 19     | Q350                            | Quarter bridge completion 3500hm                 | 2       |  |  |  |
| 20     | UD+                             | Positive differential input                      | 2       |  |  |  |
| 21     | GNDE                            | Ground, analog input                             | 2       |  |  |  |
| 22     | UF-                             | Negative sense line (6-wire connection only)     | 2       |  |  |  |
| 23     | UF+                             | Positive sense line (6-wire connection only)     | 2       |  |  |  |
| 24     | Q120                            | Quarter bridge completion 1200hm                 | 2       |  |  |  |
| 25     | UD-                             | Negative differential input                      | 2       |  |  |  |
| 26     | Q1k                             | Quarter bridge completion 1000Ohm                | 2       |  |  |  |
| 27     | НВ                              | Halt bridge completion                           | 2       |  |  |  |
| 28     | UE                              | Analog input voltage, single ended ±10V          | 2       |  |  |  |
| 29     | GNDIO                           | Not equipped sep.galv.isol. (optional)           | 2       |  |  |  |

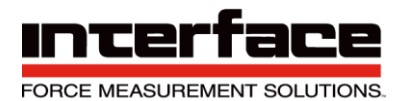

|     | 1/3 Channels 1,2,3, Sub-D HD 44 |                                                |         |  |  |  |
|-----|---------------------------------|------------------------------------------------|---------|--|--|--|
| Pin | Signal                          | Description                                    | Channel |  |  |  |
| 30  | VCCIO                           | Not equipped sep.galv.isol. (optional)         | 1,2,3   |  |  |  |
| 31  | TEDS                            | Transducer Electronic Data acc. to IEEE 1451.4 | 3       |  |  |  |
| 32  | US-                             | Negative bridge supply                         | 3       |  |  |  |
| 33  | US+                             | Positive bridge supply                         | 3       |  |  |  |
| 34  | Q350                            | Quarter bridge completion 350Ohm               | 3       |  |  |  |
| 35  | UD+                             | Positive differential input                    | 3       |  |  |  |
| 36  | GNDE                            | Ground, analog input                           | 3       |  |  |  |
| 37  | UF-                             | Negative sense line (6-wire connection only)   | 3       |  |  |  |
| 38  | UF+                             | Positive sense line (6-wire connection only)   | 3       |  |  |  |
| 39  | Q120                            | Quarter bridge completion 1200hm               | 3       |  |  |  |
| 40  | UD-                             | Negative differential input                    | 3       |  |  |  |
| 41  | Q1k                             | Quarter bridge completion 1000Ohm              | 3       |  |  |  |
| 42  | НВ                              | Half bridge completion                         | 3       |  |  |  |
| 43  | UE                              | Analog input voltage, single ended ±10V        | 3       |  |  |  |
| 44  | GNDIO                           | Not equipped sep.galv.isol. (optional)         | 3       |  |  |  |

The labeling on the front panel is 4/6 for connecting the channels 4 to 6.

|        | 4/6 Channels 4,5,6, Sub-D HD 44 |                                                |         |  |  |
|--------|---------------------------------|------------------------------------------------|---------|--|--|
| Pin    | Signal                          | Description                                    | Channel |  |  |
| Shield | PE                              | Earth (housing)                                | -       |  |  |
| 1      | TEDS                            | Transducer Electronic Data acc. to IEEE 1451.4 | 4       |  |  |
| 2      | US-                             | Negative bridge supply                         | 4       |  |  |
| 3      | US+                             | Positive bridge supply                         | 4       |  |  |
| 4      | Q350                            | Quarter bridge completion 3500hm               | 4       |  |  |
| 5      | UD+                             | Positive differential input                    | 4       |  |  |
| 6      | GNDE                            | Ground, analog input                           | 4       |  |  |
| 7      | UF-                             | Negative sense line (6-wire connection only)   | 4       |  |  |
| 8      | UF+                             | Positive sense line (6-wire connection only)   | 4       |  |  |
| 9      | Q120                            | Quarter bridge completion 1200hm               | 4       |  |  |
| 10     | UD-                             | negative bridge supply                         | 4       |  |  |
| 11     | Q1k                             | Quarter bridge completion 10000hm              | 4       |  |  |
| 12     | HB                              | Half bridge completion                         | 4       |  |  |
| 13     | UE                              | Analog input voltage, single ended ±10V        | 4       |  |  |
| 14     | GNDIO                           | Not equipped sep.galv.isol. (optional)         | 4       |  |  |
| 15     | PE                              | Earth (housing)                                | -       |  |  |
| 16     | TEDS                            | Transducer Electronic Data acc. to IEEE 1451.4 | 5       |  |  |
| 17     | US-                             | Negative bridge supply                         | 5       |  |  |
| 18     | US+                             | Positive bridge supply                         | 5       |  |  |

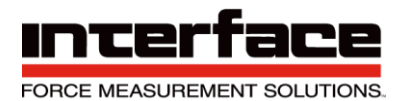

|     | 4/6 Channels 4,5,6, Sub-D HD 44 |                                                |         |  |  |
|-----|---------------------------------|------------------------------------------------|---------|--|--|
| Pin | Signal                          | Description                                    | Channel |  |  |
| 19  | Q350                            | Quarter bridge completion 350Ohm               | 5       |  |  |
| 20  | UD+                             | Positive differential input                    | 5       |  |  |
| 21  | GNDE                            | Ground, analog input                           | 5       |  |  |
| 22  | UF-                             | Negative sense line (6-wire connection only)   | 5       |  |  |
| 23  | UF+                             | Positive sense line (6-wire connection only)   | 5       |  |  |
| 24  | Q120                            | Quarter bridge completion 1200hm               | 5       |  |  |
| 25  | UD-                             | Negative differential input                    | 5       |  |  |
| 26  | Q1k                             | Quarter bridge completion 10000hm              | 5       |  |  |
| 27  | HB                              | Half bridge completion                         | 5       |  |  |
| 28  | UE                              | Analog input voltage, single ended ±10V        | 5       |  |  |
| 29  | GNDIO                           | Not equipped sep.galv.isol. (optional)         | 5       |  |  |
| 30  | VCCIO                           | Not equipped sep.galv.isol. (optional)         | 4,5,6   |  |  |
| 31  | TEDS                            | Transducer Electronic Data acc. to IEEE 1451.4 | 6       |  |  |
| 32  | US-                             | Negative bridge supply                         | 6       |  |  |
| 33  | US+                             | Positive bridge supply                         | 6       |  |  |
| 34  | Q350                            | Quarter bridge completion 3500hm               | 6       |  |  |
| 35  | UD+                             | Positive differential input                    | 6       |  |  |
| 36  | GNDE                            | Ground, analog input                           | 6       |  |  |
| 37  | UF-                             | Negative sense line (6-wire connection only)   | 6       |  |  |
| 38  | UF+                             | Positive sense line (6-wire connection only)   | 6       |  |  |
| 39  | Q120                            | Quarter bridge completion 1200hm               | 6       |  |  |
| 40  | UD-                             | Negative differential input                    | 6       |  |  |
| 41  | Q1k                             | Quarter bridge completion 10000hm              | 6       |  |  |
| 42  | HB                              | Half bridge completion                         | 6       |  |  |
| 43  | UE                              | Analog input voltage, single ended ±10V        | 6       |  |  |
| 44  | GNDIO                           | Not equipped sep.galv.isol. (optional)         | 6       |  |  |

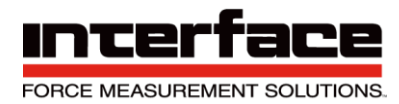

At the 44-pole SubD socket 1/6 up to 6 channels can be connected. The labeling on the front panel is 1/6 for connecting the channels 1 to 6. The connections are parallel to the input jacks 1/3 and 4/6.

| Channels 1,2,3,4,5,6, Sub-D HD 44 |        |                                                  |         |  |
|-----------------------------------|--------|--------------------------------------------------|---------|--|
| Pin                               | Signal | Description                                      | Channel |  |
| Shield                            | PE     | Earth (housing)                                  | -       |  |
| 1                                 | UF+    | Positive sense line (6-wire connection only)     | 1       |  |
| 2                                 | US+    | Positive bridge supply                           | 1       |  |
| 3                                 | UD+    | Positive differential input                      | 1       |  |
| 4                                 | UD-    | Negative differential input                      | 1       |  |
| 5                                 | US-    | Negative bridge supply                           | 1       |  |
| 6                                 | UF-    | Negative sense line (6-wire connection only)     | 1       |  |
| 7                                 | TEDS   | Transducer Electronic Data according IEEE 1451.4 | 1       |  |
| 8                                 | UF+    | Positive sense line (6-wire connection only)     | 2       |  |
| 9                                 | US+    | Positive bridge supply                           | 2       |  |
| 10                                | UD+    | Positive differential input                      | 2       |  |
| 11                                | UD-    | Negative differential input                      | 2       |  |
| 12                                | US-    | Negative bridge supply                           | 2       |  |
| 13                                | UF-    | Negative sense line (6-wire connection only)     | 2       |  |
| 14                                | TEDS   | Transducer Electronic Data according IEEE 1451.4 | 2       |  |
| 15                                | PE     | Earth (housing)                                  | -       |  |
| 16                                | UF+    | Positive sense line (6-wire connection only)     | 3       |  |
| 17                                | US+    | Positive bridge supply                           | 3       |  |
| 18                                | UD+    | Positive differential input                      | 3       |  |
| 19                                | UD-    | Negative differential input                      | 3       |  |
| 20                                | US-    | Negative bridge supply                           | 3       |  |
| 21                                | UF-    | Negative sense line (6-wire connection only)     | 3       |  |
| 22                                | TEDS   | Transducer Electronic Data according IEEE 1451.4 | 3       |  |
| 23                                | UF+    | Positive sense line (6-wire connection only)     | 4       |  |
| 24                                | US+    | Positive bridge supply                           | 4       |  |
| 25                                | UD+    | Positive differential input                      | 4       |  |
| 26                                | UD-    | Negative differential input                      | 4       |  |
| 27                                | US-    | Negative bridge supply                           | 4       |  |
| 28                                | UF-    | Negative sense line (6-wire connection only)     | 4       |  |
| 29                                | TEDS   | Transducer Electronic Data acc. to IEEE 1451.4   | 4       |  |
| 30                                | PE     | Earth (housing)                                  | -       |  |

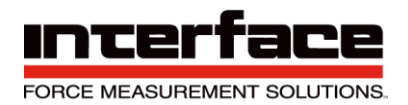

| Channels 1,2,3,4,5,6, Sub-D HD 44 |        |                                                  |         |  |
|-----------------------------------|--------|--------------------------------------------------|---------|--|
| Pin                               | Signal | Description                                      | Channel |  |
| 31                                | UF+    | Positive sense line (6-wire connection only)     | 5       |  |
| 32                                | US+    | Positive bridge supply                           | 5       |  |
| 33                                | UD+    | positive differential input                      | 5       |  |
| 34                                | UD-    | Negative differential input                      | 5       |  |
| 35                                | US-    | Negative bridge supply                           | 5       |  |
| 36                                | UF-    | Negative sense line (6-wire connection only)     | 5       |  |
| 37                                | TEDS   | Transducer Electronic Data according IEEE 1451.4 | 5       |  |
| 38                                | UF+    | Positive sense line (6-wire connection only)     | 6       |  |
| 39                                | US+    | Positive bridge supply                           | 6       |  |
| 40                                | UD+    | Positive differential input                      | 6       |  |
| 41                                | UD-    | Negative differential input                      | 6       |  |
| 42                                | US-    | Negative bridge supply                           | 6       |  |
| 43                                | UF-    | Negative sense line (6-wire connection only)     | 6       |  |
| 44                                | TEDS   | Transducer Electronic Data acc. to IEEE 1451.4   | 6       |  |

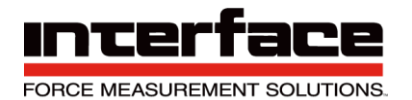

| Channels 7, 8, Sub-D HD 44 |        |                                                  |         |
|----------------------------|--------|--------------------------------------------------|---------|
| Pin                        | Signal | Description                                      | Channel |
| Shield                     | PE     | Earth (housing)                                  | -       |
| 1                          | UE     | Analog input voltage, single ended ±10V          | 1       |
| 2                          | GNDE   | Ground, analog input                             | 1       |
| 3                          | UE     | Analog input voltage, single ended ±10V          | 2       |
| 4                          | GNDE   | Ground, analog input                             | 2       |
| 5                          | UE     | Analog input voltage, single ended ±10V          | 3       |
| 6                          | GNDE   | Ground, analog input                             | 3       |
| 7                          | UE     | Analog input voltage, single ended ±10V          | 4       |
| 8                          | GNDE   | Ground, analog input                             | 4       |
| 9                          | UE     | Analog input voltage, single ended ±10V          | 5       |
| 10                         | GNDE   | Ground, analog input                             | 5       |
| 11                         | UE     | Analog input voltage, single ended ±10V          | 6       |
| 12                         | GNDE   | Ground, analog input                             | 6       |
| 13                         | PE     | Earth (housing)                                  | -       |
| 14                         | PE     | Earth (housing)                                  | -       |
| 15                         | PE     | Earth (housing)                                  | -       |
| 16                         | TEDS   | Transducer Electronic Data according IEEE 1451.4 | 7       |
| 17                         | US-    | Negative bridge supply                           | 7       |
| 18                         | US+    | Positive bridge supply                           | 7       |
| 19                         | Q350   | Quarter bridge completion 350Ohm                 | 7       |
| 20                         | UD+    | Positive differential input                      | 7       |
| 21                         | GNDE   | Ground, analog input                             | 7       |
| 22                         | UF-    | Negative sense line (6-wire connection only)     | 7       |
| 23                         | UF+    | Positive sense line (6-wire connection only)     | 7       |
| 24                         | Q120   | Quarter bridge completion 1200hm                 | 7       |
| 25                         | UD-    | Negative differential input                      | 7       |
| 26                         | Q1k    | Quarter bridge completion 10000hm                | 7       |
| 27                         | HB     | Half bridge completion                           | 7       |
| 28                         | UE     | Analog input voltage, single ended ±10V          | 7       |
| 29                         | GNDIO  | Not equipped sep.galv.isol. (optional)           | 7       |
| 30                         | VCCIO  | Not equipped sep.galv.isol. (optional)           | 7,8     |

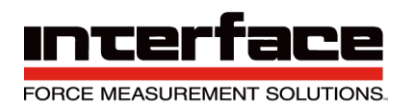

| Channels 7, 8, Sub-D HD 44 |        |                                                  |         |  |
|----------------------------|--------|--------------------------------------------------|---------|--|
| Pin                        | Signal | Description                                      | Channel |  |
| 31                         | TEDS   | Transducer Electronic Data according IEEE 1451.4 | 8       |  |
| 32                         | US-    | Negative bridge supply                           | 8       |  |
| 33                         | US+    | Positive bridge supply                           | 8       |  |
| 34                         | Q350   | Quarter bridge completion 350Ohm                 | 8       |  |
| 35                         | UD+    | Positive differential input                      | 8       |  |
| 36                         | GNDE   | Ground, analog input                             | 8       |  |
| 37                         | UF-    | Negative sense line (6-wire connection only)     | 8       |  |
| 38                         | UF+    | Positive sense line (6-wire connection only)     | 8       |  |
| 39                         | Q120   | Quarter bridge completion 1200hm                 | 8       |  |
| 40                         | UD-    | Negative differential input                      | 8       |  |
| 41                         | Q1k    | Quarter bridge completion 10000hm                | 8       |  |
| 42                         | HB     | Half bridge completion                           | 8       |  |
| 43                         | UE     | Analog input voltage, single ended ±10V          | 8       |  |
| 44                         | GNDIO  | Not equipped sep.galv.isol. (optional)           | 8       |  |

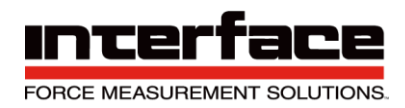

## Input M16 Binder 423

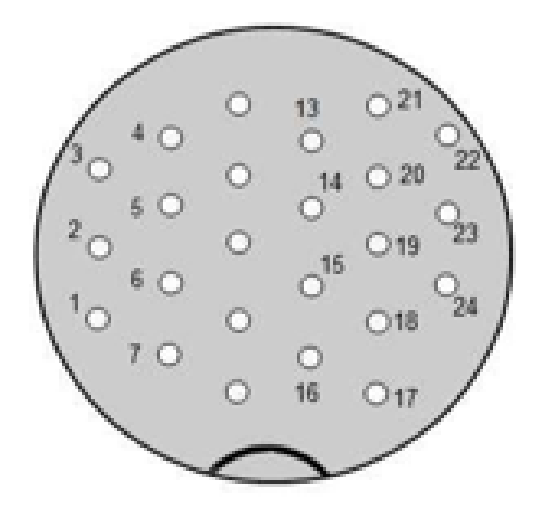

View from the plug-in side

A 6-axis sensor type K6D can be connected to the 16-pin socket of the BX8-AS.

| Channels 1,2,3,4,5,6, M16 |        |                        |         |  |  |
|---------------------------|--------|------------------------|---------|--|--|
| Pin                       | Signal | Description            | Channel |  |  |
| Shield                    | PE     | Housing                | -       |  |  |
| 1                         | US+    | Positive bridge supply | 1       |  |  |
| 2                         | US-    | Negative bridge supply | 1       |  |  |
| 3                         | UD+    | Positive bridge output | 1       |  |  |
| 4                         | UD-    | Negative bridge output | 1       |  |  |
| 5                         | US+    | Positive bridge supply | 2       |  |  |
| 6                         | US-    | Negative bridge supply | 2       |  |  |
| 7                         | UD+    | Positive bridge output | 2       |  |  |
| 8                         | UD-    | Negative bridge output | 2       |  |  |
| 9                         | US+    | Positive bridge supply | 3       |  |  |
| 10                        | US-    | Negative bridge supply | 3       |  |  |
| 11                        | UD+    | Positive bridge output | 3       |  |  |
| 12                        | UD-    | Negative bridge output | 3       |  |  |
| 13                        | US+    | Positive bridge supply | 4       |  |  |
| 14                        | US-    | Negative bridge supply | 4       |  |  |
| 15                        | UD+    | Positive bridge output | 4       |  |  |
| 16                        | UD-    | Negative bridge output | 4       |  |  |
| 17                        | US+    | Positive bridge supply | 5       |  |  |
| 18                        | US-    | Negative bridge supply | 5       |  |  |

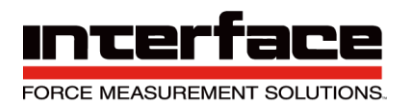

| Channels 1,2,3,4,5,6, M16 |     |                          |   |  |
|---------------------------|-----|--------------------------|---|--|
| 19                        | UD+ | Positive bridge output   | 5 |  |
| 20                        | UD- | Negative bridge output 5 |   |  |
| 21                        | US+ | Positive bridge supply   | 6 |  |
| 22                        | US- | Negative bridge supply   | 6 |  |
| 23                        | UD+ | Positive bridge output   | 6 |  |
| 24                        | UD- | Negative bridge output   | 6 |  |

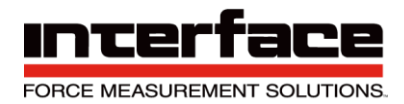

#### Connection strain gauge Quarter Bridge

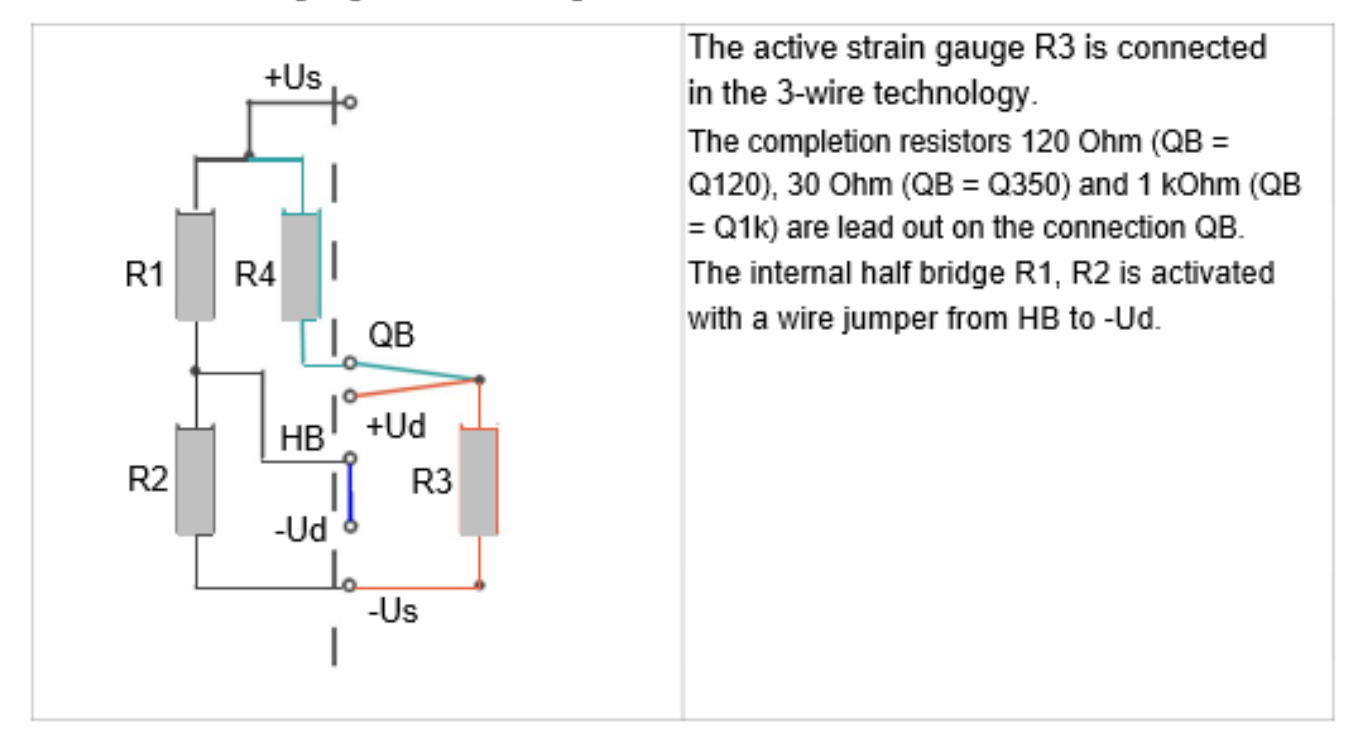

#### Connection strain gauge half bridge

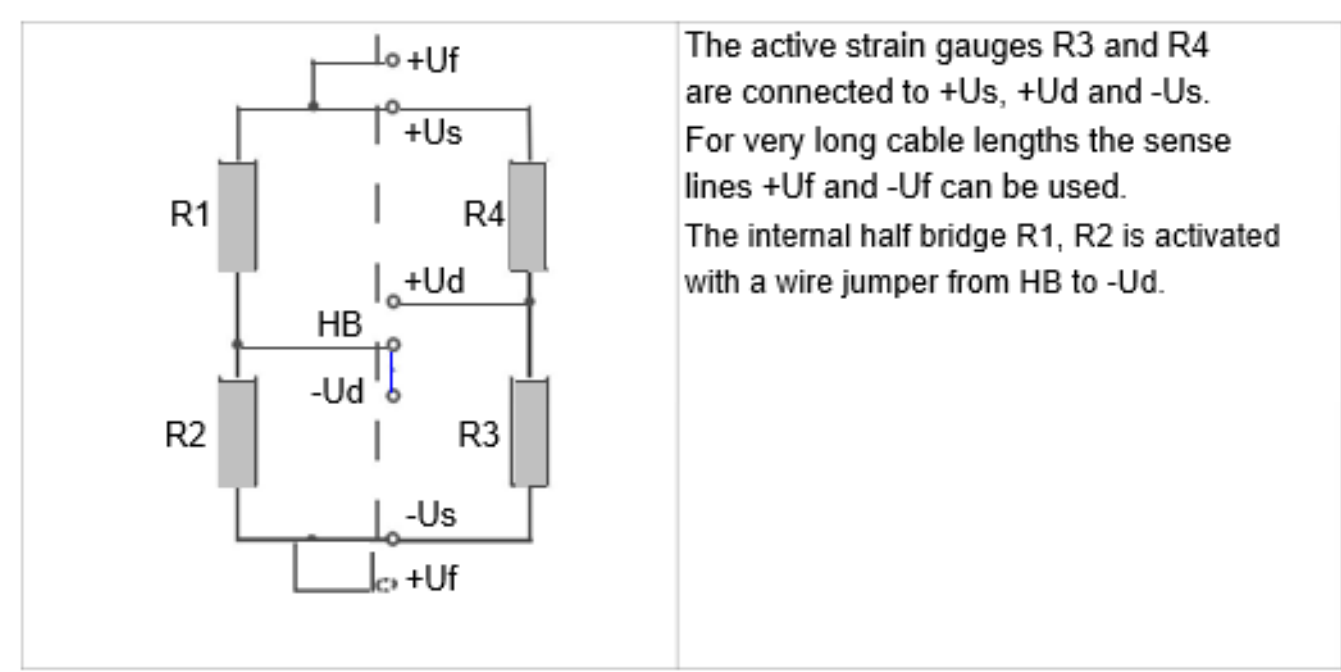

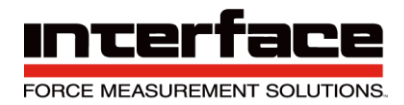

#### Connection strain gauge full bridge

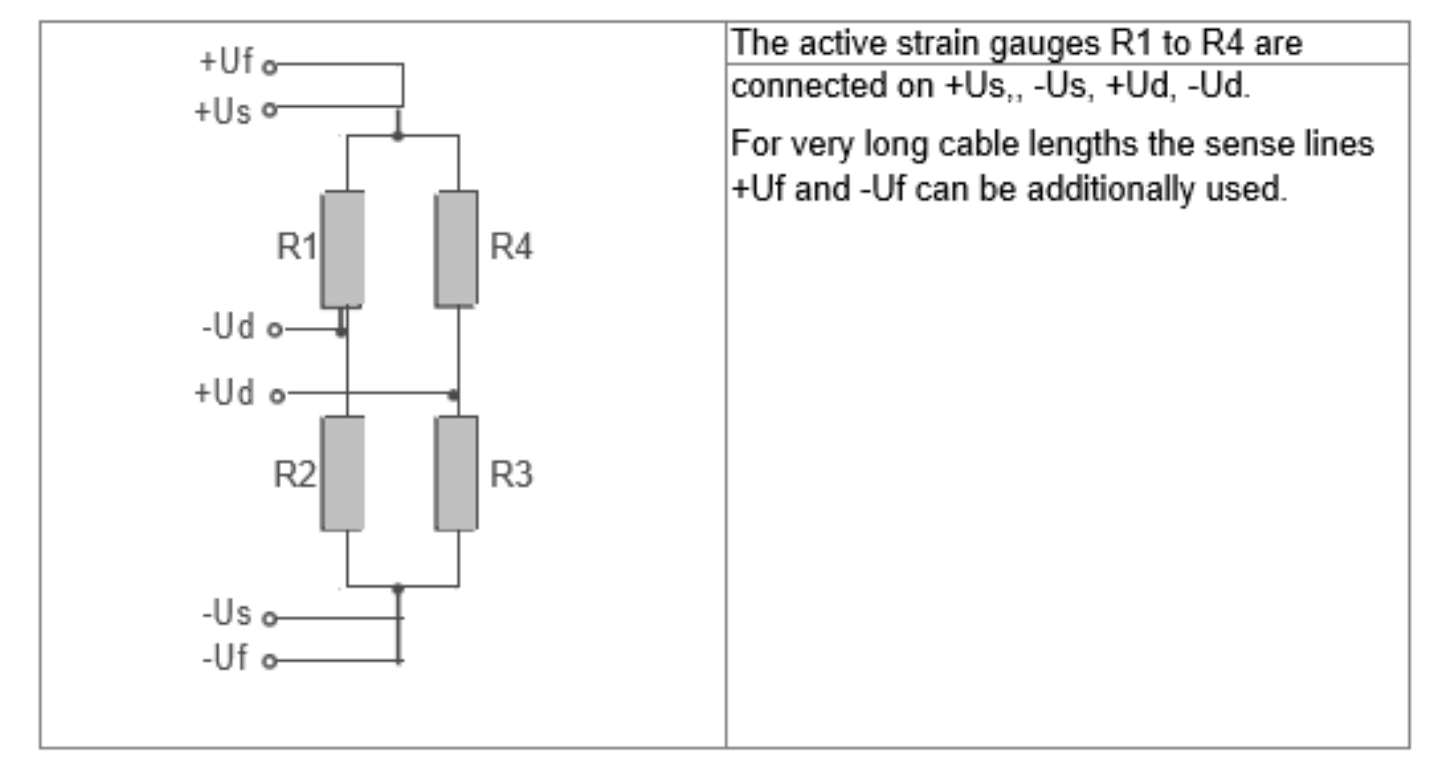

#### Connection of PT1000

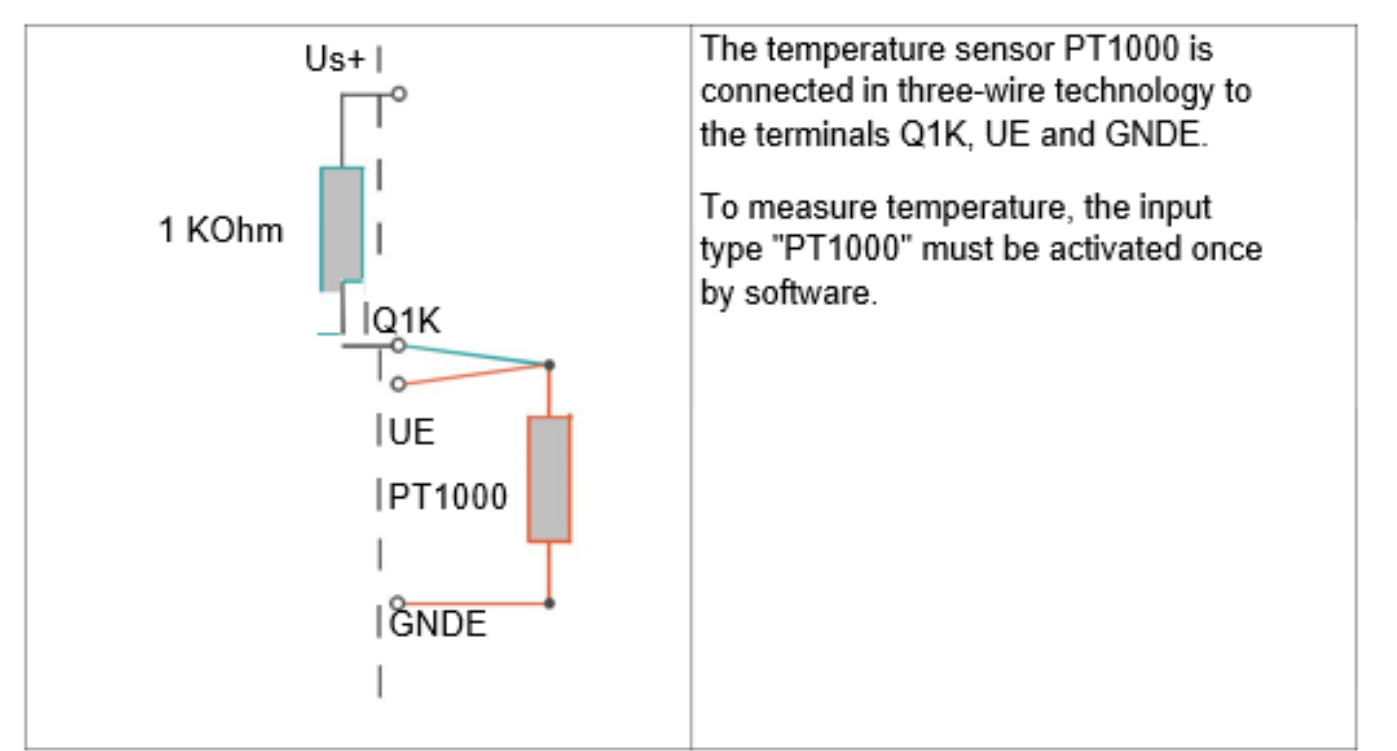

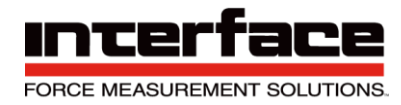

#### **Connection of the Active Sensors**

The single-ended voltage signal of active sensors is applied to Ue and GNDE.

Potentiometric sensors can be supplied via +Us. The energy supply for active sensors can be via galvanic isolated voltage VCCIO and GNDIO.

Analog output SUB-D25 socket

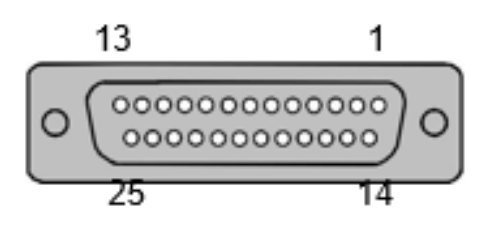

Analog outputs voltage or current for channels 1 to 8.

| Pin | Signal   | Meaning                            |
|-----|----------|------------------------------------|
| 1   | Ua1/ Ia1 | Analog output channel 1            |
| 2   | Ua2/ Ia2 | Analog output channel 2            |
| 3   | Ua3/ Ia3 | Analog output channel 3            |
| 4   | Ua4/ la4 | Analog output channel 4            |
| 5   | Ua5/ Ia5 | Analog output channel 5            |
| 6   | Ua6/ Ia6 | Analog output channel 6            |
| 7   | Ua7/ Ia7 | Analog output channel 7            |
| 8   | Ua8/ Ia8 | Analog output channel 8            |
| 9   | -        | Internal usage                     |
| 10  | -        | Internal usage                     |
| 11  | -        | Internal usage                     |
| 12  | OutB-    | 60kHz frequency -6V Out (optional) |
| 13  | -        | Internal usage                     |
| 14  | GNDA     | Analog GND                         |
| 15  | GNDA     | Analog GND                         |
| 16  | GNDA     | Analog GND                         |
| 17  | GNDA     | Analog GND                         |
| 18  | GNDA     | Analog GND                         |
| 19  | GNDA     | Analog GND                         |
| 20  | GNDA     | Analog GND                         |
| 21  | GNDA     | Analog GND                         |
| 22  | -        | Internal usage                     |
| 23  | -        | Internal usage                     |
| 24  | OutB+    | 60kHz frequency +6V Out (optional) |
| 25  | GNDINT   | GNDINT                             |

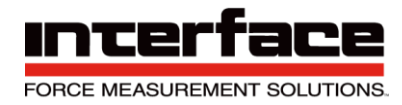

#### Digital in- and outputs Sub-D25 plug connector

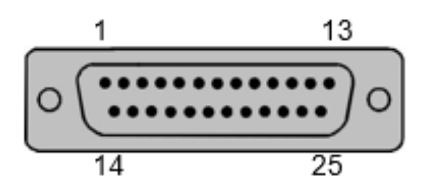

| Pin | Name   | Meaning                    |  |
|-----|--------|----------------------------|--|
| 1   | VCC    | 5V voltage supply, digital |  |
| 2   | DGND   | Digital ground (GND)       |  |
| 3   | DGND   | Digital ground (GND)       |  |
| 4   | DGND   | Digital ground (GND)       |  |
| 5   | DGND   | Digital ground (GND)       |  |
| 6   | DIO 2  | Group 1, 1.2               |  |
| 7   | DIO 4  | Group 1, 1.4               |  |
| 8   | DIO 6  | Group 2, 2.2               |  |
| 9   | DIO 8  | Group 2, 2.4               |  |
| 10  | DIO 10 | Group 3, 3.2               |  |
| 11  | DIO 12 | Group 3, 3.4               |  |
| 12  | DIO 14 | Group 4, 4.2               |  |
| 13  | DIO 16 | Group 4, 4.4               |  |
| 14  | DGND   | Digital ground (GND)       |  |
| 15  | DGND   | Digital ground (GND)       |  |
| 16  | DGND   | Digital ground (GND)       |  |
| 17  | DGND   | Digital ground (GND)       |  |
| 18  | DIO 1  | Group 1, 1.1               |  |
| 19  | DIO 3  | Group 1, 1.3               |  |
| 20  | DIO 5  | Group 2, 2.1               |  |
| 21  | DIO 7  | Group 2, 2.3               |  |
| 22  | DIO 9  | Group 3, 3.1               |  |
| 23  | DIO 11 | Group 3, 3.3               |  |
| 24  | DIO 13 | Group 4, 4.1               |  |
| 25  | DIO 15 | Group 4, 4.3               |  |

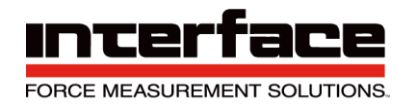

## EtherCat M12 4-pole socket D-coded

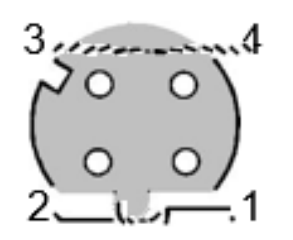

| Pin    | Name | Meaning         |
|--------|------|-----------------|
| 1      | TD+  | Transmit +      |
| 2      | RD+  | Receive +       |
| 3      | TD-  | Transmit -      |
| 4      | RD-  | Receive -       |
| Shield | PE   | Earth (housing) |

CANbus M12 5-pole socket / plug A-coded

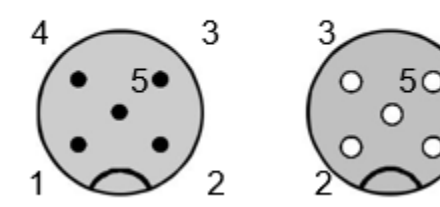

| Pin | Name    | Meaning       |  |  |  |
|-----|---------|---------------|--|--|--|
| 1   | Shield  | Shielding     |  |  |  |
| 2   | V+      | Power (UB+)   |  |  |  |
| 3   | V-      | GND (0V)      |  |  |  |
| 4   | CAN_H   | Dominant High |  |  |  |
| 5   | CAN_L   | Dominant Low  |  |  |  |
|     | Housing | Shield        |  |  |  |

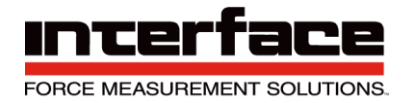

### UART Port Sub-D9 socket

The UART Port is used for connection of Raspberry PI.

The UART Port is not available for variants "EC" with EtherCat.

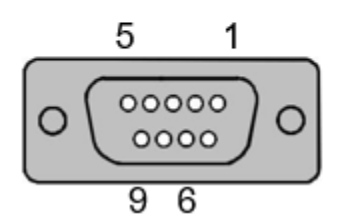

| Pin | Name    | Meaning                              |  |  |
|-----|---------|--------------------------------------|--|--|
| 1   | UB-     | Ground supply voltage                |  |  |
| 2   | RX      | Receive data of BX8, 3.3Volt level   |  |  |
| 3   | ТХ      | Transmit data of BX8, 3.3 Volt level |  |  |
| 4   | /       | Internal usage                       |  |  |
| 5   | UB-     | Ground supply voltage                |  |  |
| 6   | UB+     | Supply voltage                       |  |  |
| 7   | /       | Internal                             |  |  |
| 8   | UB+     | Supply voltage                       |  |  |
| 9   | OFF     | BX8 Disable                          |  |  |
|     | Housing | Shield                               |  |  |

Voltage supply M8, 4-pole

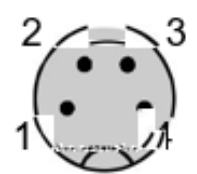

| Pin | Name | Meaning                               |  |  |
|-----|------|---------------------------------------|--|--|
| 1   | UB+  | Positive supply voltage 10-27V, brown |  |  |
| 2   | PE   | Earth (housing) PE, white             |  |  |
| 3   | 0V   | Negative supply voltage (GND), blue   |  |  |
| 4   | PE   | Earth (housing) PE, black             |  |  |

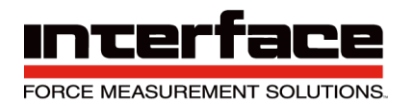

### Screw terminal BX8-AS

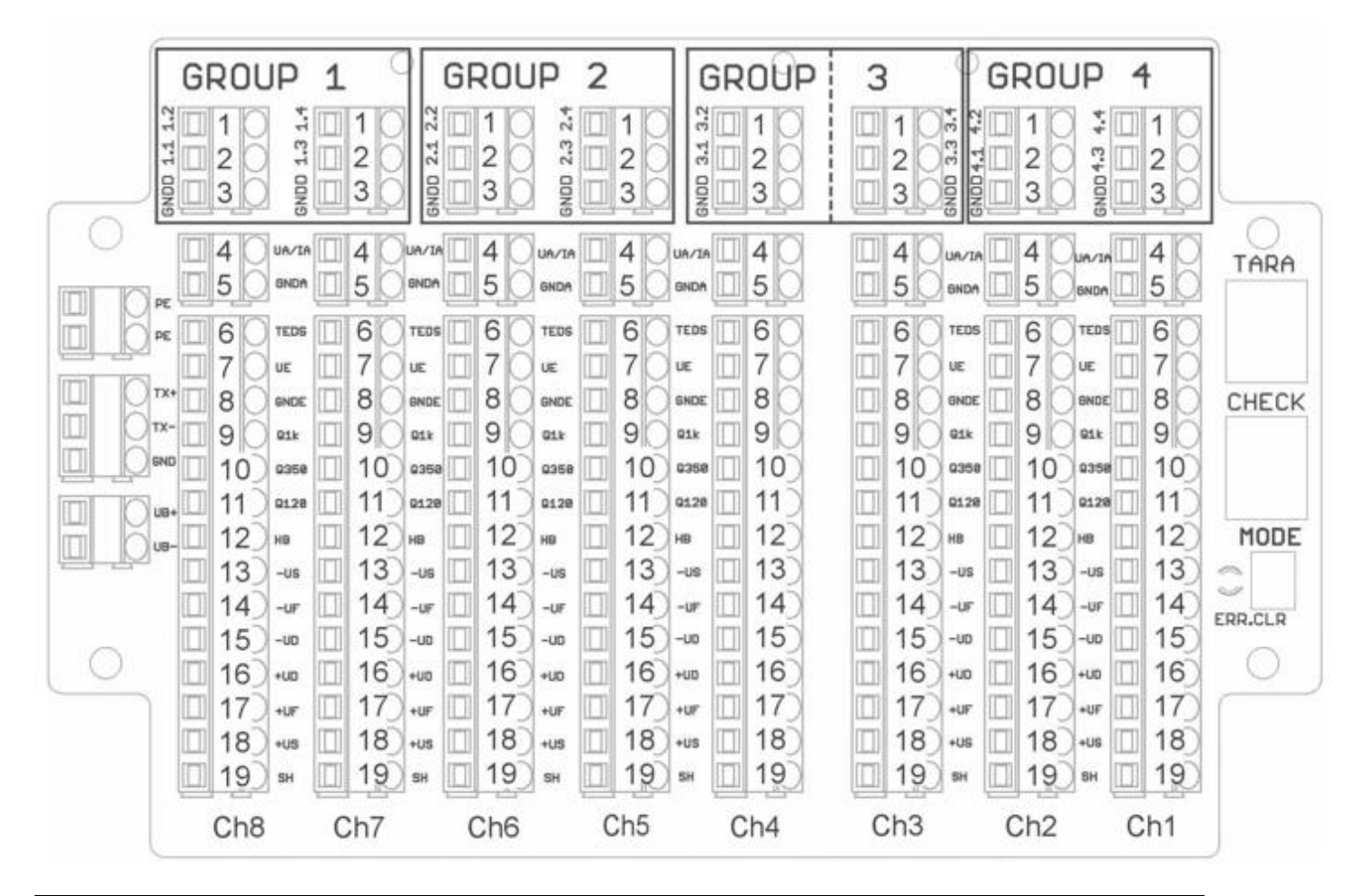

| Pos. | Terminal labelling | Description                                          |  |  |
|------|--------------------|------------------------------------------------------|--|--|
| 1    | n.2 / n.4 Group n  | Digital In/Out No. 2 / 4 / 6 / 8 / 10 / 12 / 14 / 16 |  |  |
| 2    | n.1 / n.3 Group n  | Digital In/Out No. 1 / 3 / 5 / 7 / 9 / 11 / 13 / 15  |  |  |
| 3    | GNDD               | Ground, digital In/Out                               |  |  |
| 4    | UA/IA              | Analog output, current or voltage                    |  |  |
| 5    | GNDA               | Ground, Analog output                                |  |  |
| 6    | TEDS               | Transducer Electronic Data according to IEEE 1451.4  |  |  |
| 7    | UE                 | Voltage, Analog input                                |  |  |
| 8    | GNDE               | Ground. Analog input                                 |  |  |
| 9    | Q1k                | Quarter bridge completion 1000 Ohm                   |  |  |

Interface Inc. • 7401 East Butherus Drive, Scottsdale, Arizona 85260 USA • Phone 480.948.5555 • Fax 480.948.1924 www.interfaceforce.com • Email: contact@interfaceforce.com • Document Number 15-247 Rev A Page 33 of 122

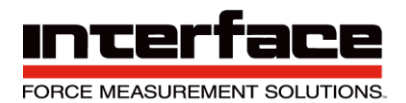

| Pos. | Terminal labelling | Description                       |  |  |
|------|--------------------|-----------------------------------|--|--|
| 10   | Q350               | Quarter bridge completion 350 Ohm |  |  |
| 11   | Q120               | Quarter bridge completion 120 Ohm |  |  |
| 12   | HB                 | Half bridge completion            |  |  |
| 13   | -US                | Negative bridge supply            |  |  |
| 14   | -UF                | Negative sense line               |  |  |
| 15   | -UD                | Negative differential input       |  |  |
| 16   | +UD                | Positive differential input       |  |  |
| 17   | +UF                | Positive sense line               |  |  |
| 18   | 2112               | Positive bridge supply            |  |  |
| 19   | SH                 | Earth, Analog input (shielding)   |  |  |

#### Connection of the TEDS cables for sensors with transducer elec. datasheet

The 1-wire EEPROM memory module located in the sensor or in the sensors connector is connected with two wires: the ground of the EEPROM to **GNDE** and the signal line (also its supply line) at the **TEDS** side.

TEDS, however, are only supported by BX8 firmware version 1.32 and hardware version 4.0 (devices purchased from 11/2016) and following.

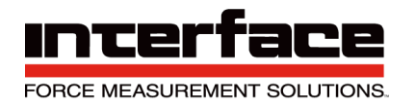

### **Additional Information**

#### **LED Indicators**

The LED indicators differ according to the housing versions AS and DS as well as the field bus versions CANopen and EtherCAT. The DS housing is equipped with all the LEDs on the front panel, integrated into the buttons. The green ECR or green FUNCTION LED only has significance for EtherCAT devices.

| LED      | Color AS | Color DS | Meaning            | Position AS  | Labeling DS |
|----------|----------|----------|--------------------|--------------|-------------|
|          | yellow   | blue     | on/off, Bootloader |              |             |
|          |          |          |                    | outside,     |             |
|          |          |          | EtherCAT-State     | yellow/green | ON OFF      |
| FUNCTION | green    | green    | EC-RUN             | combined     | ECR         |
| STATUS   | red      | red      | Error state        | outside      | MOD         |
|          |          |          | Measuring value-   |              |             |
| CHECK    | yellow   | yellow   | emulation          | inside       | CHK         |

For devices with fieldbus (CANopen, EtherCAT), there are two small green LEDs next to the field bus connections. These have the following meaning:

EtherCAT: Link activity

CANopen: Fieldbus switched on

LED indicators STATUS and FUNCTION on EtherCAT devices

| Device state                     | FUNCTION-LED   | EC-RUN-LED     |
|----------------------------------|----------------|----------------|
| EtherCAT State=INIT (not active) | Permanently on | Off            |
|                                  |                | Blinking       |
|                                  |                | 200ms on       |
| EtherCAT State=PREOP             | Off            | 200ms off      |
|                                  |                | Single flash   |
|                                  |                | 200ms on,      |
| EtherCAT State= SAFEOP           | Off            | 1s off         |
| EtherCAT State= OP               | Off            | Permanently on |
| USB-Bootloader active (EtherCAT  | 300ms on       | Off            |
| not used)                        | 300ms off      |                |

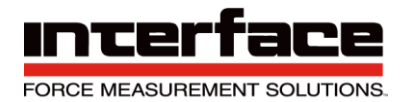

### LED Display for Error Condition (all device models)

|                                                 |          | STATUS                                                            |                                                                                                    |
|-------------------------------------------------|----------|-------------------------------------------------------------------|----------------------------------------------------------------------------------------------------|
| Error condition                                 | Priority | LED                                                               | Meaning                                                                                                    |
| EtherCAT: State-<br>transition inhibited        | 1        | Blinking<br>200ms on<br>200ms off                                 | Requested status<br>transition impossible,<br>e.g. because of<br>invalid settings or<br>invalid hardware<br>settings                                                                                                    |
| EtherCAT: State<br>automatically<br>reset       | 1        | Single flash<br>200ms on,<br>1s off                               | Device switched from<br>operating state to<br>SafeOpError<br>because of a<br>synchronization error                                                                                                    |
| EtherCAT:<br>Application<br>watchdog<br>timeout | 1        | Double<br>flash<br>200ms on,<br>200ms off<br>200ms on<br>1sec off | If Watchdog-timer is<br>active: process data<br>frame not received<br>within watchdog time                                                                                                    |
| Measuring<br>application:<br>Sensor error       | 2        | Permanent<br>on                                                   | <ol> <li>A sensor or its<br/>cable is defective, for<br/>example, the cable<br/>Ud+ or Ud- could be<br/>interrupted or could<br/>have short circuited<br/>with one of the<br/>cables Us+ or Us</li> <li>A measured value<br/>is saturated, i.e. the<br/>measuring signal lies<br/>outside of the<br/>measuring range.<br/>This could be<br/>ascribed to a<br/>defective sensor.</li> <li>The maximum<br/>value is exceeded for<br/>a six-axis sensor.</li> </ol> |
|                                                 |          |                                                                   |                                                                                                    |
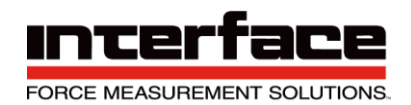

| Measuring<br>application:<br>Error at the<br>digital output | 3 | Blinks<br>slowly<br>500ms on<br>500ms off | Short-circuit at the<br>digital output, i.e. if<br>this is connected as<br>an output and<br>switched to High, it<br>has short-circuited<br>with GNDD, or if it is<br>switched to Low, a<br>voltage >=3 V is<br>applied. |
|-------------------------------------------------------------|---|-------------------------------------------|----------------------------------------------------------------------------------------------------|
| Measuring<br>application:<br>Error at the<br>analog output  | 4 | Blinks very<br>slowly<br>1s on<br>1s off  | Open current output<br>or overheating of the<br>output driver, for<br>example as a result<br>of a short-circuited<br>voltage output.                                                                                    |
| Bootloader:<br>Firmware-<br>update failed                   | 1 | Permanent<br>on                           | Checksum error after<br>writing to flash<br>memory during<br>firmware update                                                                                                    |

#### **FUNCTION LED**

The FUNCTION LED lights up permanently in yellow (blue for BX8-HD) during normal operation. It blinks after activating the firmware update function (see Annex A).

In EtherCAT devices, this LED lights up or blinks in green depending on the EtherCAT states (with BX8-HD: separate green LED).

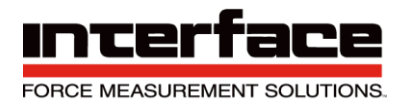

#### STATUS LED (Red)

The STATUS LED indicates errors that have occurred:

If it lights up permanently in red, an error at the sensor input has occurred. This can be ascribed to three causes:

- A sensor or its cable is defective, for example, the cable Ud+ or Ud- could be interrupted or short circuited with one of the cables Us+ or Us-.
- A measured value is saturated, i.e. the measuring signal lies outside the measuring range. This could be ascribed to a defective sensor.
- The maximum value is exceeded for a six-axis sensor.

If the STATUS LED blinks slowly (approx. 1x/s), an error has occurred at the analog output. This could be an open current output or overheating of the output driver, for example, as a result of a short-circuited output voltage.

If the STATUS LED blinks quickly (approx. 2x/sec), an error has occurred at the digital output, namely a short circuit, i.e. if this is connected as an output and switched to High, it has short-circuited with GNDD, or if it is switched to Low, a voltage >=3 V is connected.

The status display of the error can be cleared by pressing the MODE button (located in the housing) if the error is currently no longer present.

Detailed error information is stored in the device and can be displayed by pressing the keyboard key E in the terminal program.

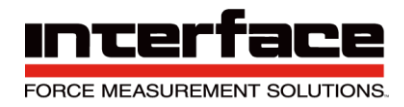

#### **Digital Inputs and Outputs**

The BX8 has 16 configurable 5V TTL compatible digital inputs and outputs ('DIOs'). These are organized into 4 groups which are identified on the BX8-ASterminal connections as 'Group 1' to 'Group 4'. The respective DIOs are identified here as <GroupNo.>.<DIOno>.

The DIOs can be configured as an input or output function, whereby the DIOs within one group must all have the same data direction.

#### **Digital-I/O Numbers**

In the devices and windows API (DLL), the numbers of the DIOs are assigned to the terminal connection identification as follows:

| Number in the API<br>and terminal |                  |                                      |
|-----------------------------------|------------------|--------------------------------------|
| program                           | Belongs to group | Identification on the terminal board |
|                                   |                  |                                      |
| 1                                 | 1                | 1.1                                  |
| 2                                 | 1                | 1.2                                  |
| 3                                 | 1                | 1.3                                  |
| 4                                 | 1                | 1.4                                  |
| 5                                 | 2                | 2.1                                  |
| 6                                 | 2                | 2.2                                  |
| 7                                 | 2                | 2.3                                  |
| 8                                 | 2                | 2.4                                  |
| 9                                 | 3                | 3.1                                  |
| 10                                | 3                | 3.2                                  |
| 11                                | 3                | 3.3                                  |
| 12                                | 3                | 3.4                                  |
| 13                                | 4                | 4.1                                  |
| 14                                | 4                | 4.2                                  |
| 15                                | 4                | 4.3                                  |
| 16                                | 4                | 4.4                                  |

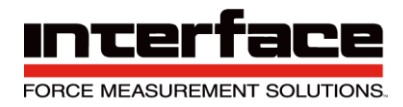

#### **Digital I/O Functions**

The following functions can be configured:

|    |                |           | Parameter   |                                           |
|----|----------------|-----------|-------------|-------------------------------------------|
|    |                |           | Device- or  |                                           |
|    |                |           | DLL-        |                                           |
|    |                |           | Command     |                                           |
|    |                | Data      | (GSV86)Get/ |                                           |
| No | Function       | direction | SetDIOtype  | Short description                         |
|    |                |           |             | General input. The logic level can be     |
|    | General-       |           |             | queried with                              |
| 1  | Purpose Input  | Input     | 0x000004    | GetDIOlevel / GSV86getDIOlevel.           |
|    |                |           |             | Input for synchronous measurement data    |
|    |                |           |             | frame                                     |
|    |                |           |             | transmission in combination with several  |
|    |                |           |             | BX8,                                      |
|    | Sync-Slove     |           |             | whereby the line is connected to the      |
| 2  | Sync-Slave     | Input     | 0x000002    | no 18)                                    |
| 2  | Zero setting   | input     | 0,000002    | The active input level sets an analog     |
| 3  | single channel | Input     | 0x000010    | input channel to zero.                    |
|    | Zero setting   |           |             |                                           |
|    | all            |           |             | The active input level sets all analog    |
| 4  | channels       | Input     | 0x000020    | input channels to zero.                   |
|    | Reset the      |           |             |                                           |
|    | maximum and    |           |             |                                           |
|    | minimum        |           |             |                                           |
|    | value          |           |             | The active input level resets all maximum |
| 5  | determination  | Input     | 0x000040    | and minimum values.                       |
|    |                |           |             |                                           |
|    |                |           |             |                                           |
|    |                |           |             |                                           |
|    |                |           |             |                                           |
|    |                |           |             |                                           |
|    |                |           |             |                                           |
|    |                |           |             |                                           |
|    |                |           |             |                                           |
|    |                |           |             |                                           |
|    |                |           |             |                                           |
|    |                |           |             | Triggers the sending of a measured        |
|    |                |           |             | value frame with actual measured values   |
|    | Trigger Send   |           |             | via a USB interface to the inactive-to-   |
| 6  | actual value   | Input     | 0x000080    | active edge of the digital input.         |

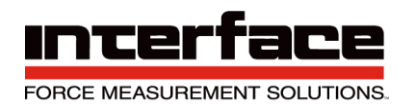

|    |              |        |          | The maximum value determination is            |
|----|--------------|--------|----------|-----------------------------------------------|
|    |              |        |          | started for the inactive-to-active edge at    |
|    |              |        |          | the digital input (all input channels) and a  |
|    | Trigger      |        |          | frame with these maximum values is sent       |
|    | minimum      |        |          | to the USB interface at the active-to-        |
| 7  | value        | Input  | 0x000100 | inactive edge.                                |
|    |              | ı      |          | The minimum value determination is            |
|    |              |        |          | started for the inactive-to-active edge at    |
|    |              |        |          | the digital input (all input channels) and a  |
|    | Triager      |        |          | frame with these minimum values is sent       |
|    | minimum      |        |          | to the USB interface at the active-to-        |
| 8  | value        | Input  | 0x000200 | inactive edge.                                |
| -  | , raide      | p at   | 0//00200 | A decimating mean value formation is          |
|    |              |        |          | started for the inactive-to-active edge on    |
|    |              |        |          | the digital input (all input channels) and a  |
|    |              |        |          | frame with these mean values is sent to       |
|    | Trigger mean |        |          | the LISB interface at the active-to-          |
| a  | value        | Input  | 0x000400 |                                               |
| 5  | Value        | mput   | 07000400 | While the input level is active measured      |
|    |              |        |          | value frames with actual measured             |
|    | Trigger Send |        |          | values are sent via a LISB interface at       |
| 10 | actual value | Output | 0~000800 | the set data rate                             |
| 10 |              | Output | 0,000000 | Conoral output. The actual logic lovel        |
|    | Durnose      |        |          | can be defined with SetDIOlevel /             |
| 11 |              | Output | 0x001000 |                                               |
|    | Output       | Output | 0,001000 | Threshold value output: The output is         |
|    |              |        |          | activated if the assigned measured value      |
|    | Throshold    |        |          | is larger than the upper threshold value      |
|    |              |        |          | and is deactivated if it is smaller than the  |
| 12 |              | Output | 0×010000 | lower threshold value                         |
| 12 | value        | Output | 0.010000 | Threshold value output: The output is         |
|    | Threshold    |        |          | activated if the assigned maximum value       |
|    |              |        |          | is larger than the upper threshold value      |
|    | movimum      |        |          | and is deastivisted if it is smaller than the |
| 12 | voluo        | Output | 02014000 | and is deadlivated if it is smaller than the  |
| 13 | value        | Output | 0x014000 |                                               |
|    |              |        |          |                                               |
|    |              |        |          |                                               |
|    |              |        |          | Threehold volue output: The output is         |
|    | These starts |        |          | i nresnoid value output: The output is        |
|    | Inreshold    |        |          | activated if the assigned minimum value       |
|    | output       |        |          | is larger than the upper threshold value      |
|    | minimum      |        |          | and is deactivated if it is smaller than the  |
| 14 | value        | Output | 0x018000 | lower threshold value.                        |

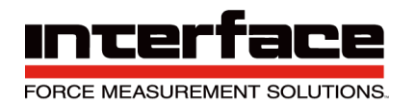

|    |               |        |          | Window comparator: The output is          |
|----|---------------|--------|----------|-------------------------------------------|
|    | Window        |        |          | activated if the assigned measured value  |
|    | comparator    |        |          | is smaller than the upper threshold value |
|    | output actual |        |          | and larger than the lower threshold       |
| 15 | value         | Output | 0x012000 | value; otherwise it is deactivated.       |
|    | Window        |        |          | Window comparator: The output is          |
|    | comparator    |        |          | activated if the assigned maximum value   |
|    | output        |        |          | is smaller than the upper threshold value |
|    | maximum       |        |          | and larger than the lower threshold       |
| 16 | value         | Output | 0x016000 | value; otherwise it is deactivated.       |
|    | Window        |        |          | Window comparator: The output is          |
|    | comparator    |        |          | activated if the assigned minimum value   |
|    | output        |        |          | is smaller than the upper threshold value |
|    | minimum       |        |          | and larger than the lower threshold       |
| 17 | value         | Output | 0x01A000 | value; otherwise it is deactivated.       |
|    |               |        |          | Output to the synchronous data frame      |
|    |               |        |          | transmission in combination with several  |
|    |               |        |          | BX8, whereby the line is connected to the |
|    | Sync-Master   |        |          | slave (s) (see                            |
| 18 | output        | Output | 0x020000 | no.2)                                     |

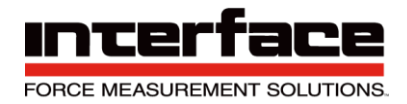

#### **Inverting Digital Inputs**

The DIOs have pull-up resistances that generate high levels when the input is open. For input trigger functions that are intended to be used with a switch or button, that one must be connected between the DIO and the GNDD terminal. The line must be functionally inverted by software so that the function can be executed when the switch is closed. When using the device interfaces or DLL, the specified value in the above mentioned column 'Value' must be ORed with 0x80000 for this purpose.

The threshold value outputs can also be inverted in this way.

The terms in the above mentioned table mean:

| Level    | Non-ir     | nverted     | Inverte    | ed          |
|----------|------------|-------------|------------|-------------|
| Active   | Logic<br>1 | = High = 5V | Logic<br>0 | = Low = 0V  |
| Inactive | Logic<br>0 | = Low = 0V  | Logic<br>1 | = High = 5V |

Only when using the general purpose functions (no. 1 and 10 in the above table) does the inversion have no effect. The functions GSV86get/setDIOlevel and Get/SetDIOlevel always read the level directly, i.e. not inverted.

#### Further Notes Digital I/O

The **default level** can be defined for digital outputs, i.e. the level that the output should take after restarting and after a reconfiguration. This setting also applies directly, i.e. independent of the inversion state.

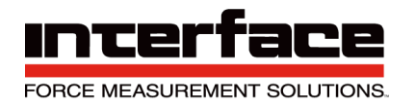

The general permanent data transmission should be turned off for measured value-sendtrigger functions (no. 6 to 10 in the above-mentioned table). This can be done with the button y in the terminal program.

For functions, that are associated with the acquisition of maximum and minimum values (in the above-mentioned table no. 5,7,8,13,14,16,17) the determination of maximum and minimum values of the firmware should be activated. This can be done with the button m in the terminal program.

#### **Master-Slave Frame Synchronization**

When using several BX8s at the same time, the transmission of the measured data frames can be synchronized via digital I / Os. For this, one of the devices must be configured as a master by selecting one of the DIO lines 13 to 16 as a synchronization line and configuring the function of this line as a sync master output (no.18). All other devices are configured as sync slave input (No. 2) on the DIO line connected to the master.

When using the optional BX8 master-slave adapter cable, the synchronization line for all devices is set to DIO no. 16.

The synchronization line always consists of two wires: signal (e.g., DIO 16 <-> DIO 16) and GND = digital reference mass.

#### Data Acquisition and Bandwidth

The BX8 has a 24-bit sigma delta AD converter that acquires all 8 channels simultaneously (simultaneous sampling). It is set to a fixed single sampling rate of 48000 samples/second (total sampling rate = 48000/s x 8 channels = 384000/s). These are decimated down by a digital anti-aliasing filter to fixed values depending on the selected data rate, whereby all input samples are included in the calculation (output decimation). The cut-off frequencies mentioned in the following table is a result of this input filter, i.e. these apply if:

- The analog input filter is set to the highest value of 11.4 kHz and
- The additional digital filters (see above) are switched off.

In this case, the data frequency also automatically corresponds to the update of the analog output. However, the analog output is updated up to 16000 samples / s. The analog output is switched off from 24000 samples / s and higher.

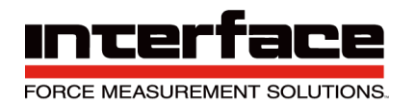

| Data frequency in | ו<br>ו               | -3 dB cut-off frequency in |
|-------------------|----------------------|----------------------------|
| frames/           | s Decimation divisor | Hz                         |
| 1                 | 48000                | 0.4                        |
| 2                 | 24000                | 0.8                        |
| 3                 | 16000                | 1.2                        |
| 4                 | 12000                | 1.6                        |
| 5                 | 9600                 | 2                          |
| 6                 | 8000                 | 2.4                        |

| Data frequency in |                    | -3 dB cut-off frequency in |
|-------------------|--------------------|----------------------------|
| frames/s          | Decimation divisor | Hz                         |
| 8                 | 6000               | 3.2                        |
| 10                | 4800               | 4                          |
| 12                | 4000               | 4.8                        |
| 15                | 3200               | 6                          |
| 16                | 3000               | 6.4                        |
| 20                | 2400               | 8                          |
| 24                | 2000               | 9.6                        |
| 25                | 1920               | 10                         |
| 30                | 1600               | 12                         |
| 32                | 1500               | 12.8                       |
| 40                | 1200               | 16                         |
| 48                | 1000               | 19.2                       |
| 50                | 960                | 20                         |
| 60                | 800                | 24                         |
| 75                | 640                | 30                         |
| 80                | 600                | 32                         |
| 96                | 500                | 38.4                       |

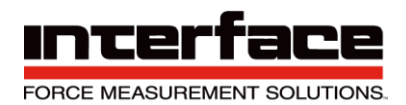

| Data frequency in |                    | -3 dB cut-off frequency in |
|-------------------|--------------------|----------------------------|
| frames/s          | Decimation divisor | Hz                         |
| 100               | 480                | 40                         |
| 120               | 400                | 48                         |
| 125               | 384                | 50                         |
| 150               | 320                | 60                         |
| 160               | 300                | 64                         |
| 192               | 250                | 76.8                       |
| 200               | 240                | 80                         |
| 240               | 200                | 96                         |
| 250               | 192                | 100                        |
| 300               | 160                | 120                        |
| 320               | 150                | 128                        |
| 375               | 128                | 150                        |
| 384               | 125                | 153.6                      |

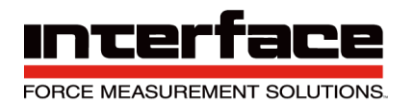

| Data frequency in frames/s | Decimation<br>divisor | -3 dB cut-off frequency in<br>Hz |
|----------------------------|-----------------------|----------------------------------|
| 400                        | 120                   | 160                              |
| 480                        | 100                   | 192                              |
| 500                        | 96                    | 200                              |
| 600                        | 80                    | 240                              |
| 640                        | 75                    | 256                              |
| 750                        | 64                    | 300                              |
| 800                        | 60                    | 320                              |
| 960                        | 50                    | 384                              |
| 1000                       | 48                    | 400                              |
| 1200                       | 40                    | 480                              |
| 1500                       | 32                    | 600                              |
| 1600                       | 30                    | 640                              |
| 1920                       | 25                    | 768                              |
| 2000                       | 24                    | 800                              |
| 2400                       | 20                    | 960                              |
| 3000                       | 16                    | 1200                             |
| 3200                       | 15                    | 1280                             |
| 4000                       | 12                    | 1600                             |
| 4800                       | 10                    | 1920                             |
| 6000                       | 8                     | 2400                             |
| 8000                       | 6                     | 3200                             |
| 9600                       | 5                     | 3840                             |
| 12000                      | 4                     | 4800                             |
| 16000                      | 3                     | 6400                             |
| 24000                      | 2                     | 9600                             |
| 48000                      | 1                     | 11400                            |

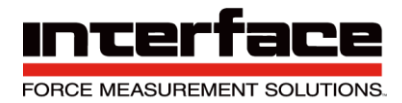

Note: The configurable maximum data frequency depends on other settings of the device.

When setting the data frequency, the BX8 checks if the desired data frequency is possible and refuses the command, if not. The maximum configurable data frequency can be determined by a read command. Examples of settings that have an impact on the maximum data frequency, are:

- Measured data type
- Bit rate of the UART interface, if activated (if present)
- Digital FIR- and IIR-filters
- Trigger- and threshold functions of the digital I/Os
- Activated six-axis sensor measuring

At the highest data rates of 24000 / s and 48000 / s, the range of functions of the BX8 is limited to digital data transmission.

#### Data Frames and Bandwidth

The BX8 transmits the measured data in single frames via a serial USB interface, whereby each measured data frame contains samples of all 8 channels that were acquired simultaneously.

The data format for the measured data can be changed. There are 3 different data formats available:

| Data type                                     | Description                                   | Maximum data frequency1              |
|-----------------------------------------------|-----------------------------------------------|--------------------------------------|
|                                               | Integer 16-Bit-value in binary offset format. |                                      |
| INT16                                         | Unscaled raw value.                           | 48000 frames/s                       |
|                                               | Integer 24-Bit-value in binary offset format. |                                      |
| INT24                                         | Unscaled raw value.                           | 24000 frames/s                       |
|                                               |                                               | 12000 frames/s (six-axis<br>sensor = |
|                                               | 32-bit floating-point number according to     | off) 2                               |
| IEEE<br>754. Measured value has been complete | IEEE                                          | 12000 frames/s (six-axis             |
|                                               | 754. Measured value has been completely       | sensor =                             |
| Float                                         | scaled.                                       | on) 3                                |

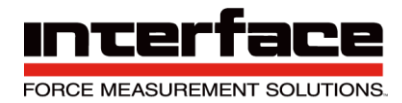

Using the example of the strain gauge input with a bridge supply voltage of 8.75 V, the following applies for the integer measured value display INT16 and INT24:

| Sensor<br>deviation<br>in mV/V | Integer measuring<br>value,<br>16-Bit<br>Hex | Integer measuring<br>value,<br>24-Bit<br>Hex | Read value<br>MEGSV8w32.dll::<br>GSVread and other<br>measuring<br>value -read functions4 |
|--------------------------------|----------------------------------------------|----------------------------------------------|-------------------------------------------------------------------------------------------|
| <= -2.1                        | 0x0000                                       | 0x000000                                     | -1.05                                                                                     |
| -2.0                           | 0x0618                                       | 0x061862                                     | -1.0                                                                                      |
| 0                              | 0x8000                                       | 0x800000                                     | 0.0                                                                                       |
| 2.0                            | 0xF9E7                                       | 0xF9E79E                                     | 1.0                                                                                       |
| >= 2.1                         | 0xFFFF                                       | 0xFFFFF                                      | 1.05                                                                                      |

The measuring amplifier is factory-calibrated so that the value for the nominal input sensitivity (here 2.0 mV/V) is as exact as possible.

The multiplication with the scaling value (button 'n' in the terminal program) is carried out by external software for the INT data types.

The BX8 independently calculates the completely scaled measured values for the **data type float** either by taking the scaling value (general sensors) into consideration or by multiplying with the coefficient matrix for the activated six-axis sensors or by using the calculation for PT1000 RTDs.

- 1 This value may be smaller depending on configuration. The BX8 rejects an attempt to set a data frequency that is too high.
- 2 from Firmware 1.36 and higher
- 3 from Firmware 1.36 and higher
- 4 This value doesn't apply for the BX8, if the configured data type is float.

Frequency output 60kHz ±30khz

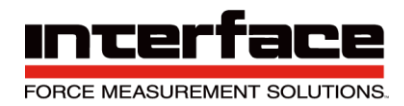

The measuring signal of the channel 1 can be additionally represented as a frequency modulated square wave signal. It is a differential signal with an amplitude of 6Vpp. The signal can be picked up on the terminals Tx+, Tx- and GND. The connection on GND is optional.

The representation of sensor zero signal is with 60kHz. At maximum positive nominal input detuning of the amplifier the frequency increases to 90kHz. At maximum negative nominal input detuning of the amplifier the frequency sinks to 30kHz.

An user scaling value can be supplied which allows for changing the output scaling.

The total range of the frequency output, however, is set to 28500Hz to 91500Hz (30000-5% from the hub to 90,000 + 5%).

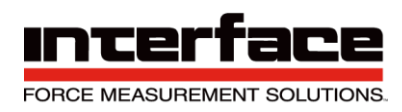

### Installation of the 6 Axis Load Cell to the BX8

#### **BX8** Diagram

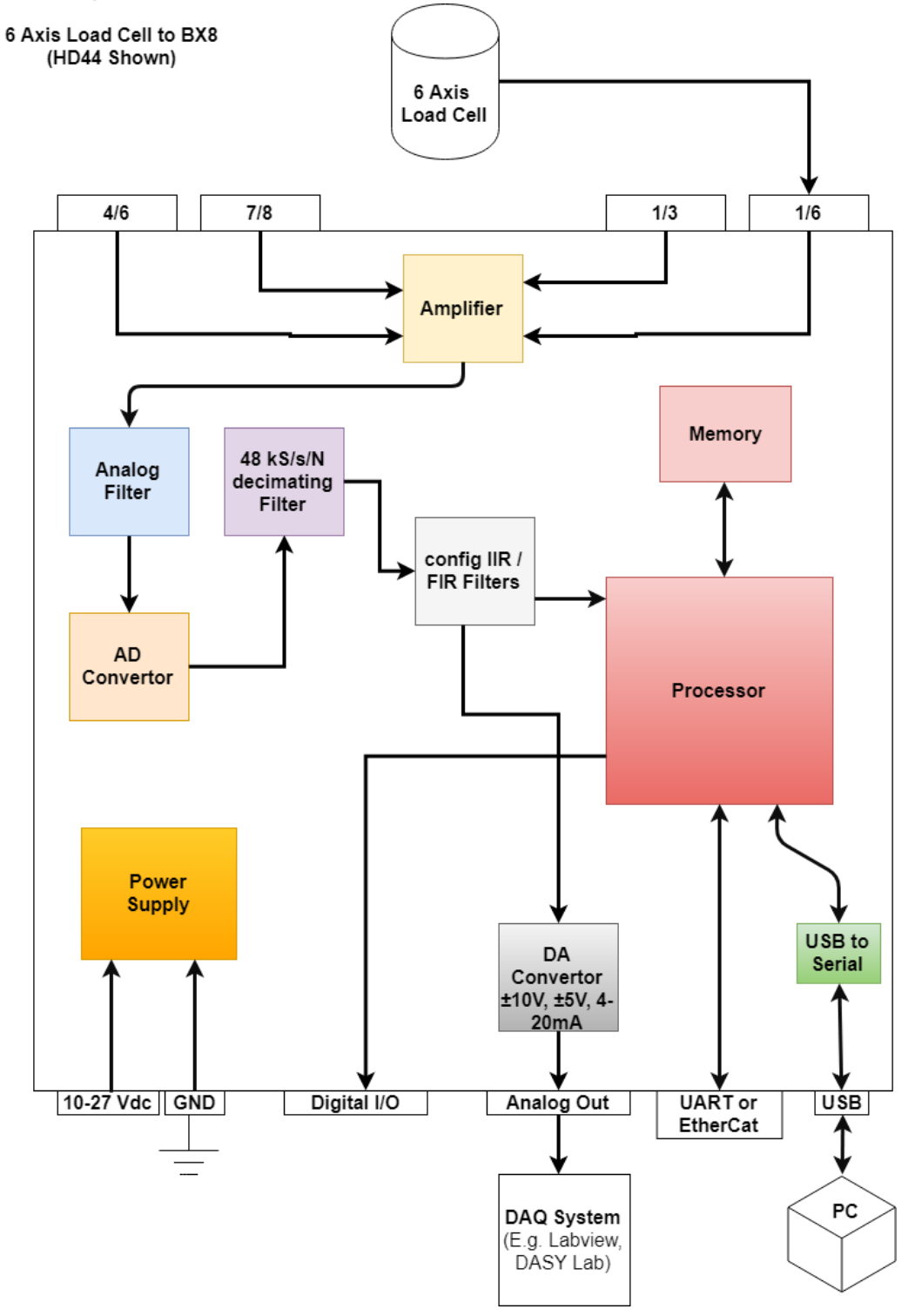

FIGURE 1 - 6 AXIS LOAD CELL TO BX8 (HD44 SHOWN)

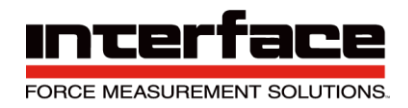

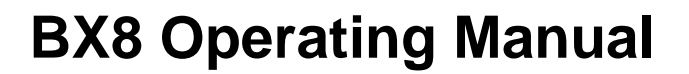

#### **BX8-AS Installation**

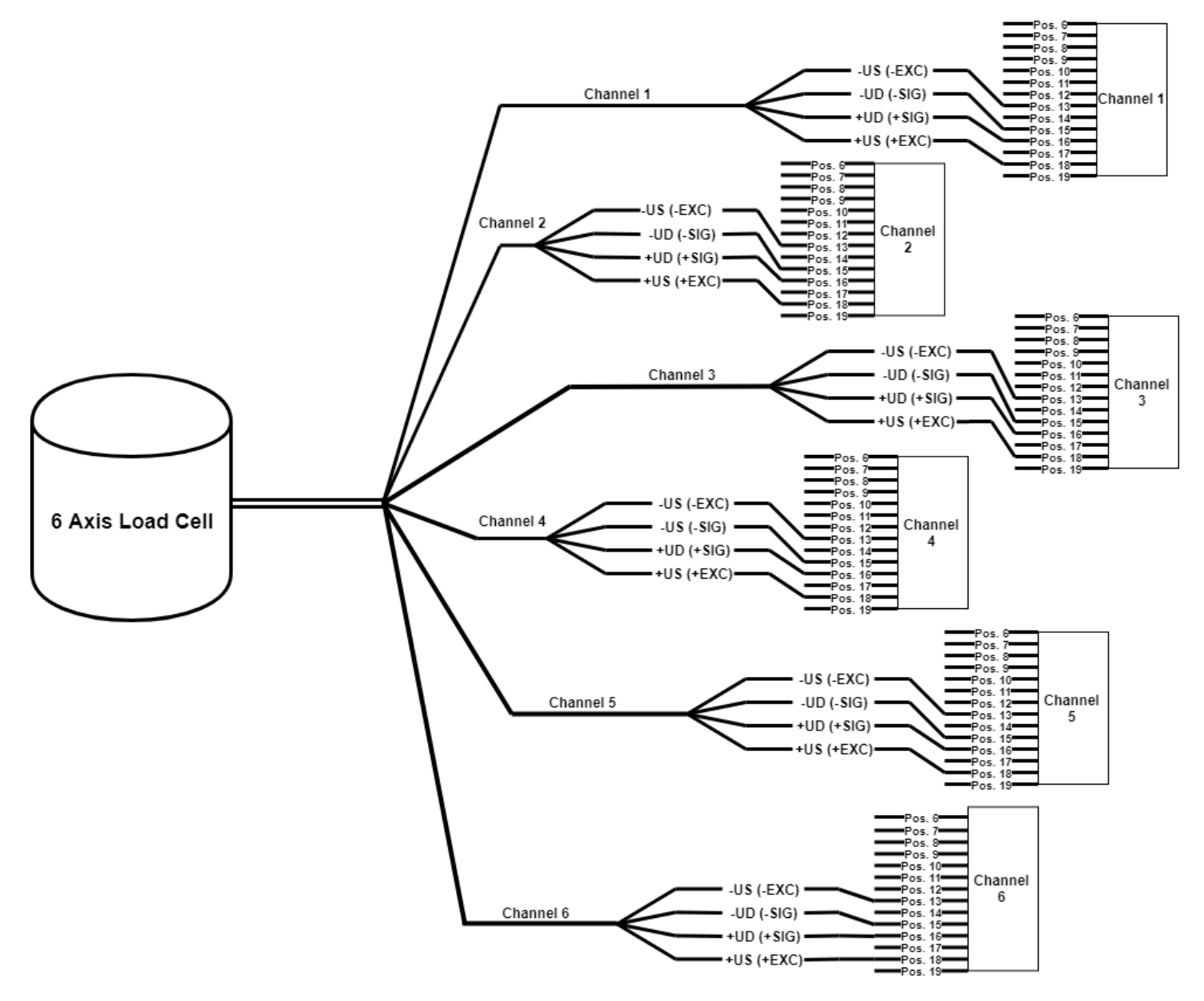

FIGURE 2 – 6 AXIS LOAD CELL TO BX8-AS TERMINAL BLOCK INPUT

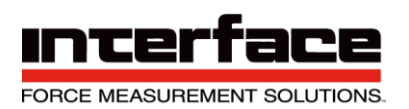

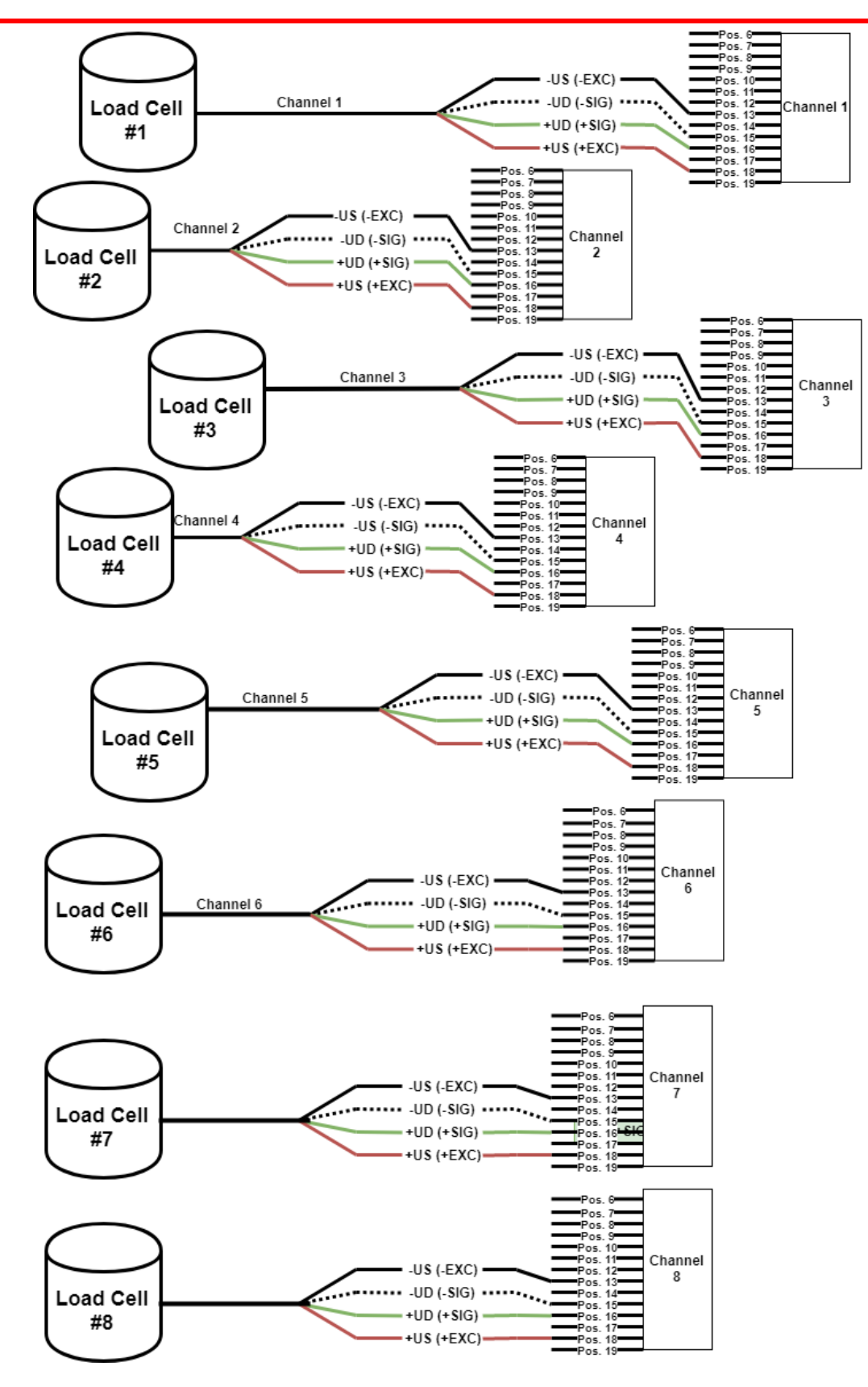

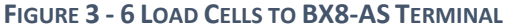

\*\*NOTE - Refer to Page 33 for Sense Lines\*\*

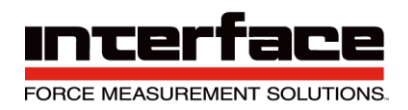

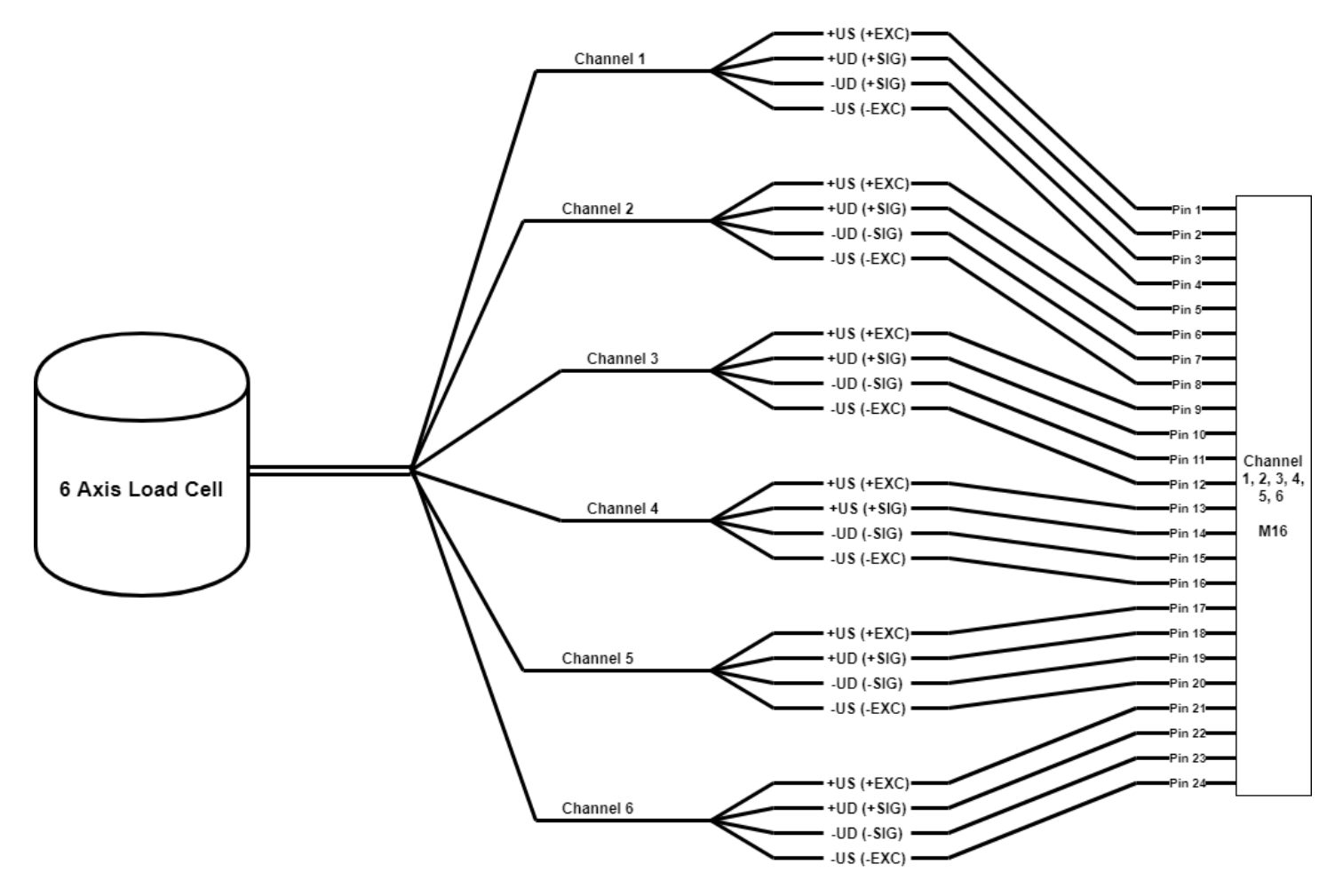

FIGURE 4 - 6 AXIS LOAD CELL TO BX-AS M16 CONNECTOR INPUT

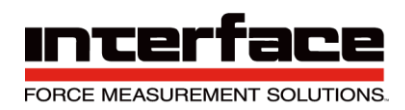

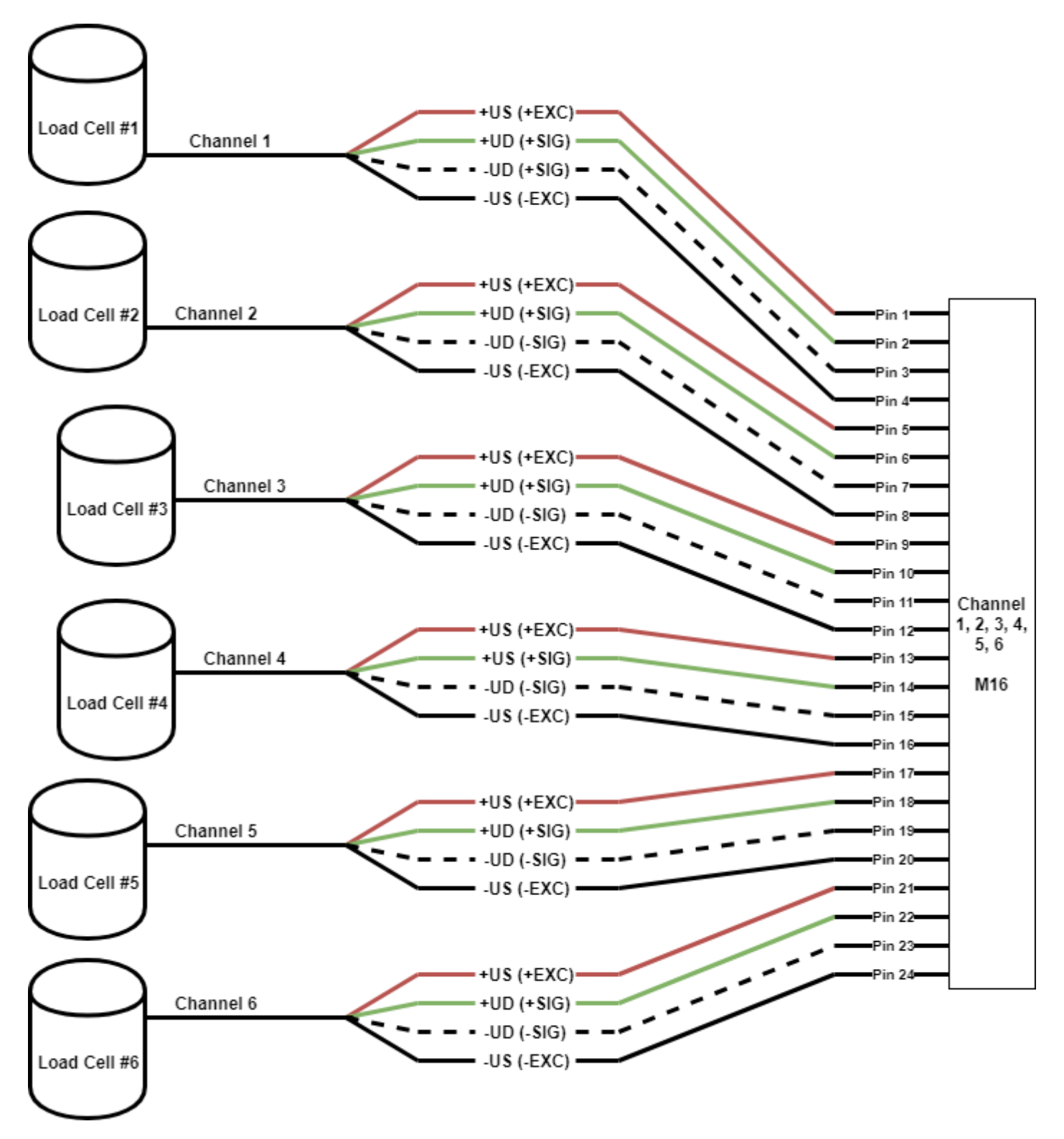

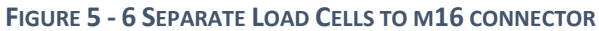

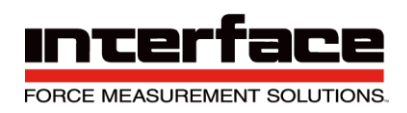

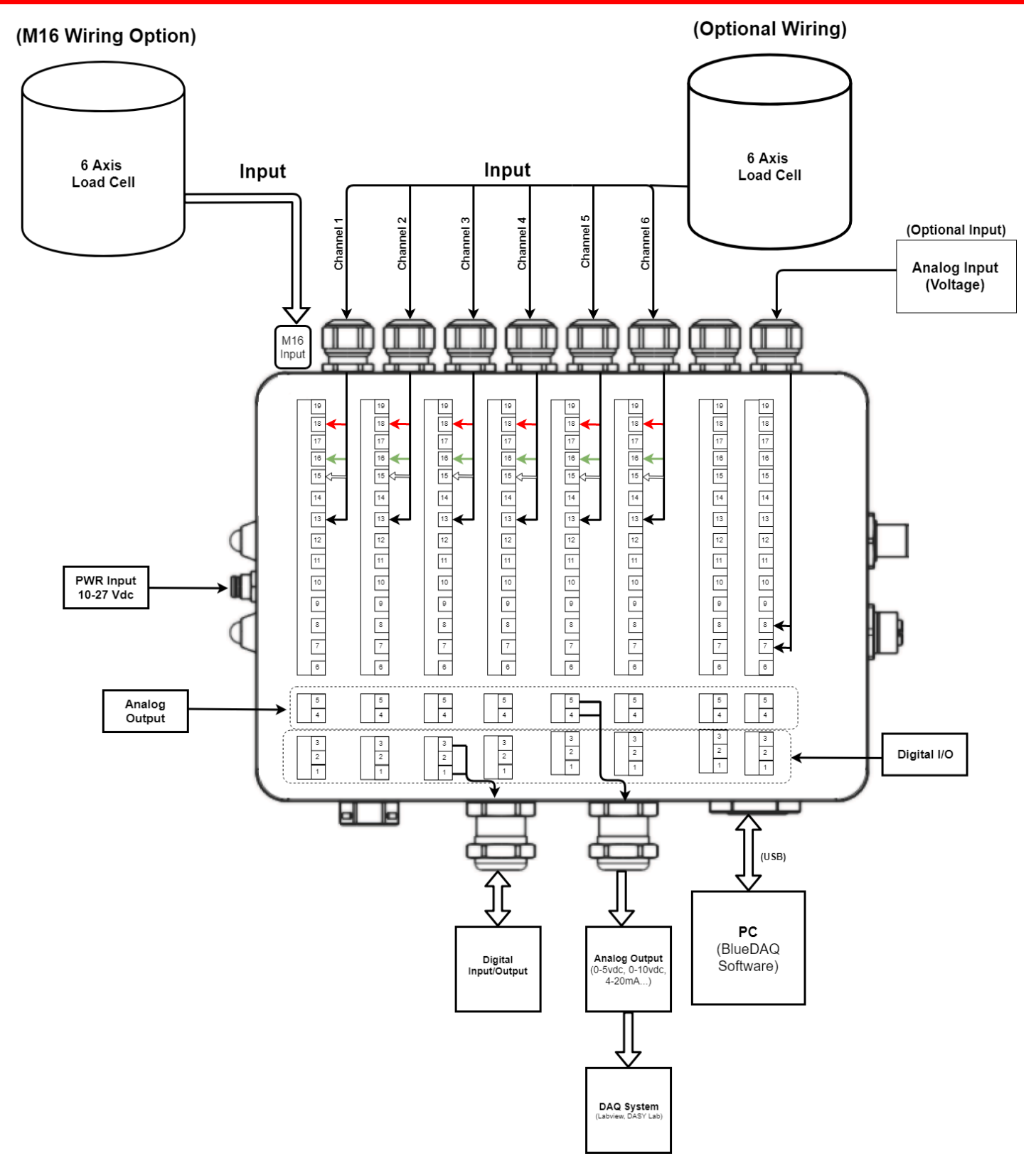

FIGURE 6 - DIAGRAM OF BX8-AS

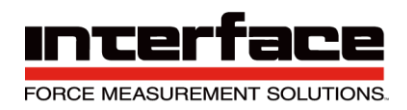

#### **BX8-HD44** Installation

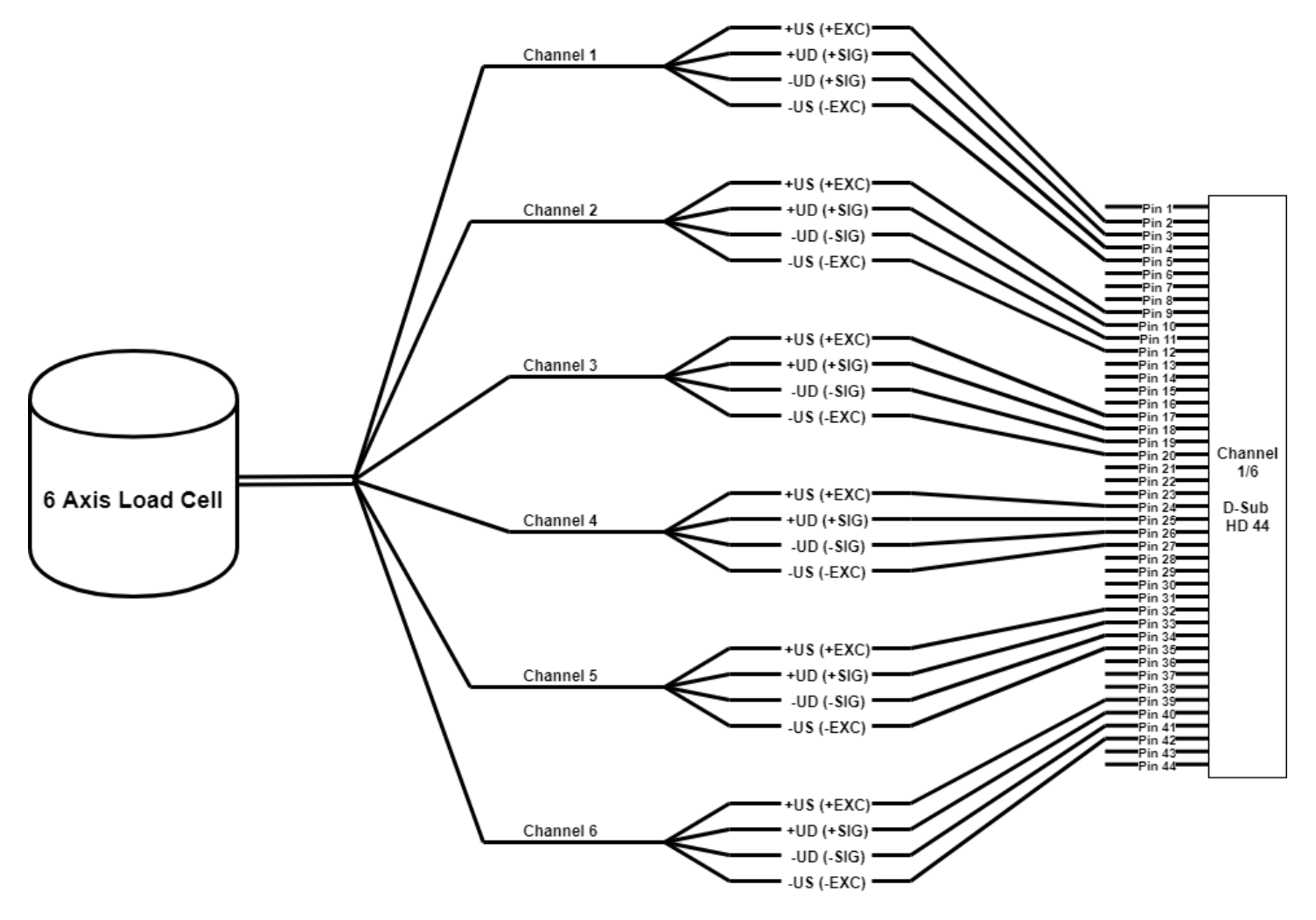

FIGURE 7 - 6 AXIS LOAD CELL TO BX8-HD44 INPUT

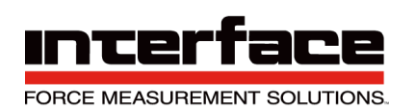

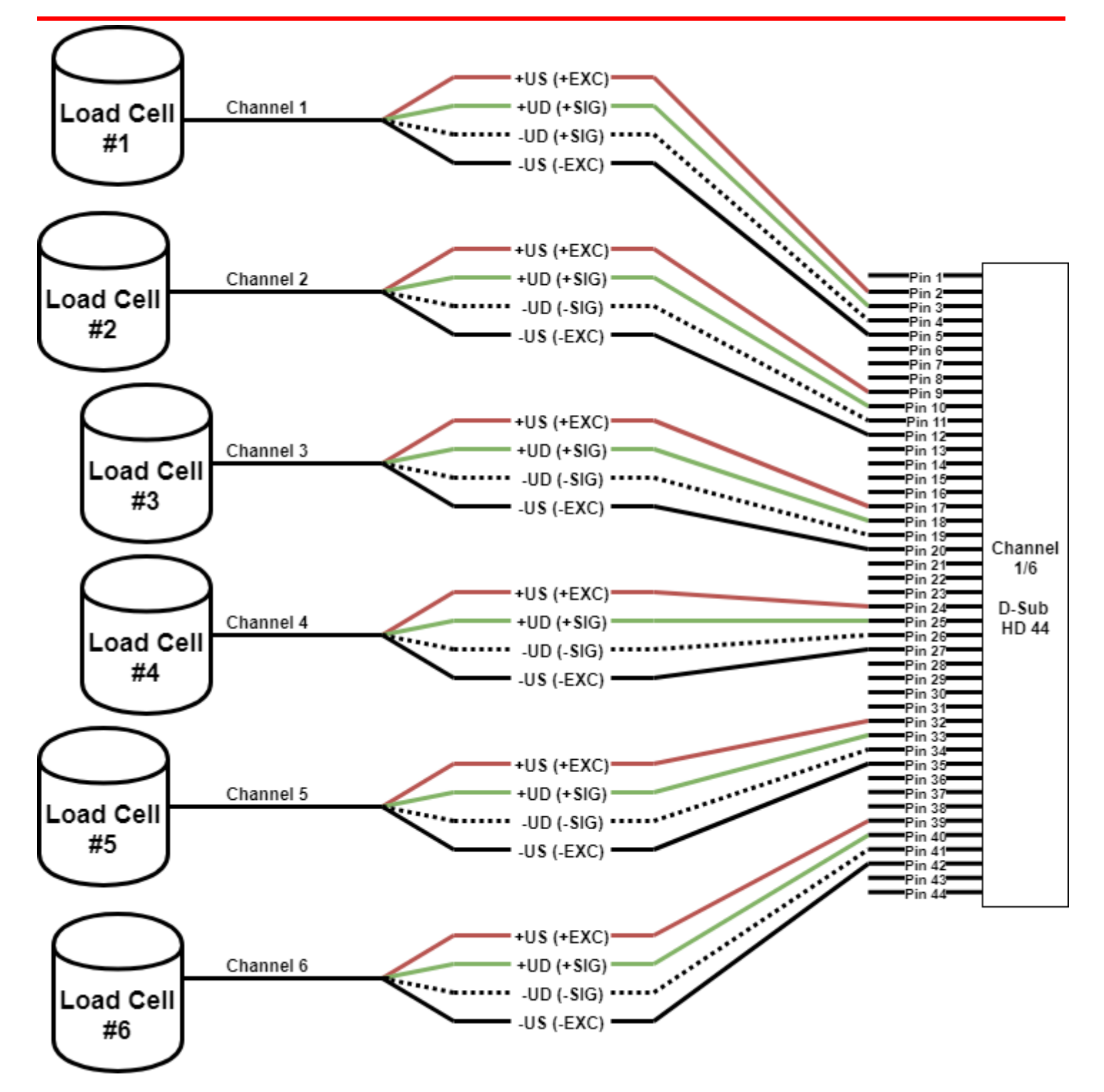

FIGURE 8 - 6 LOAD CELLS TO BXD-HD44 INPUT

\*\*NOTE – Refer to Page 18 for Sense Lines\*\*

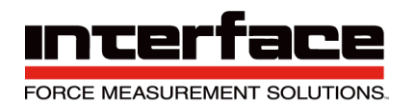

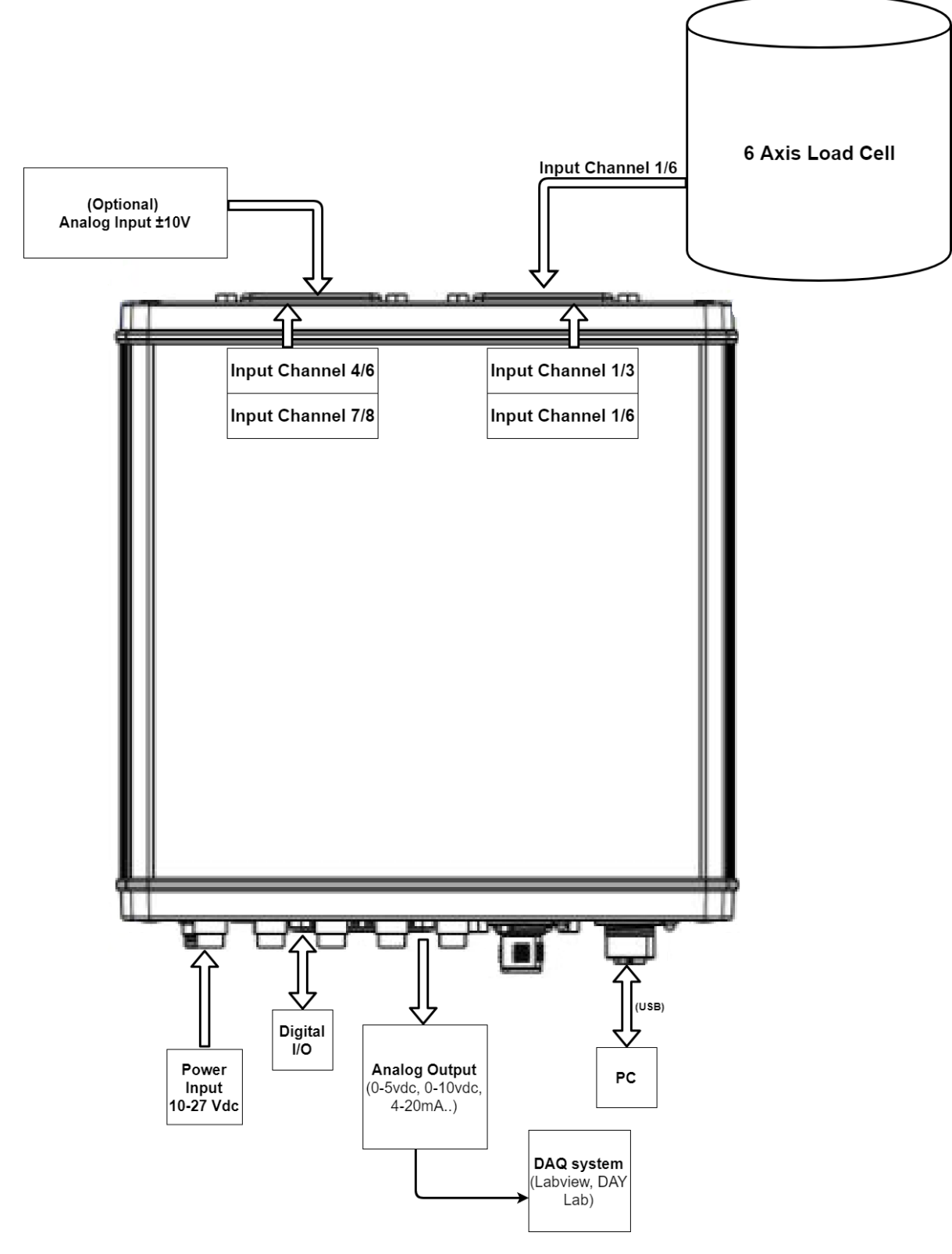

FIGURE 9 – BX8-HD44 DIAGRAM

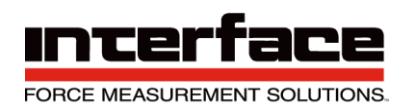

#### **BX8-HD15** Installation

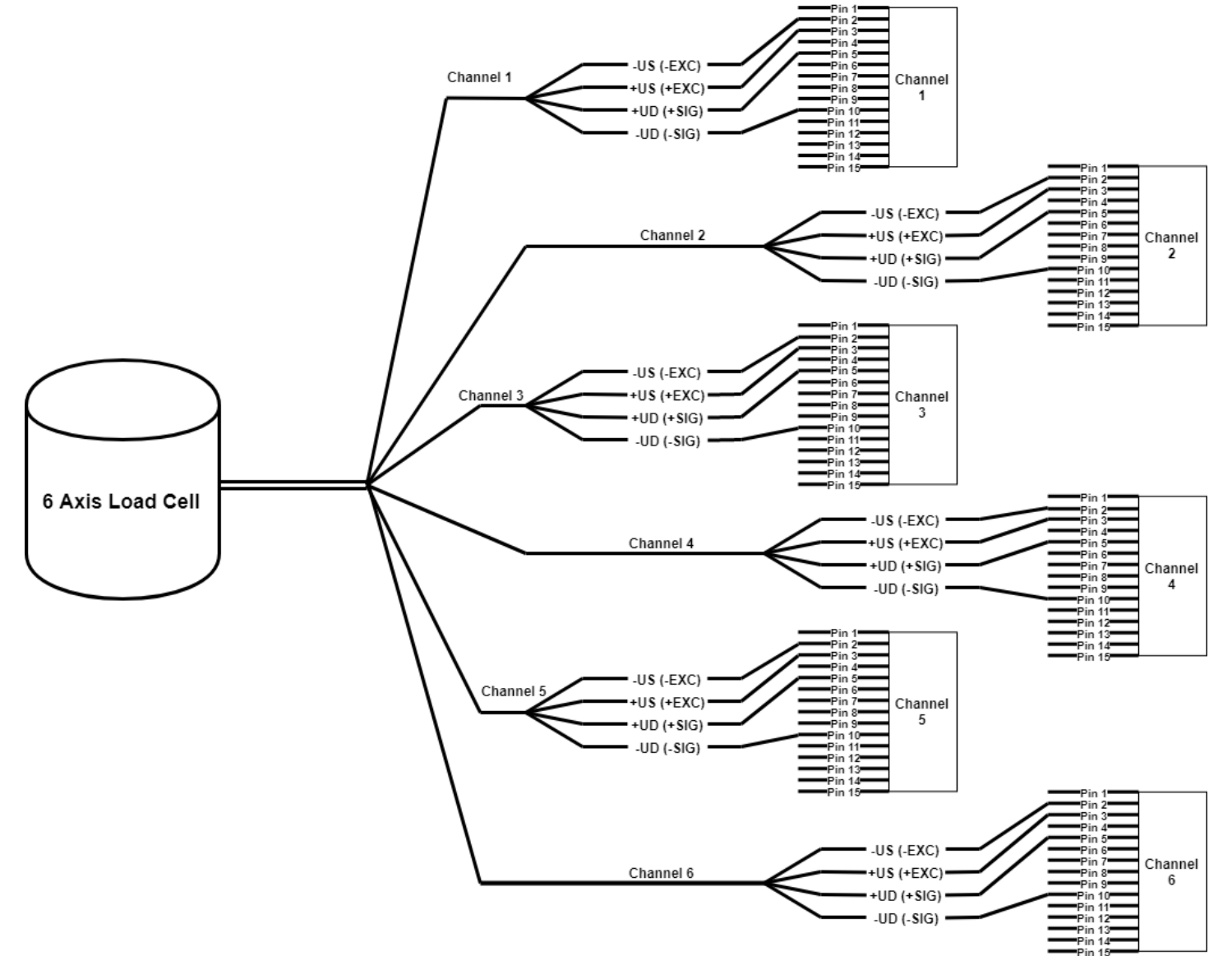

FIGURE 10 - 6 AXIS LOAD CELL TO BX8-HD15

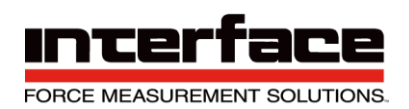

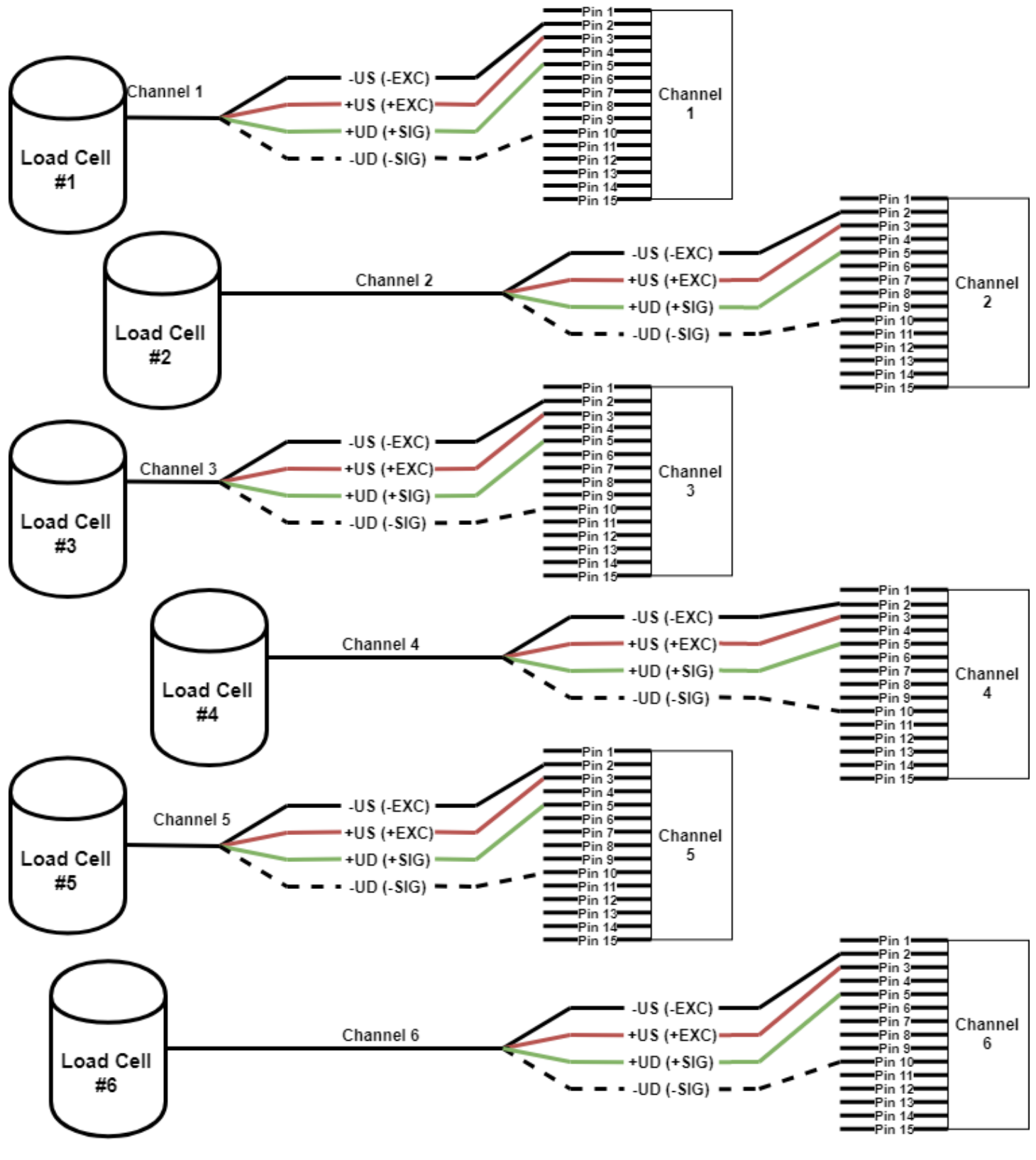

FIGURE 11 - SEPARATE LOAD CELLS TO BX8HD15

\*\*\*NOTE – Refer to Page 17 for Sense Lines\*\*\*

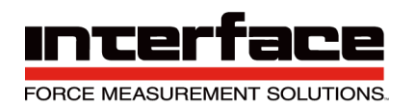

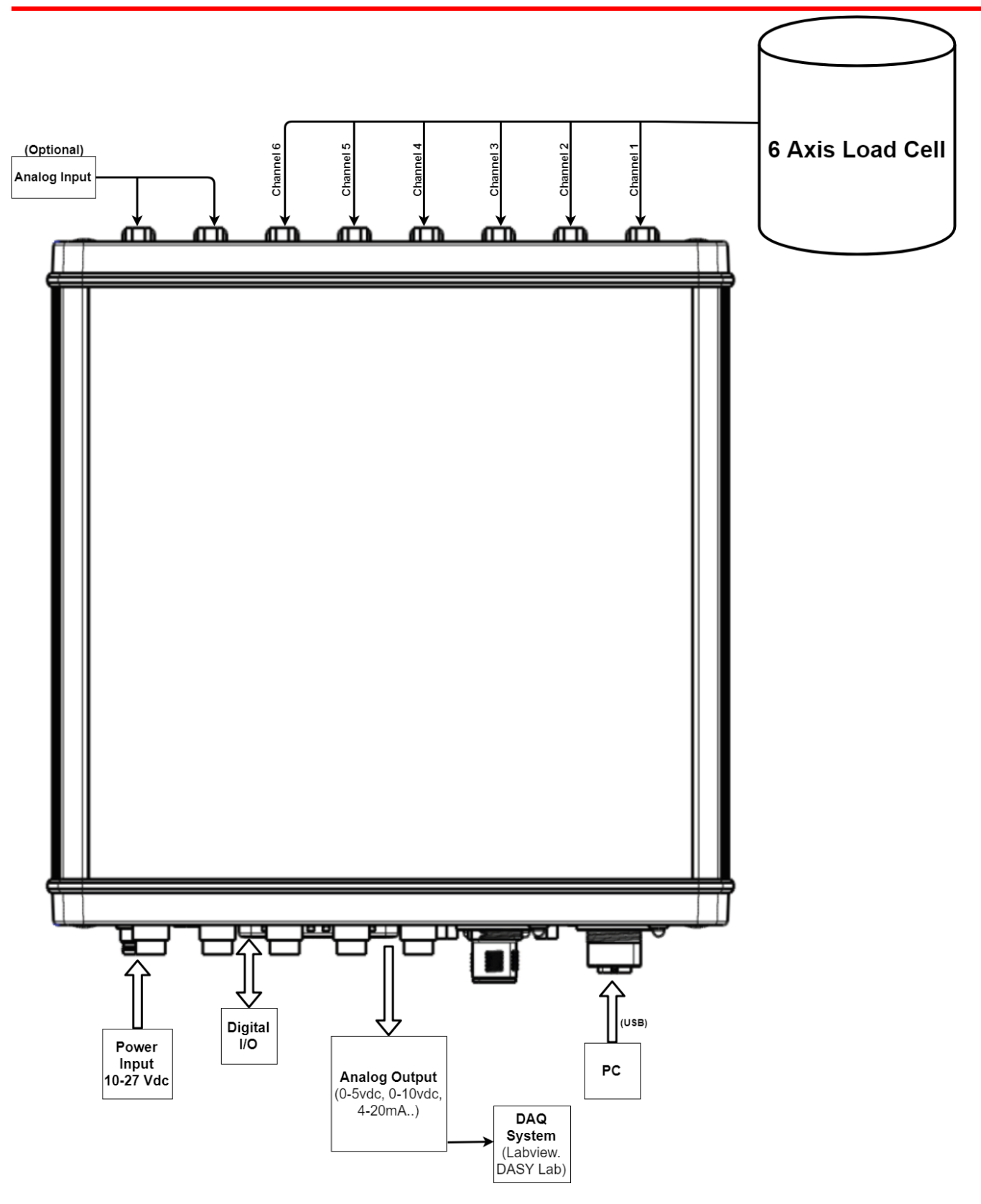

FIGURE 12 - BX8-HD15 DIAGRAM

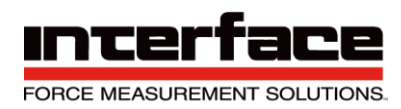

#### **BlueDAQ Software Installation**

- Please follow these instructions carefully. DO NOT connect the amplifier to the PC until instructed to do so. The BlueDAQ PC software is included on a USB Flash Drive with the amplifier or can be downloaded from <u>www.interfaceforce.com</u>
- Install the software by double-clicking the "setup.exe" file located in the BlueDAQ folder. You may
  need to "Extract" the contents of the folder first if you downloaded it from the website. Follow the
  instructions for installation. Once the software completes installation you **MUST** restart your
  computer.
- 3. Attach the amplifier to the PC using the supplied USB A-B cable. BSC4, BSC8 and BX8 drivers were installed with the BlueDAQ software and Windows will automatically load them. BSC8D/BX8 must be powered ON using supplied power cable and power switch. 9330 drivers must be installed as described below.
- 4. When the device is connected in **Communication mode** for the first time, Windows will ask for a driver directory. The installation process is described below. The driver is located on the USB Flash drive supplied with the 9330. The Flash drive **MUST** be connected to the PC or the files copied to the PC before connecting the 9330 to the PC.
- 5. Enable USB Communication mode. To do this, click the MODE button of the measuring amplifier and select USBmode: Comm in the logger menu.
- Now you can connect your 9330 to the PC via USB cable. Once connected the driver installation window appears. Select "Install software from a list or specific source (advanced users)" and Click "Next >".

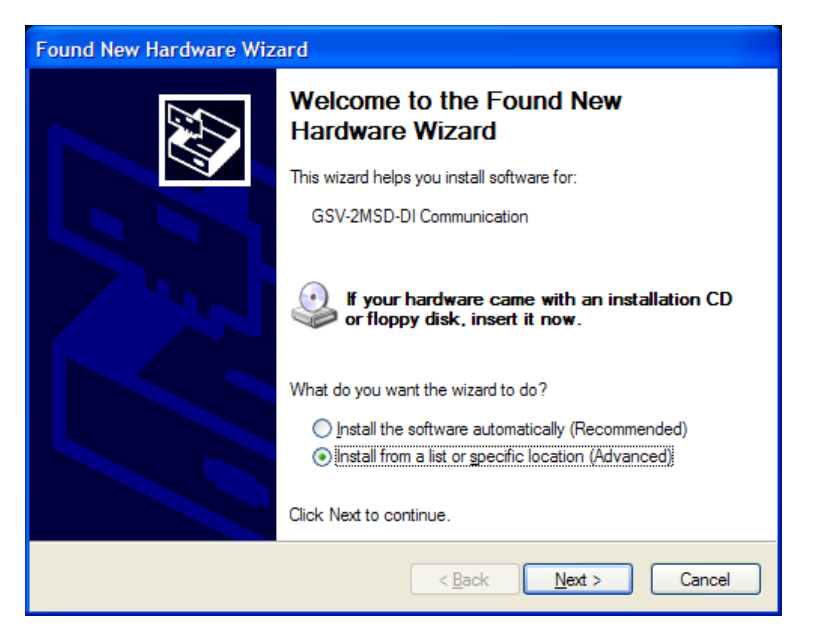

FIGURE 13 - FOUND NEW HARDWARE WIZARD

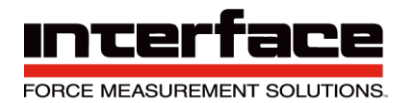

- 7. Click "Search for the best driver in these locations"
- 8. Check the option "Include this location in the search:" and then click "Browse". Select the folder: <u>9330\_Com\_Driver from the supplied USB drive and Click</u> "Continue >".

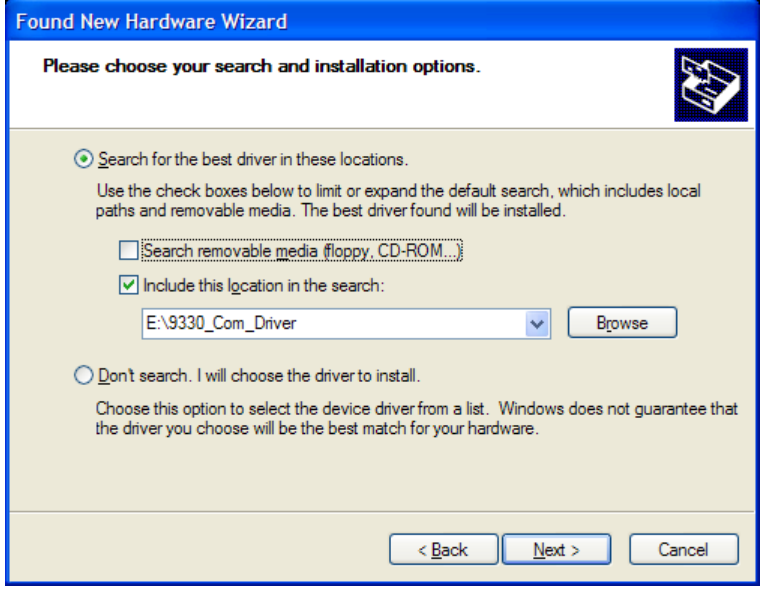

FIGURE 14 - NEW HARDWARE WIZARD

9. In the dialogue window "Hardware installation" click "Continue installation".

| Hardwar | e Installation                                                                                                    |
|---------|----------------------------------------------------------------------------------------------------|
| 1       | The software you are installing for this hardware:<br>GSV-2MSD-DI USB communication<br>has not passed Windows Logo testing to verify its compatibility<br>with Windows XP. (Tell me why this testing is important.)<br>Continuing your installation of this software may impair<br>or destabilize the correct operation of your system<br>either immediately or in the future. Microsoft strongly<br>recommends that you stop this installation now and<br>contact the hardware vendor for software that has<br>passed Windows Logo testing. |
|         | Continue Anyway                                                                                                    |

FIGURE 15 - HARDWARE INSTALLATION

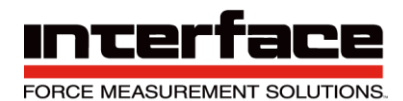

10. The driver was installed successfully. Click "Finish".

| Found New Hardware Wiz | ard                                                  |  |  |  |  |  |  |
|------------------------|------------------------------------------------------|--|--|--|--|--|--|
|                        | Completing the Found New<br>Hardware Wizard          |  |  |  |  |  |  |
|                        | The wizard has finished installing the software for: |  |  |  |  |  |  |
|                        | GSV-2MSD-DI USB communication                        |  |  |  |  |  |  |
|                        | Click Finish to close the wizard.                    |  |  |  |  |  |  |
|                        | < Back Finish Cancel                                 |  |  |  |  |  |  |

FIGURE 16 - HARDWARE INSTALL FINISH

#### **COM Ports**

Once windows is finished installing the device navigate to Device Manager and check for a new **USB Serial Port** (COMX) where X is the assigned port number. Remember this number. In the examples below it is COM6 or COM28

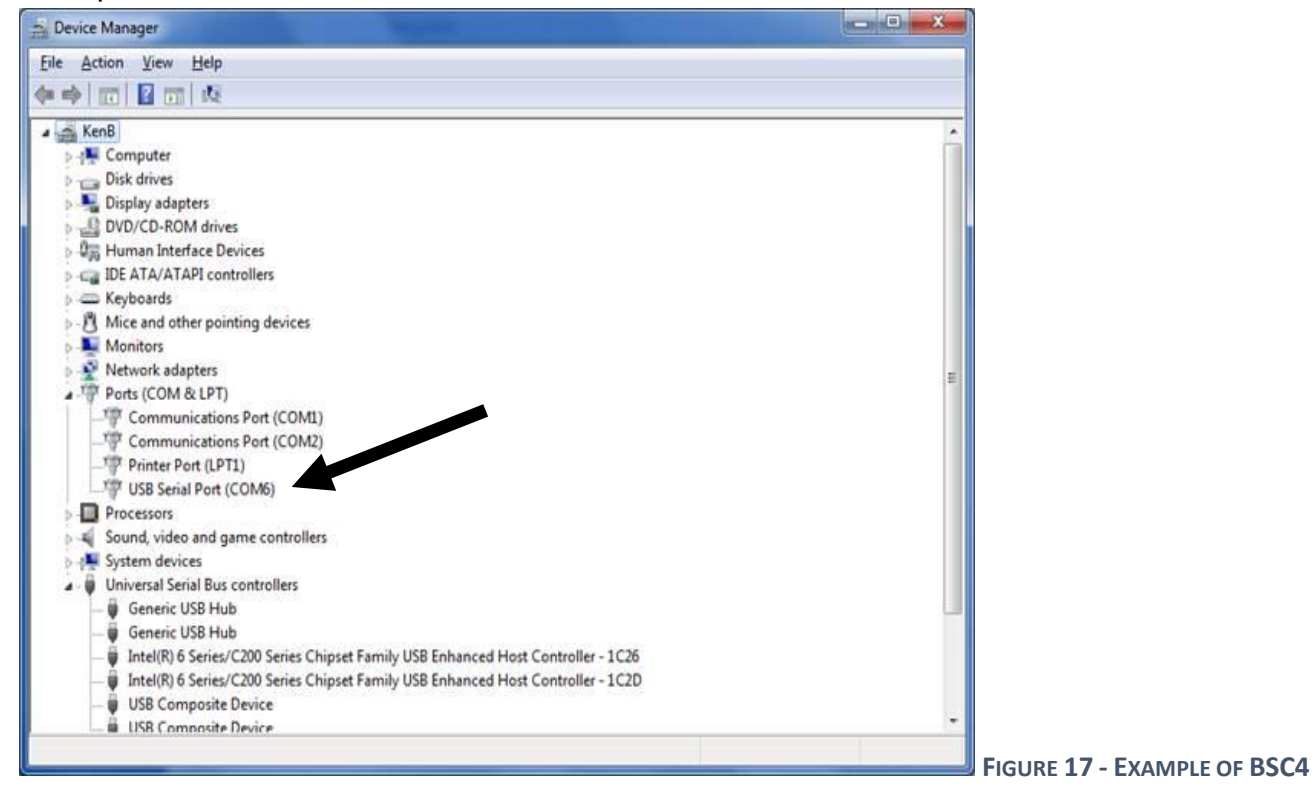

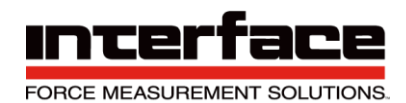

| 🛃 Device Manager                       | x |
|----------------------------------------|---|
| <u>File Action View H</u> elp          |   |
|                                        |   |
| Human Interface Devices                | * |
| IDE ATA/ATAPI controllers              |   |
| Imaging devices                        |   |
| Keyboards                              |   |
| Mice and other pointing devices        |   |
| Monitors                               |   |
| Network adapters                       |   |
| Ports (COM & LPT)                      |   |
| GSV-2MSD-DI USB communication (COM28)  | Ξ |
| Processors                             |   |
| Sound, video and game controllers      |   |
| System devices                         |   |
| 🔈 🗤 🏺 Universal Serial Bus controllers |   |
|                                        | Ŧ |
|                                        |   |

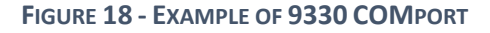

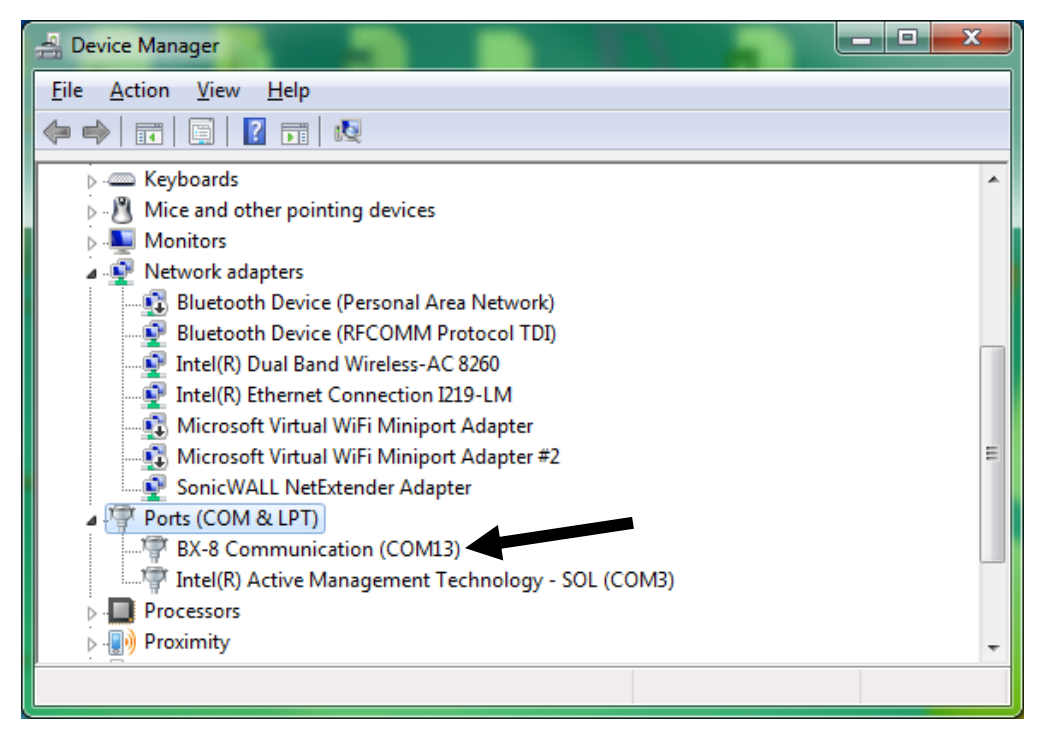

#### FIGURE 19 - EXAMPLE OF BX8 COMPORT

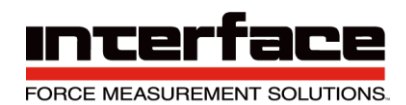

| 🚔 Device Manager                                      | <u> </u> |
|-------------------------------------------------------|----------|
| <u>F</u> ile <u>A</u> ction <u>V</u> iew <u>H</u> elp |          |
|                                                       |          |
| 🔺 🚔 Sales-115                                         | *        |
| Batteries                                             |          |
| Biometric Devices                                     | =        |
| Bluetooth Radios                                      |          |
| ⊳ nter                                                |          |
| a 🔉 Data Acquisition Devices                          |          |
|                                                       |          |
| Disk drives                                           |          |
| Display adapters                                      |          |
| Human Interface Devices                               |          |
| IDE ATA/ATAPI controllers                             |          |
| Imaging devices                                       | ÷        |
| ۰ III ا                                               |          |
|                                                       |          |
|                                                       |          |

FIGURE 20 - BSC8D INSTALLS AS A DATA ACQUISITION DEVICE

#### BlueDAQ – Adding a New Channel

1. Adding a New Channel

| Add Channel                                                                         | Remove this channel                   | Channel name: |                       | Actual Channel 0                                       |
|-------------------------------------------------------------------------------------|---------------------------------------|---------------|-----------------------|--------------------------------------------------------|
| Load Settings<br>Save Settings<br>Open Session<br>Save Session<br>Open File Monitor | Set Zero<br>Scaling<br>Data Frequency | Range:<br>0   | Unit:<br>mVV vz<br>Hz | Serial Number<br>COMport No. 0<br>Number of Channels 0 |

FIGURE 21 - MAIN MENU

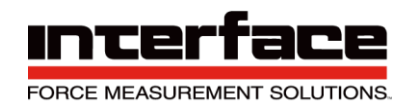

2. Under Devicetype, select the device. In this example we are using a BX8.

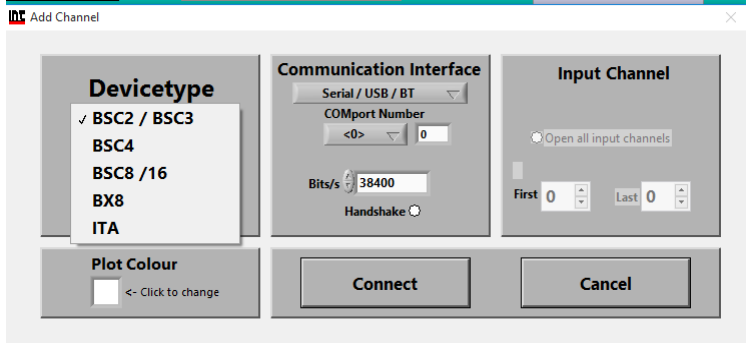

#### FIGURE 22 - ADD CHANNEL MENU

3. Under Communication Interface, select the correct COM port. In this Example our COMport Number is COM9.

| 🕰 Add Channel                     |                                                 |                                                                   |
|-----------------------------------|-------------------------------------------------|-------------------------------------------------------------------|
| Devicetype                        | Communication Interface                         | Input Channel                                                     |
| BX8 V                             | COMport Number<br>COM1<br>COM9<br>Bits/s 115200 | Open all input channels<br>Input No. of BX8<br>First 1 v Last 1 v |
| Plot Colour<br><- Click to change | Connect                                         | Cancel                                                            |

FIGURE 23 - ADD CHANNEL MENU

4. Under Input Channel, select how many channels. In this example we are using a 6 Axis Load Cell, so we will select Last 6.

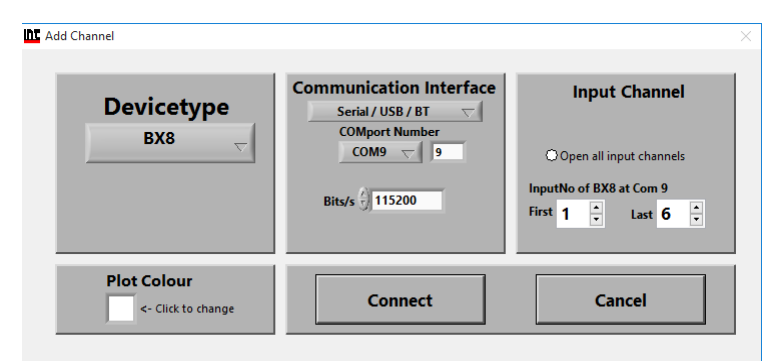

- FIGURE 24 ADD CHANNEL MENU
- 5. Click Connect

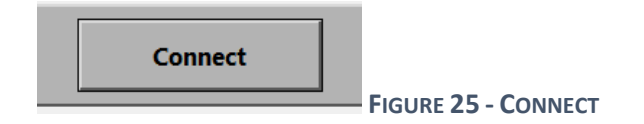

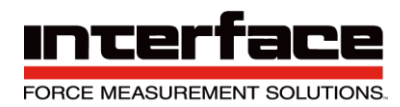

#### Adding a Sensor with a .Dat File

1. Under the Sensor Option, Click on Multi-axis

| BlueDAQ version 1.39    |                             |                    |                |        |                |       |                                           | - 🗆     | ×  |
|-------------------------|-----------------------------|--------------------|----------------|--------|----------------|-------|-------------------------------------------|---------|----|
| File View Action Device | Channel Sensor Options Help |                    |                |        |                |       |                                           |         |    |
| Configuration           | Recorder Multi-axis         | rder XY Value      | e Display      |        |                |       |                                           |         |    |
|                         | Rosette Stress              |                    |                |        |                |       |                                           |         |    |
|                         | TEDS                        |                    |                |        |                |       |                                           |         |    |
| Add                     | Strain gage                 | Remove this channe | el             | C      | Channel name:  |       | Actual Chan                               | nel 6   | ÷. |
|                         | Cambrate                    |                    |                |        | Chan. 9_6      |       |                                           |         |    |
|                         |                             |                    |                |        |                |       |                                           |         |    |
|                         | Load Settings               |                    |                |        |                |       | Serial Number                             | 6356041 |    |
|                         |                             |                    |                |        |                |       | COMport No.                               | 9       |    |
|                         | Save Settings               |                    |                |        |                |       | Number of Channels                        | 6       | 1  |
|                         |                             | _                  |                |        |                |       | BX8 Input                                 | 6       |    |
|                         | Open Service                |                    |                |        |                |       |                                           |         |    |
|                         | open session                |                    | Set Zero       |        |                |       |                                           |         |    |
|                         | Save Session                |                    |                | _      | Range:         | Unit: |                                           |         |    |
|                         |                             |                    | Scaling        |        | 50             | Nm 🗸  |                                           |         |    |
|                         | Open File Monitor           |                    | Data Frequency |        | 10             | Hz    |                                           |         |    |
|                         |                             |                    | ,              |        |                |       |                                           |         |    |
|                         | Special Sensor              |                    | Input Type     |        | Bridge 3.5mV/V |       |                                           |         |    |
|                         |                             |                    |                |        |                |       |                                           |         |    |
| Status                  |                             |                    |                |        |                |       |                                           |         | _  |
| Multi-axi               | s sensor enabled.           |                    | Meas           | suring | Value          | 0 001 | 416 Nr                                    | n       |    |
|                         |                             |                    |                |        |                | 0.001 | . <del>-</del> <b>- - - - - - - - - -</b> |         |    |
|                         |                             |                    |                |        |                |       |                                           |         |    |

FIGURE 26 -SENSOR DROPDOWN MENU

2. If this is a new Sensor, Click on the Remove button to remove the previous sensor.

| Add Sensor   | Sensors enabled 1                              | i o r s<br>Number of sensors stored in device                                                                                                    |
|--------------|------------------------------------------------|----------------------------------------------------------------------------------------------------|
| Remove       | Enabled Sensor dis                             | splayed Calculated by decive Sensor displayed                                                                                                    |
| Sensor Mode  | Storing location                               |                                                                                                    |
| Six-axis     | Device: BX8 SerNo 16356041                     | Index in memory 1 Sensor Serial No 1548585                                                                                                    |
| General Ze   | ero Sianals Matrix                             |                                                                                                    |
|              | Channel assignment                             | Distance offsets                                                                                                    |
| Component 1: | han. 9_1                                       | X-direction 7 0 m                                                                                                    |
| component n. | I: Com 9_Tassigned to bax 1 🗸                  | Y-direction                                                                                                    |
| Component 2: | han. 9_2                                       | in and in the set of the set of t |
|              | han 9.3                                        | Z-direction 7 0 m                                                                                                    |
| Component 3: | 3: Com 9 3assigned to 6ax 1 $\bigtriangledown$ |                                                                                                    |
|              | han. 9 4                                       | Maximum Values (read only)                                                                                                    |
| Component 4: | 4: Com 9_4assigned to 6ax 1 🛛 🗸                | Force X 2000 N Torque X 50 Nm                                                                                                    |
| c            | han. 9_5                                       |                                                                                                    |
| Component 5: | 5: Com 9_5assigned to 6ax 1 🛛 💎                | Force Y 2000 N Torque Y 50 Nm                                                                                                    |
| C            | han. 9_6                                       |                                                                                                    |
| Component 6: | 6: Com 9_6assigned to 6ax 1 🛛 🗸                | Force Z 4000 N Torque Z 50 Nm                                                                                                    |
|              | Auto-Rename Channels                           |                                                                                                    |
|              |                                                |                                                                                                    |

FIGURE 27 - SENSOR MENU

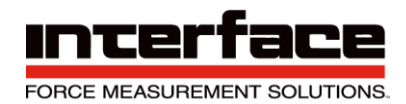

3. Once the Remove button has been clicked, the Channel assignment will reset.

|                         | Sensor di                                      | splayed                               |
|-------------------------|------------------------------------------------|---------------------------------------|
| Remove                  | Enabled                                        | Calculated by decive Sensor displayed |
| Sensor Mode<br>Six-axis | Storing location<br>Device: BX8 SerNo 16356041 | Index in memory 1 Sensor Serial No    |
| General 7               | ero Sionals Matrix                             |                                       |
|                         | Channel assignment                             | Distance offsets                      |
| Component 1:            | Chan. 9_1                                      | X-direction                           |
|                         | Chan 9.2                                       | Y-direction                           |
| Component 2:            | Please select                                  | Z-direction / 0 m                     |
|                         | Chan. 9_3                                      |                                       |
| Component 3:            | Please select                                  | Maximum Values (read only)            |
| Component 4:            | Chan. 9_4                                      | Maximum values (read only)            |
| component in            | Chan 9.5                                       | Force X 0 N Torque X 0 Nm             |
| Component 5:            | Please select                                  | Force Y 0 N Torque Y 0 Nm             |
|                         | Chan. 9_6                                      |                                       |
| Component 6:            | Please select                                  | Force Z 0 N Torque Z 0 Nm             |
|                         | Auto-Rename Channels                           |                                       |

FIGURE 28 - SENSOR MENU, REMOVE BUTTON

4. Click on Add Sensor and Open File / Dir..

| C Select sensor | ×                        |
|-----------------|--------------------------|
|                 |                          |
|                 |                          |
|                 |                          |
| Use sensor data | already stored in device |
|                 | Select sensor            |
| Open File / Dir | Please select 🤝          |
|                 |                          |
| ОК              | Cancel                   |
|                 | Currect                  |
|                 |                          |
|                 |                          |
|                 |                          |
|                 |                          |

FIGURE 29 - ADD SENSOR MENU

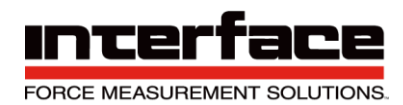

×E

5. In this Example, the Multi-Axis SN is 15485857, so 15485851.dat will be selected.

Multi-axis Sensor

| T 📘            | This P    | C > Desktop > 6-Axi | s Matrix ⇒ | √ Ū         | Search 6-Axis Ma | ətrix       | PA       |
|----------------|-----------|---------------------|------------|-------------|------------------|-------------|----------|
| )rganize 🔻 New | v folder  |                     |            |             |                  | = <b>-</b>  | <b>?</b> |
| 🖈 Quick access | <u>^</u>  | Name ^              |            | Dat         | e modified       | Туре        |          |
| Desktop 🧳      | *         | 14302589            |            | 12/         | 20/2016 8:56 AM  | File folder |          |
| Downloads      |           | R202213             |            | 12/         | 20/2016 8:56 AM  | File folder |          |
|                |           | R202834             |            | 12/         | 20/2016 8:56 AM  | File folder |          |
|                |           | 15485857.dat        |            | 10/         | 14/2016 7:29 AM  | DAT File    |          |
| BlueDAQ        | L         |                     |            |             |                  |             | Nm       |
| 💻 This PC      | ~ <       |                     |            |             |                  |             | > Nm     |
|                | File name | : 15485857.dat      |            | ~           | *.dat (*.dat)    |             | ~ Nm     |
|                |           |                     | Cur        | ront Folder | Open             | Cance       |          |

FIGURE 30 - SELECTING THE CORRECT DATA FILE

6. Click OK after selection.

| Select sensor |                   |                         | $\times$ |
|---------------|-------------------|-------------------------|----------|
|               |                   |                         |          |
|               |                   |                         |          |
|               | Use sensor data a | Iready stored in device |          |
|               |                   | Select sensor           |          |
|               | Open File / Dir   | 15485857 🤝              |          |
|               |                   |                         |          |
|               | ОК                | Cancel                  |          |
|               |                   |                         |          |
|               |                   |                         |          |
|               |                   |                         |          |

FIGURE 31 - SENSOR DATA SELECTED

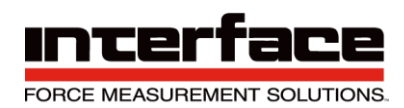

U

7. Verify the Sensor Serial is correct.

| Add Sensor            | Number of Sensors 1                                                | Number of sensors stored in device 1                        |
|-----------------------|--------------------------------------------------------------------|-------------------------------------------------------------|
| Remove<br>Sensor Mode | Enabled Sensor d                                                   | isplayed<br>✓ Calculated by decive Sensor displayed →<br>√1 |
| Six-axis              | ▽ Device: BX8 SerNo 16356041                                       | Index in memory 1 Sensor Serial No 15485857                 |
| eneral                | Zero Sianals Matrix                                                |                                                             |
| Component 1:          | Channel assignment<br>Chan. 9_1<br>1: Com 9_1assigned to 6ax 1 🛛 🗸 | Distance offsets<br>X-direction 0 m Unit                    |
| Component 2:          | Chan. 9_2<br>2: Com 9_2assigned to 6ax 1<br>Chan. 9_3              | Z-direction $0$ m Meters                                    |
| Component 3:          | 3: Com 9_3assigned to 6ax 1 🗸                                      | Maximum Values (read only)                                  |
| Component 4:          | 4: Com 9_4assigned to 6ax 1<br>Chan. 9.5                           | Force X 2000 N Torque X 50 Nm                               |
| Component 5:          | 5: Com 9_5assigned to 6ax 1 $\bigtriangledown$                     | Force Y 2000 N Torque Y 50 Nm                               |
| Component 6:          | 6: Com 9_6assigned to 6ax 1 $\bigtriangledown$                     | Force Z 4000 N Torque Z 50 Nm                               |
|                       | Auto-Rename Channels                                               |                                                             |

FIGURE 32 - ADD SENSOR MENU - FILE SELECTED

8. Click Auto-Rename Channels to properly assign channels.

Auto-Rename Channels

FIGURE 33 – AUTO-RENAME CHANNELS

9. The default Channels will change from Chan X\_X to ForceX or Torque, depending on the .dat file used.

| Component 1: | ForceX                          | X-direction                                              |
|--------------|---------------------------------|----------------------------------------------------------|
| Component 1: | 1. Come O faces and the Second  |                                                          |
|              | I: Com 9_rassigned to bax I     | Unit                                                     |
|              | ForceY                          | Y-direction $\frac{1}{\tau}_0$ m $\frac{1}{\tau}$ Meters |
| Component 2: | 2: Com 9_2assigned to 6ax 1 🛛 🤝 | Z-direction Ala                                          |
|              | ForceZ                          | z-direction = 0 m                                        |
| Component 3: | 3: Com 9_3assigned to 6ax 1 🛛 🦁 |                                                          |
|              | TorqueX                         | Maximum Values (read only)                               |
| Component 4: | 4: Com 9_4assigned to 6ax 1 🗸 🗸 | Force X 2000 N Torque X 50 Nm                            |
|              | TorqueY                         |                                                          |
| Component 5: | 5: Com 9_5assigned to 6ax 1 🛛 🤝 | Force Y 2000 N Torque Y 50 Nm                            |
|              | TorqueZ                         |                                                          |
| Component 6: | 6: Com 9_6assigned to 6ax 1 🛛 🦁 | Force Z 4000 N Torque Z 50 Nm                            |
|              |                                 |                                                          |
|              | Auto-Rename Channels            |                                                          |
|              |                                 |                                                          |

FIGURE 34 - AUTO-RENAME CHANNELS CLICKED
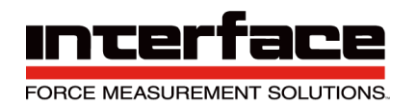

## 10. Click OK Enable this sensor

OK Enable this sensor

| FIGURE 35 - ENABLE T | HIS SENSOR |
|----------------------|------------|
|----------------------|------------|

11. Select Overwrite existing and OK.

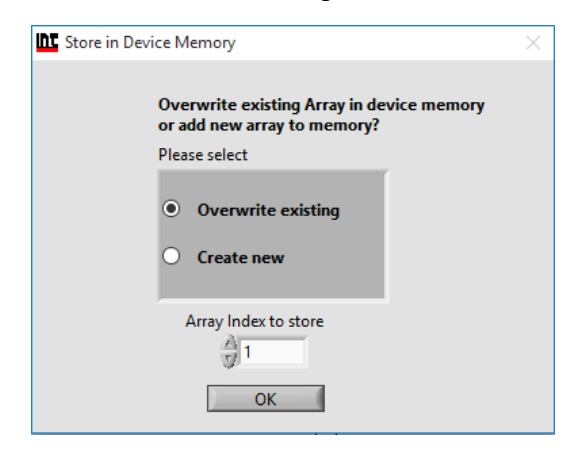

FIGURE 36 - OVERWRITE

12. Enter password (if required), enter the correct pass and click OK.

| Device: BX8 SerNo 16356041 | Index in memory 1 |
|----------------------------|-------------------|
| Set Device Password        | ×                 |
| Enter password (if         | required)         |
| ✓ Use default passwor      | d "Beln"          |
| ок                         | Cancel            |

FIGURE 37 – PASSWORD REQUIRED

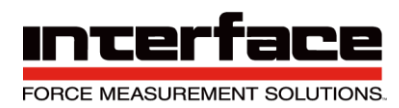

## Adding a Sensor Manually without a .Dat File

1. Run BlueDAQ from the start menu. After the program launches click "ADD CHANNEL"

| uration     | Recorder Yt       | Recorder XY   |                |                         |                    |          |
|-------------|-------------------|---------------|----------------|-------------------------|--------------------|----------|
| $\searrow$  |                   |               |                |                         |                    |          |
|             | Add Channel       | Remove this c | hannel         | Channel name:<br>Dev2_6 | Actual Channel     | 6 🗴      |
|             | Load Settings     |               |                |                         | Serial Number 267  | 20737    |
|             | Loud Settings     |               |                |                         | DeviceNo:          | 2        |
|             | Save Settings     |               |                |                         | Number of Channels | 6        |
|             |                   |               |                |                         | BSC8 Input         | 6        |
|             | Open Session      |               | 6.17.00        | -                       |                    |          |
|             | Save Session      |               | Set Zero       | Range:                  | Unit:              |          |
|             |                   |               | Scaling        | 2                       | mV/V               |          |
|             | Open file monitor |               | Data frequency | 10 Hz                   | z                  |          |
|             | Special Sensor    |               | Input Type     | Bridge-input            |                    |          |
| Status      |                   |               |                |                         |                    |          |
| Six-axis se | ensor disabled    |               | Measuring      | Value 0.9               | 077673 mV          | <b>V</b> |

FIGURE 38 - ADD CHANNEL

- 2. In the Add Channel dialog box
  - 2.1. Click Devicetype drop-down and select BSC4, BSC8, BX8, or BSC2 (9330)
- Click the Device dropdown box and select the device, select the COM Port (See Device Manager if unknown) and open the correct amount of input channels (First = 1 and Last = total # of channels for device). For Model 9330, you will not be allowed to change the number of channels. If using the BSC8/BX8 with a 6-axis sensor then stop after opening 6 channels and proceed to step 6.12.

| Devicetype<br>BX8 🗸               | Communication Interface<br>Serial / USB / BT<br>COMport Number of GSV device<br>COM7<br>Bits/s 115200 | Open all input channels<br>Input of GSV-8 at Com 7<br>First 1 Last 6 + |
|-----------------------------------|----------------------------------------------------------------------------------------------------|------------------------------------------------------------------------|
| Plot Colour<br><- Click to change | Connect                                                                                               | Cancel                                                                 |

### 4. Click Connect

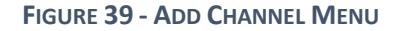

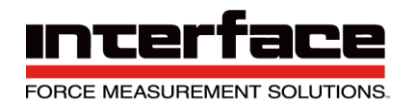

5. BSC8 has a slightly different add channel box. Select Dev1 instead of Com port. Please remember to open the needed amount of input channels.

| Add Channel            |                                                       | X                                                                      |
|------------------------|-------------------------------------------------------|------------------------------------------------------------------------|
| Devicetype<br>BSC8 /16 | Communication Interface<br>NIDAQ (USB)<br>BSC8 Device | Input Channel Open all input channels InputNo of BSC8 First 1 Last 1 L |
| Plot Colour            | Connect                                               | Cancel                                                                 |

FIGURE 40 - EXAMPLE BSC8 DEVICE

6. Each channel must now be scaled using the "SCALING" dialog box. Each channel must be scaled independently. If the BSC8 was purchased with Interface load cells and a System Setup and Scaling then the scaling values will be taken from the "Load Cell / BSC8 Digital Bridge Amplifier Calibration Certificate"

| Change Display Scaling              |      |                       | X |
|-------------------------------------|------|-----------------------|---|
| Sensor settings                     |      | Amplifier settings    |   |
| Physical full scale                 | x    | Input Range<br>2 mV/V | = |
| Electrical full scale output 2 mV/V |      | Input Type<br>Counter |   |
| Scaling: 2                          |      | mV/V                  |   |
| Calculate                           | )K/S | et Cancel             |   |
|                                     |      |                       |   |

FIGURE 41 - EXAMPLE OF SCALING

- 6.1. <u>Physical full scale</u> is typically the capacity of the sensor.
- 6.2. <u>Electrical full scale</u> output is the output of the sensor at the Physical full scale.
- 6.3. Input Range is always 2 mV/V and should not be changed.

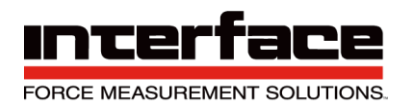

## 7. Example scaling using Load Cell / BSC8 Digital Bridge Amplifier Calibration Certificate"

|                                        |                                                              |                                                     |                                                           |                                                  |                                                      | ADVANCED FORCE                        |                |
|----------------------------------------|--------------------------------------------------------------|-----------------------------------------------------|-----------------------------------------------------------|--------------------------------------------------|------------------------------------------------------|---------------------------------------|----------------|
| INTERFACE • 7401 E                     | . BUTHERUS DRIV<br>W                                         | E, SCOTTSDA<br>ww.interfacefo                       | LE, AZ 85260<br>prce.com • gen                            | USA • (800) 94<br>@interfaceford                 | 47-5598 • (480)<br>ce.com                            | 948-5555 • FAX                        | (480) 948-1924 |
|                                        |                                                              |                                                     |                                                           |                                                  |                                                      |                                       |                |
| L                                      | oad Cell / BS                                                | C8 Digital                                          | Bridge Ar                                                 | nplifier Ca                                      | alibration C                                         | Certificate                           |                |
| The sensitivity of                     | the following instr                                          | ument was pr                                        | ogrammed or a                                             | adjusted using                                   | g a reference r                                      | mV/V source.                          |                |
| Customer:<br>Address:                  |                                                              |                                                     |                                                           | S.O.:<br>P.O.:                                   |                                                      |                                       |                |
|                                        | Interface, Inc.                                              | Model:                                              | BSC8D-C12                                                 |                                                  | Serial; R2                                           | 256149                                |                |
| Calibration condi<br>mV/V Standard:    | tions: Tempe<br>Interface Model (<br>Calibration Due:        | rature (° F):<br>CX-0610 #:<br>Cal Due:             | 74<br>704E<br>09-Jun-15                                   | R.H. (%):<br>NIST Trace:<br>Uncertainty of       | 32<br>656414<br>of Standard: 0.                      | .001% RDG                             |                |
| Excitation:                            | 5 VDC                                                        |                                                     |                                                           |                                                  |                                                      |                                       |                |
|                                        | Mode<br><u>Simulated</u><br>Compression                      | Standard<br>(mV/V)<br>2.0001                        | Measured An<br><u>Net Reading</u><br>102.833              | plifier                                          |                                                      |                                       |                |
|                                        | The above sensit<br>which, when inter<br>line sensitivity of | ivity of the Am<br>connected, wi<br>the Amplifier a | plifier is intend<br>ill produce the<br>and best fit line | led for use wi<br>outputs listed<br>(SEB) output | th the following<br>below, based<br>ts of the transo | g transducer<br>on straight<br>lucer. |                |
| Transducer Mfg:<br>TransducerAmplifier | Interface<br>Interconnection polarit                         | Model:<br>y (Normal [CT Ci                          | LBS-100-864<br>able] / Reversed [                         | CC Cable] ):                                     | Serial: T6                                           | 67819                                 |                |
|                                        | Mode<br>Compression                                          | Transducer<br>Output<br>(mV/V)<br>1.94492           | Reference<br>Force<br>(lbf)<br>100                        |                                                  | Net Reading<br>at Reference<br>99.995                | Force                                 |                |
|                                        | Channel:                                                     | 1                                                   |                                                           |                                                  |                                                      |                                       |                |
| Important: Zero o<br>adjustments must  | r offset adjustmen<br>not be disturbed.                      | ts may be alte                                      | red by the use                                            | er without affe                                  | cting this calib                                     | ration. Span or                       | gain           |
| Calibration by:                        | Tin Nguyen                                                   |                                                     |                                                           |                                                  | Date:                                                | 20-Feb-15                             |                |
| Results relate                         | to above serial number                                       | s only. Do not rej                                  | produce this repor                                        | t except in full or                              | with Interface, Inc<br>Paç                           | : written approval.<br>ge 1 of 1      |                |

FIGURE 42 - CALIBRATION DATA SHEET – AMPLIFIER CALIBRATION CERTIFICATE

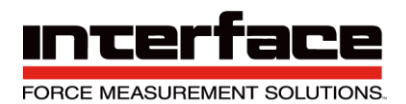

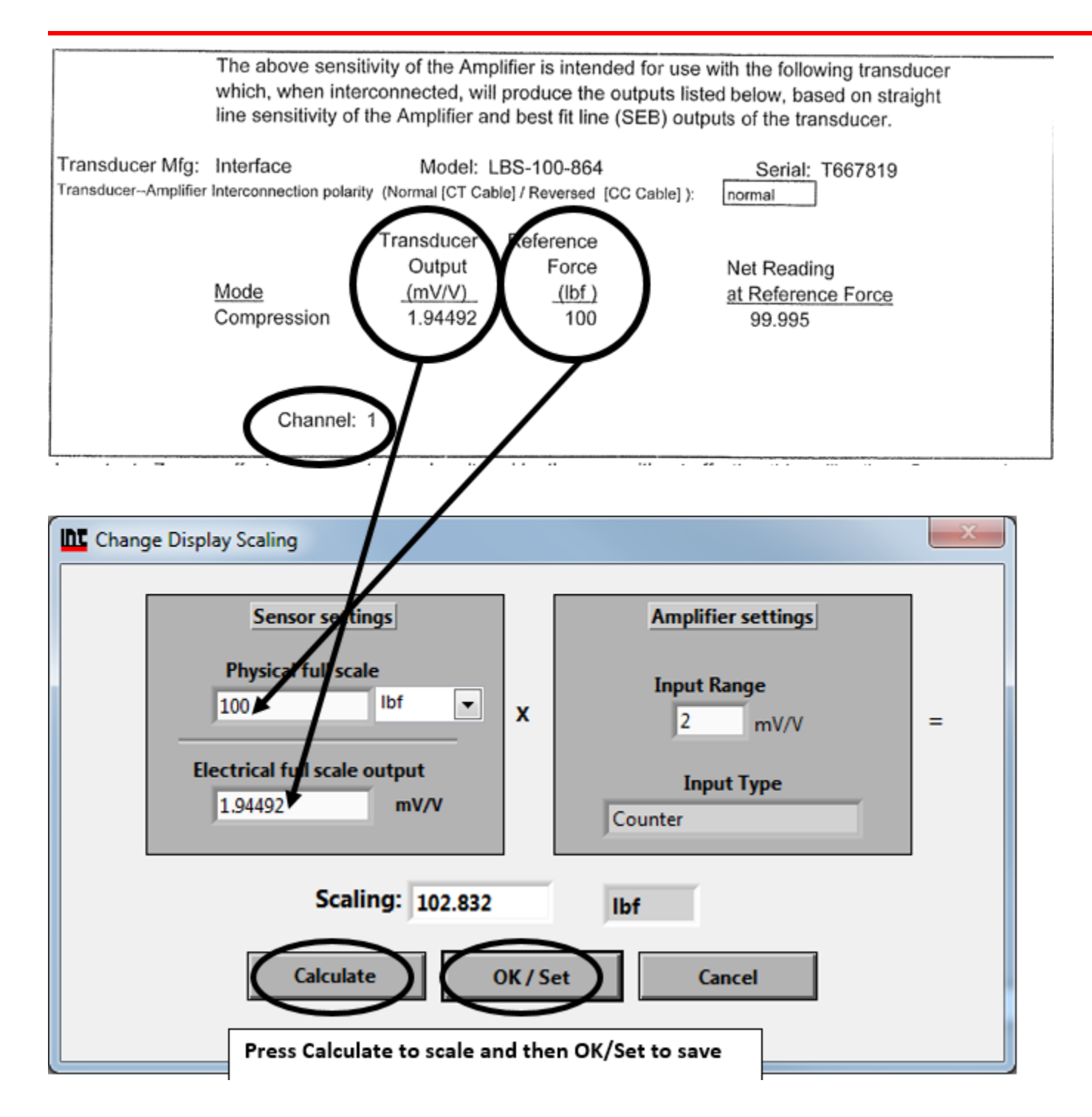

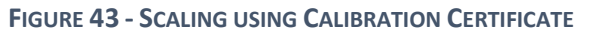

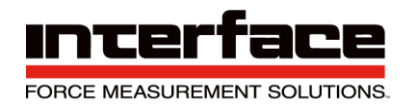

- 0 - X

6 Example scaling a channel using model WMC-100 load cell with 100 lbf capacity and 1.9587 mV/V output. After entering the values into the dialog box you must click "Calculate" and then "OK/Set".

| Change Display Scaling                                                                             |         |                                                                      | X |
|----------------------------------------------------------------------------------------------------|---------|----------------------------------------------------------------------|---|
| Sensor settings<br>Physical full scale<br>100 lbf ▼<br>Electrical full scale output<br>1.9587 mV/V | x       | Amplifier settings<br>Input Range<br>2 mV/V<br>Input Type<br>Counter | = |
| Scaling: 102.109                                                                                   |         | lbf                                                                  |   |
| Calculate                                                                                          | K / Set | Cancel                                                               |   |

FIGURE 44 - EXAMPLE OF CALIBRATION FOR A WMC-100 LOAD CELL

- 7 Once each channel has been scaled the software is ready to take measurements. You can now skip to step 6.16.
- 8 For Six-Axis sensors only. Click "Special Sensor"

| A | dd Channel        | Remove this ch | annel          | Channel name:<br>Dev2_6 |       | Actual Channel 6     |
|---|-------------------|----------------|----------------|-------------------------|-------|----------------------|
|   |                   |                |                |                         |       |                      |
|   | Load Settings     |                |                |                         |       | DeviceNo:            |
|   | Save Settings     |                |                |                         |       |                      |
|   |                   |                |                |                         |       | Number of Channels 6 |
|   | Open Session      |                |                |                         |       |                      |
|   |                   |                | Set Zero       |                         |       |                      |
|   | Save Session      |                | Scaling        | Range:                  | Unit: | •                    |
|   |                   |                |                |                         |       |                      |
|   | Open file monitor | l              | Data frequency | 10                      | Hz    |                      |
|   | Special Sensor    |                | Input Type     | Bridge-input            |       |                      |
|   |                   |                |                |                         |       |                      |

FIGURE 45 - 6 AXIS SENSORS

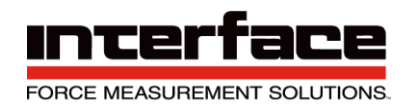

9 Select sensor type "Multidimensional sensor" and click OK

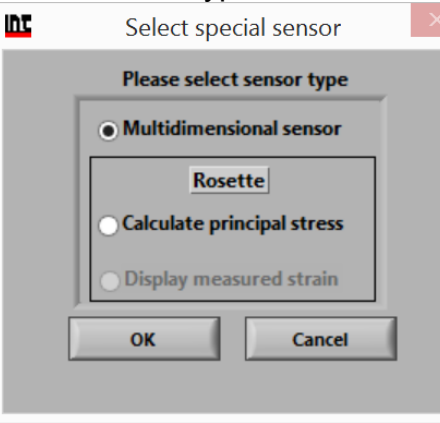

FIGURE 46 - MULTIDIMENSIONAL SENSOR

10 Select Add Sensor. You will be prompted to map the program to the location of the Matrix.

| Add Sensor            | 1                               | Number of sensors stored in device                 |
|-----------------------|---------------------------------|----------------------------------------------------|
| Remove<br>Sensor type | Sensor displ                    | layed<br>✓ Calculated by decive Sensor displayed → |
| Six-axis T            | Device: BX8 SerNo 16256002      | Index in memory 0 Sensor Serial No 16104614        |
| ieneral Zero Signals  | Matrix                          |                                                    |
| Channe                | el assignment                   | Distance offsets                                   |
| Component 1:          | 1: Com 7_1assigned to 6ax 1 🛛 🗸 | X-direction $\frac{1}{2}$ m<br>Unit                |
| Component 2:          | 2: Com 7_2assigned to 6ax 1 🛛 🗸 | Z-direction $2_0$ m                                |
| Component 3:          | 3: Com 7_3assigned to 6ax 1 🛛 🤝 |                                                    |
| Component 4:          | 4: Com 7_4assigned to 6ax 1 □ ▽ | Maximum Values (read only)                         |
| Component 5:          | 5: Com 7_5assigned to 6ax 1 🛛 🗸 | Force X 10000 N Torque X 1000 Nm                   |
| Component 6:          | 6: Com 7_6assigned to 6ax 1 🛛 🗸 | Force Y 10000 N Torque Y 1000 Nm                   |
| A                     | uto-Rename Channels             | Force Z 20000 N Torque Z 2000 Nm                   |

FIGURE 47 - ADD SENSOR

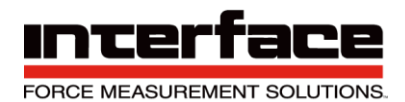

11 Select Change Dir.. and select the folder containing the calibration matrix. This folder is located on the USB flash drive and will be labeled with the transducer serial number.

|                      |                |                                            |                   |                         |      |  | x  |
|----------------------|----------------|--------------------------------------------|-------------------|-------------------------|------|--|----|
| 🕒 💭 🗢 📕 🕨 Computer 🕨 | Removable Disk | (E:) 	 6A-Calibration Matrix 	 calibration | n data 🕨 🔻 🗲      | Search calibration data | _    |  | \$ |
| Organize 🔻 🛛 😭 Open  | Share with 🔻   | Burn New folder                            |                   |                         |      |  | ?  |
| 쑦 Favorites          | <u>^</u>       | Name                                       | Date modified     | Туре                    | Size |  |    |
| 🧮 Desktop            | E              | 14302589                                   | 9/11/2014 7:05 AM | File folder             |      |  |    |
| Downloads            |                |                                            |                   |                         |      |  |    |
| Second Disease       |                |                                            |                   |                         |      |  |    |
| Mecent Places        |                |                                            |                   |                         |      |  |    |
| 🥽 Libraries          |                |                                            |                   |                         |      |  |    |
| Documents            | <b>T</b>       |                                            |                   |                         |      |  |    |

FIGURE 48 - FILE LOCATION

12 Click "Auto-Rename Channels" and then "OK Enable this sensor

| Add Sensor N         | umber of Sensors enabled                  | Number of sensors stored in device 1            |
|----------------------|-------------------------------------------|-------------------------------------------------|
| Remove Sensor type   | Enabled Sensor displa<br>Storing location | yed<br>✓ Calculated by decive Sensor displayed  |
| Six-axis T           | Device: BX8 SerNo 16256002                | Index in memory 0 Sensor Serial No 16104614     |
| General Zero Signals | Matrix                                    |                                                 |
| Channe               | el assignment                             | Distance offsets                                |
| Component 1:         | 1: Com 7_1assigned to 6ax 1 💎             | X-direction $r_0$ m<br>Unit                     |
| Component 2:         | 2: Com 7_2assigned to 6ax 1 💎             | Y-direction 7 0 m 7 Meters<br>Z-direction 2 0 m |
| Component 3:         | 3: Com 7_3assigned to 6ax 1 🛛 🗸           |                                                 |
| Component 4:         | 4: Com 7_4assigned to 6ax 1 □ ▽           | Maximum Values (read only)                      |
| Component 5:         | 5: Com 7_5assigned to 6ax 1 🛛 🗸           | Force X 10000 N Torque X 1000 Nm                |
| Component 6:         | 6: Com 7_6assigned to 6ax 1 🛛 🗸           | Force Y 10000 N Torque Y 1000 Nm                |
| A                    | uto-Rename Channels                       | Force Z 20000 N Torque Z 2000 Nm                |

FIGURE 49 - AUTO-RENAME

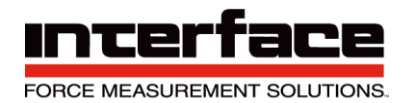

- 13 Add the distance offsets for geometry correction. The origin is at the top center surface of the sensor. For example, if the loads are applied 2" from the top surface then the Z-Direction offset would be entered as 2 inch.
- 14 The software is now ready to use. You should "Save Session" and then you can "Load Session" next time the software runs so you won't have to repeat the channel and scaling or matrix adding process each time the software is opened.
- 15 When "Load Session" is clicked the settings from the last Session are used. You can also Save and Load Settings

## **Distance Offset**

1. To change the distance of the origin, this setting may be access in the sensor option

| Add Sensor Sumber of Sensors enabled                                                                                       | Number of sensors stored in device 1                                                                                                    |
|----------------------------------------------------------------------------------------------------|----------------------------------------------------------------------------------------------------|
| Remove     Enabled     Sensor display       Sensor type     Storing location       Six-axis     Device: BX8 SerNo 16256002 | Index in memory     0     Sensor Serial No     16104614                                                                                                    |
| Channel assignment                                                                                                    | Distance offsets                                                                                                    |
| Component 1: 1: Com 7_1assigned to 6ax 1 💎                                                                                 | X-direct on 20 m<br>Unit                                                                                                    |
| Component 2: 2: Com 7_2assigned to 6ax 1 🗸                                                                                 | Y-direct on $contraction from m the direct on from m the direct on from $ |
| Component 3: 3: Com 7_3assigned to 6ax 1 💎                                                                                 |                                                                                                    |
| Component 4:4: Com 7_4assigned to 6ax 1 🛛 🗸                                                                                | Maximum Values (read only)                                                                                                    |
| Component 5: 5: Com 7_5assigned to 6ax 1 💎                                                                                 | Force X 10000 N Forque X 1000 Nm                                                                                                    |
| Component 6: 6: Com 7_6assigned to 6ax 1 💎                                                                                 | Force Y 10000 N Torque Y 1000 Nm                                                                                                    |
| Auto-Rename Channels                                                                                                    | Force Z 20000 N Torque Z 2000 Nm                                                                                                    |
| OK Enable this sensor Disable                                                                                              | e this sensor Cancel                                                                                                    |

FIGURE 50 - DISTANCE OFFSET

- 2. Select the corresponding direction and the distance.
- 3. Can be set in meters or millimeters.

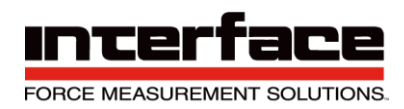

## **Measurement and Recording**

## 4. Click Set All Zero before measuring

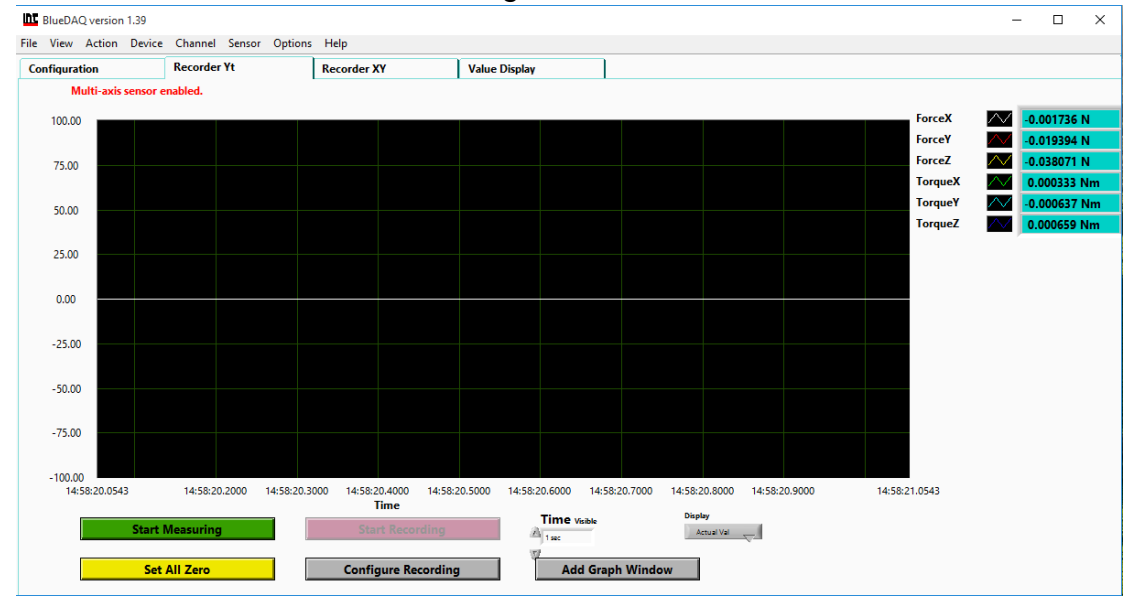

### FIGURE 51 - ZERO VALUES

### 5. Click YES

| Since Six/ | Three-axis is enabled, Set Ze  | ro will be performed on all input |
|------------|--------------------------------|-----------------------------------|
| channels,  | including one or more that     | are not open.                     |
| Do you w   | ish to proceed? If not, Set Ze | ro won't be done.                 |
| ,          | YES                            | NO                                |

#### FIGURE 52 - PROCEED WITH ZERO RESET

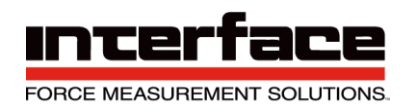

## 6. Click OK to Start Measuring

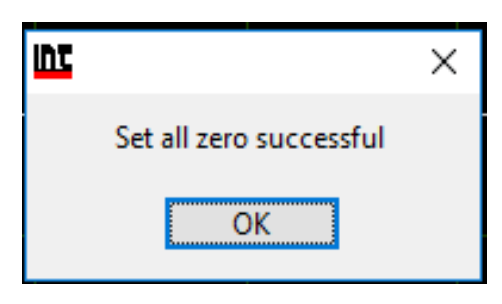

#### FIGURE 53 - SUCCESSFUL ZERO

### 7. Click Start Measuring

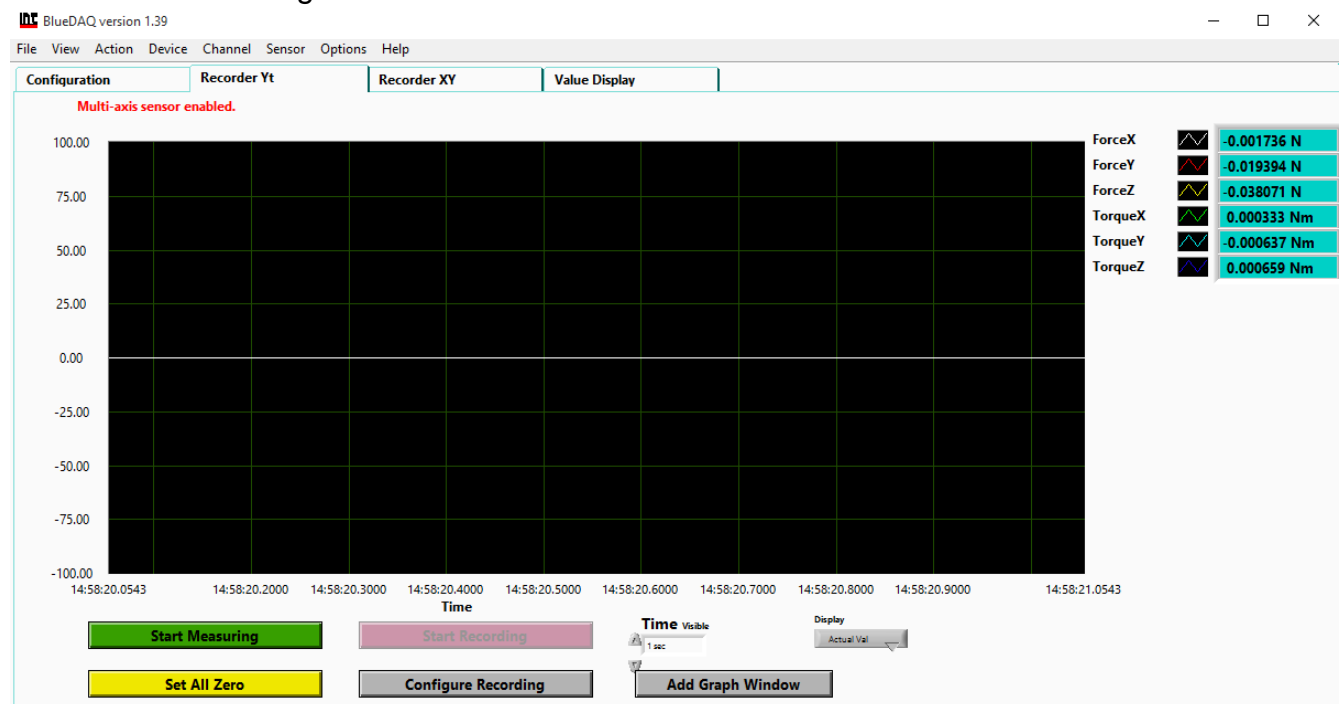

FIGURE 54 - MEASUREMENT

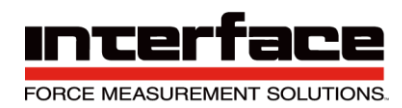

## 8. Recording Options are available.

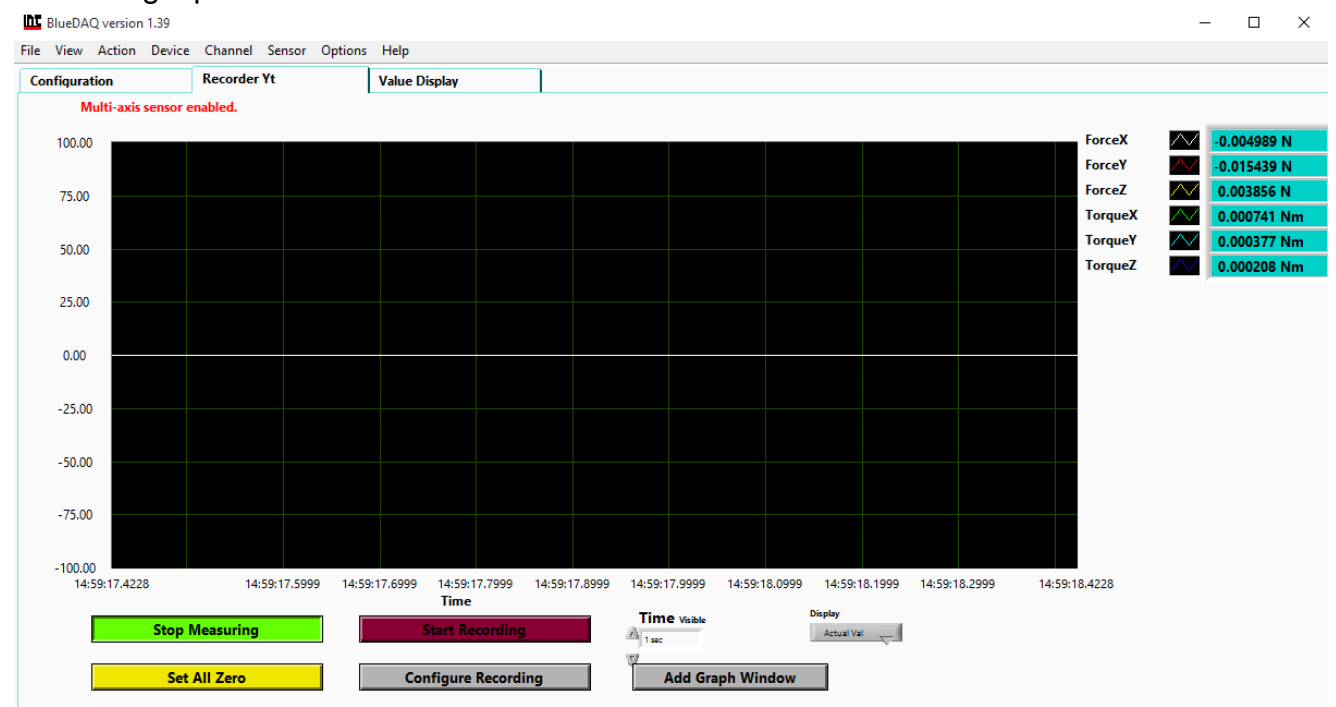

FIGURE 55 - MEASUREMENT INITIATED

### 9. Recorder Tab, measurements of all Axis.

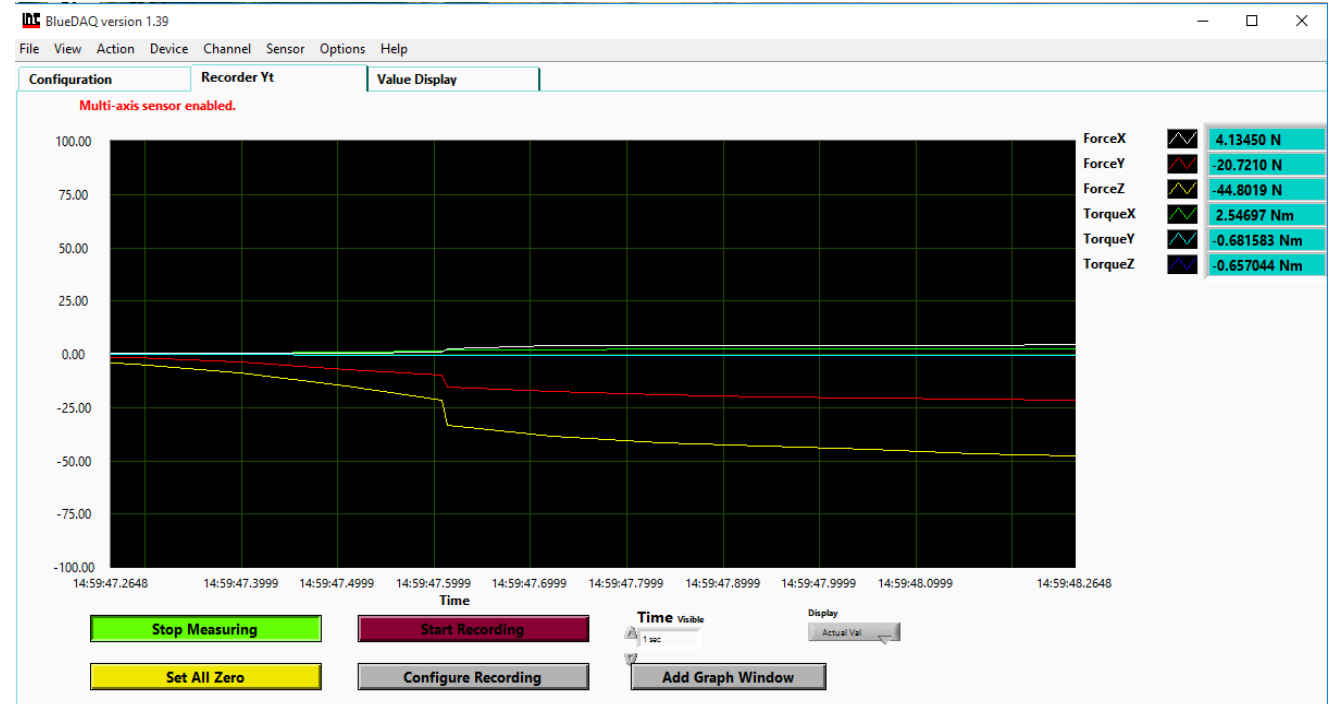

FIGURE 56 - VALUES MEASURED

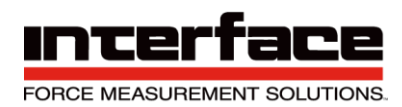

### 10. Value Display shows values in each Axis.

| In BlueDAQ version 1.39                             | - 🗆 X      |
|-----------------------------------------------------|------------|
| File View Action Device Channel Sensor Options Help |            |
| Configuration Recorder Yt Value Display             |            |
| Multi-axis sensor enabled.                          |            |
| ForceX                                              | ForceY     |
| 4.64 N                                              | -21.61 N   |
| ForceZ                                              | TorqueX    |
| -53.42 N                                            | 3.0693 Nm  |
| TorqueY                                             | TorqueZ    |
| -0.7359 Nm                                          | -0.8538 Nm |

FIGURE 57 - VALUE DISPLAY SCREEN

## **BlueDAQ Menus**

## File

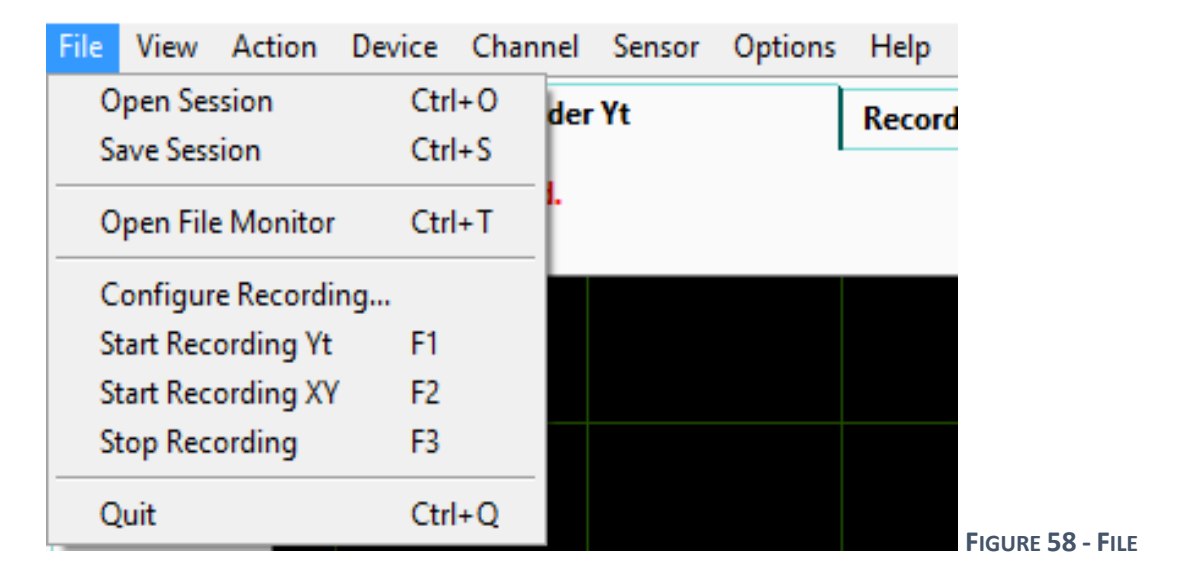

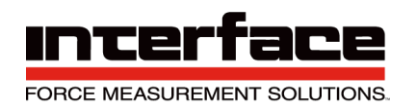

1. Open Session allows you to open a previous session and start where you left off.

| Please select session file                                                                     |     |                   |                | ×      |
|------------------------------------------------------------------------------------------------|-----|-------------------|----------------|--------|
| $\leftarrow$ $\rightarrow$ $\checkmark$ $\bigstar$ Inis PC $\Rightarrow$ Desktop $\Rightarrow$ | ~ Ū | Search Desktop    |                | Q      |
| Organize 🔻 New folder                                                                          |     |                   | ∎== <b>▼ □</b> | ?      |
| A Name                                                                                         | D   | ate modified      | Туре           |        |
| 🔜 Desktop 🕜 🚽 🕞 6-Axis Matrix                                                                  | 1   | 2/20/2016 8:56 AM | File folder    |        |
| 🕹 Downloads 🖈 🔤 Application Notes                                                              | 1   | 2/20/2016 8:58 AM | File folder    |        |
| Documents                                                                                      | 2   | /2/2017 12:17 PM  | File folder    |        |
| BlueDAQ                                                                                        | 2   | /2/2017 3:00 PM   | File folder    |        |
| BX8 Driver Install                                                                             | 1   | 2/20/2016 8:57 AM | File folder    |        |
| 6-Axis Matrix SS                                                                               | 2   | /12/2017 11:39 AM | File folder    |        |
| hin hin                                                                                        |     |                   |                |        |
| BlueDAQ                                                                                        |     |                   |                |        |
| J Music                                                                                        |     |                   |                |        |
| CneDrive                                                                                       |     |                   |                |        |
| This PC                                                                                        |     |                   |                | >      |
| File name: Session                                                                             | ~   | User Config Fil   | e (*.ucf)      | $\sim$ |
|                                                                                                |     | ОК                | Cancel         |        |

2. Save Session allows you to save your session

| Please select session file t                                           | to save            |                                | ×                    |
|------------------------------------------------------------------------|--------------------|--------------------------------|----------------------|
| $\leftarrow$ $\rightarrow$ $\checkmark$ $\bigstar$ $\blacksquare$ > Th | is PC → Desktop →  | ✓ ひ Search Desktop             | م                    |
| Organize 👻 New folde                                                   | er                 |                                | · III 🔋              |
| A Quick access                                                         | Name               | Date modified Typ              | De                   |
| 📃 Desktop 🛛 🖈                                                          | 6-Axis Matrix      | 12/20/2016 8:56 AM File        | efolder              |
| 🕹 Downloads 🖈                                                          | Application Notes  | 12/20/2016 8:58 AM File        | folder               |
| 🛱 Documents 🖈                                                          | Archive            | 2/2/2017 12:17 PM File         | e folder             |
| Distures a                                                             | BlueDAQ            | 2/2/2017 3:00 PM File          | e folder             |
|                                                                        | BX8 Driver Install | 12/20/2016 8:57 AM File        | e folder             |
| bin                                                                    | SS SS              | 2/12/2017 11:39 AM File        | folder               |
| Music                                                                  |                    |                                |                      |
| a OneDrive                                                             |                    |                                |                      |
| This PC                                                                |                    |                                |                      |
| - *                                                                    | <                  |                                | >                    |
| File na                                                                | ame: Session       | ✓ User Config File (*.uc<br>OK | cf) ~<br>Cancel      |
|                                                                        |                    |                                | FIGURE 60 - SAVE SES |

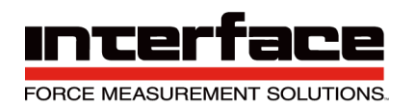

3. Open File Monitor allows you to open previous monitor file.

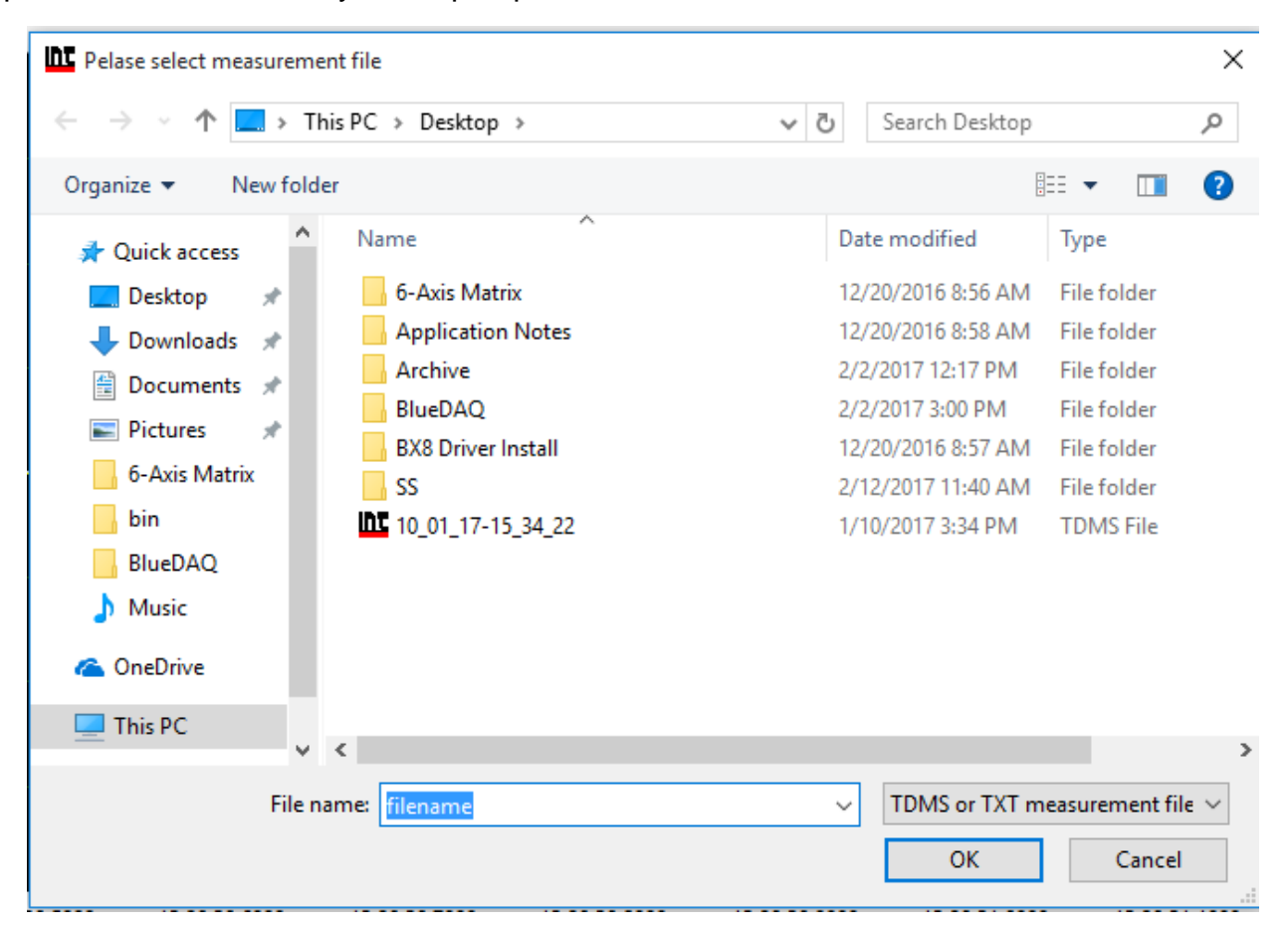

FIGURE 61 - OPEN FILE MONITOR

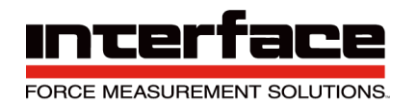

- 4. Configure Recording
  - 4.1. Save Memory Data, allows you to save data of the recorded value.
    - 4.1.1.All available values
    - 4.1.2. Number of values
    - 4.1.3. Available Last Time
    - 4.1.4.Data Available

| ητ | Configure Recording |                                                                             | $\times$ |
|----|---------------------|-----------------------------------------------------------------------------|----------|
|    | Save Memory Data    | Recording Options Advanced                                                  |          |
|    |                     | Save History data                                                           |          |
|    |                     | All available values<br>Number of values<br>HH MM SS<br>Available Last Time |          |
|    |                     | Data Available<br>Time length of available data<br>00:00:53.6               |          |
|    |                     |                                                                             |          |
|    | Select Path B %P    | ersonalFolder%\filename.tdms                                                |          |

FIGURE 55 - SAVE MEMORY DATA

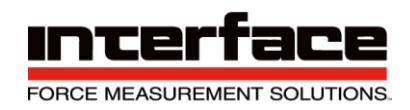

## 4.2. Recording Options

4.2.1. Manually allows you to choose the run and stop time of recording.

4.2.2. Automatically will choose the run and stop time.

| Start Recording                                                                      | Finish Recording                                                                                                    |
|--------------------------------------------------------------------------------------|----------------------------------------------------------------------------------------------------|
| Manually     Automatically                                                           | Manually     Automatically End condition                                                                                                    |
| Start Trigger Type                                                                   | O Signal Trigger                                                                                                    |
| Value exeeds threshold                                                               | End condition time/number                                                                                                    |
| Value drops below threshold Value change delta threshold Digital I/O Threshold value | Number of Values $\frac{1}{7}$ 0         HH       MM       SS         Relative Time $\frac{1}{7}$ 00 $\frac{1}{7}$ 00         Absolute Time (Daily file) $\frac{1}{7}$ 00 $\frac{1}{7}$ 00 $\frac{1}{7}$ 00         Absolute Date, Time $\frac{1}{7}$ 00:00:00:00:00 $\frac{1}{7}$ 00 $\frac{1}{7}$ 00         When finished: Generate new file $\frac{1}{7}$ $\frac{1}{7}$ $\frac{1}{7}$ $\frac{1}{7}$ |
| ForceX $\bigtriangledown$                                                            |                                                                                                    |
| Event number<br>Record single event (file)<br>Record several events (files)          | Recording Interval     Mean values       Record every value     HH     MM     SS       One Value per time interval     00     :     00     :     00                                                                                                    |

FIGURE 62 - RECORDING OPTIONS

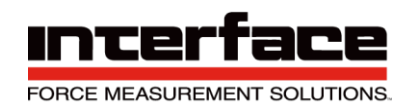

- 4.3. Advanced
  - 4.3.1.Allows you to choose the timestamp, record hidden channels and create a second file with filters.

| ١D٢ | Configure Recording                                                                                                    | $\times$ |
|-----|----------------------------------------------------------------------------------------------------|----------|
|     | Save Memory Data       Recording Options       Advanced         Record Hidden Channels         Image: Image: Im |          |
|     | Select Path & %PersonalFolder%\filename.tdms                                                                                                    |          |

## FIGURE 63 - ADVANCED

## View

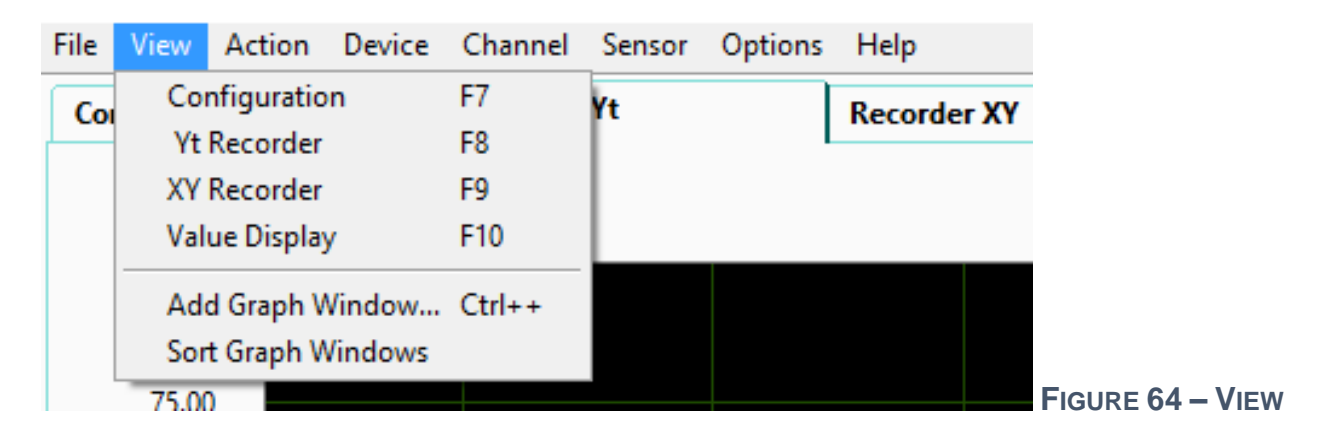

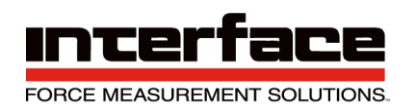

- 1. Configuration
  - 1.1. Allows configurations of Axis to be viewed.
- 2. Yt Recorder
  - 2.1. Shows only the Yt Axis
- 3. XY Recorder
  - 3.1. Shows only the XY Axis
- 4. Value Display
  - 4.1. Shows all Axis and values

| Dt BlueDAQ version 1.39                                                                    | – – ×      |
|--------------------------------------------------------------------------------------------|------------|
| ile View Action Device Channel Sensor Options Help Configuration Recorder Yt Value Display |            |
| Multi-axis sensor enabled.                                                                 |            |
| ForceX                                                                                     | ForceY     |
| 4.64 N                                                                                     | -21.61 N   |
| ForceZ                                                                                     | TorqueX    |
| -53.42 N                                                                                   | 3.0693 Nm  |
| TorqueY                                                                                    | TorqueZ    |
| -0.7359 Nm                                                                                 | -0.8538 Nm |

FIGURE 65 - VALUE DISPLAY

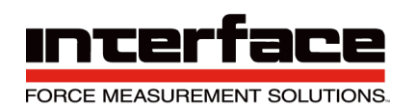

## 5. Add Graph Window

| Configure Graph |
|-----------------|
|-----------------|

| Add Plot                                              | Remove Plot          | Number of Plots                             | 0 Actual Plot 0                        |
|-------------------------------------------------------|----------------------|---------------------------------------------|----------------------------------------|
| Select channel for<br>Please selec                    | r actual plot<br>t   | Standard     RAW data                       | Selected Channel of actual plot        |
|                                                       |                      |                                             |                                        |
| iagram Type X axis plo<br>) Yt P<br>) XY<br>) FFT-PSD | t<br>Please select ▽ | X axis Channel Type<br>Standard<br>RAW data | Name of Graph Window<br>Graph Window 1 |

#### FIGURE 66 - ADD GRAPH WINDOW

5.1. Add Plot

5.1.1.Allows you to add an Axis to the graph.

| 2: ForceY                                 |                                                 | Number of Plots                             | 0 Actual Plot                          |
|-------------------------------------------|-------------------------------------------------|---------------------------------------------|----------------------------------------|
| 3: Forcez<br>4: TorqueX                   |                                                 | Channel Type                                |                                        |
| 5: TorqueY                                |                                                 | Standard                                    | Selected Channel of actual plot        |
| ✓ 6: TorqueZ                              | · · · · · · · · · · · · · · · · · · ·           | O RAW data                                  | <none></none>                          |
| )iagram Type                              | X axis plot                                     | X axis Channel Type                         | News of Careb Mindow                   |
| Diagram Type<br>• Yt<br>• XY              | X axis plot<br>Please select<br><none></none>   | X axis Channel Type<br>Standard<br>RAW data | Name of Graph Window<br>Graph Window 1 |
| Diagram Type<br>• Yt<br>• XY<br>• FFT-PSD | X axis plot<br>Please select ▽<br><none></none> | X axis Channel Type<br>Standard<br>RAW data | Name of Graph Window<br>Graph Window 1 |

FIGURE 67 - ADD PLOT

- 6. Sort Graph windows
  - 6.1. Sort between graphs

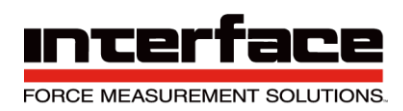

## Action

| File      | View  | Action | Device    | Channel    | Sensor | Options | Help    |
|-----------|-------|--------|-----------|------------|--------|---------|---------|
| Configura |       | Start  | Measurin  | g Yt       | F4     |         | Recorde |
| <u> </u>  | -     | Start  | Measurin  | g XY       | F5     | - L - 1 |         |
|           |       | Stop   | Measurin  | g          | F6     |         |         |
| 100.0     |       | Сору   | values to | clipboard  | F12    |         |         |
|           |       | Appe   | nd values | to clipboa | rd F11 |         |         |
|           | 75.00 | Set A  | ll Zero   |            | Ctrl+/ | A       |         |

FIGURE 68 - ACTION

- 1. Start Measuring Yt Measures only the Yt axis.
- 2. Start Measuring XY Measures only the XY Axis.
- 3. Stop Measuring Stops measurement.
- 4. Copy Values to clipboard Copies the last data measured.
- 5. Append values to clipboard Add values to be copied.
- 6. Set All Zero Sets all Values to Zero.

ħτ

×

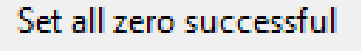

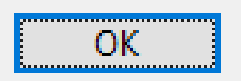

FIGURE 69 - SET ALL ZERO

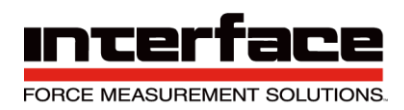

## Device

| F | ile       | View    | Action | Device       | Channel              | Sensor       | Option   | is Help |
|---|-----------|---------|--------|--------------|----------------------|--------------|----------|---------|
| ĺ | Со        | nfigura | tion   | Load<br>Save | Settings<br>Settings | Ctrl<br>Ctrl | +L<br>+E | Recorde |
|   | Multi-axi |         | Frequ  | uency        | Ctrl                 | +F           |          |         |
|   |           | 100.0   | 0      | Adva         | nced Settin          | igs          |          |         |

FIGURE 70 – DEVICE

- 1. Load Settings
  - 1.1. Load Settings from a Custom or Previous Setting

| Load Settings  | ×                |
|----------------|------------------|
|                |                  |
| Parameter re   | ecords in device |
| User 1         | User 4           |
| User 2         | User 5           |
| User 3         | User 6           |
| Last session   | Default          |
|                |                  |
| Load from File | Cancel           |

FIGURE 71 - LOAD SETTINGS

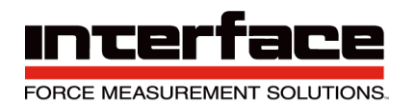

## 1.2. Load from File

| Please select device settings file to lo                             | ad                       |                | ×                   |
|----------------------------------------------------------------------|--------------------------|----------------|---------------------|
| $\leftarrow \rightarrow \checkmark \uparrow$ his PC $\rightarrow$ De | esktop » 6-Axis Matrix » | ע ט Search 6-  | Axis Matrix 🔎       |
| Organize 👻 New folder                                                |                          |                | EE 🕶 🔟 😯            |
| A Name                                                               | ^                        | Date modified  | Туре                |
| 🔜 Desktop 💉 🔒 1430                                                   | 2589                     | 12/20/2016 8:5 | 6 AM File folder    |
| 🚽 Downloads 🖈 🛛 🔒 R202                                               | 213                      | 12/20/2016 8:5 | 66 AM File folder   |
| 🛱 Documents 🖈 🔤 R202                                                 | 834                      | 12/20/2016 8:5 | 66 AM File folder   |
| Pictures 🖈                                                           |                          |                |                     |
| 6-Axis Matrix                                                        |                          |                |                     |
| 📙 bin                                                                |                          |                |                     |
| BlueDAQ                                                              |                          |                |                     |
| SS                                                                   |                          |                |                     |
| 🐔 OneDrive                                                           |                          |                |                     |
| This PC                                                              |                          |                |                     |
| File name: BX8_1                                                     | 6356041                  | V User Cor     | nfig File (*.ucf) ~ |

FIGURE 72 - LOAD FROM FILE

- 2. Save Settings Save current settings.
- 3. Frequency Frequency rate of each record value per second.
  - 3.1. Using low settings such as 1Hz or 0.1Hz may provide a stable reading, but slower refresh rate.

| Change Data Rate |                          |                                                             | $\times$ |
|------------------|--------------------------|-------------------------------------------------------------|----------|
| Enter Data rate: | Minimum<br>1<br>10<br>OK | Maximum<br>6000<br>Values per second x 8 channels<br>Cancel | ~        |
|                  |                          |                                                             |          |

FIGURE 73 - FREQUENCY

INTERFACE

## 4. Advanced Settings

### 4.1. Filter

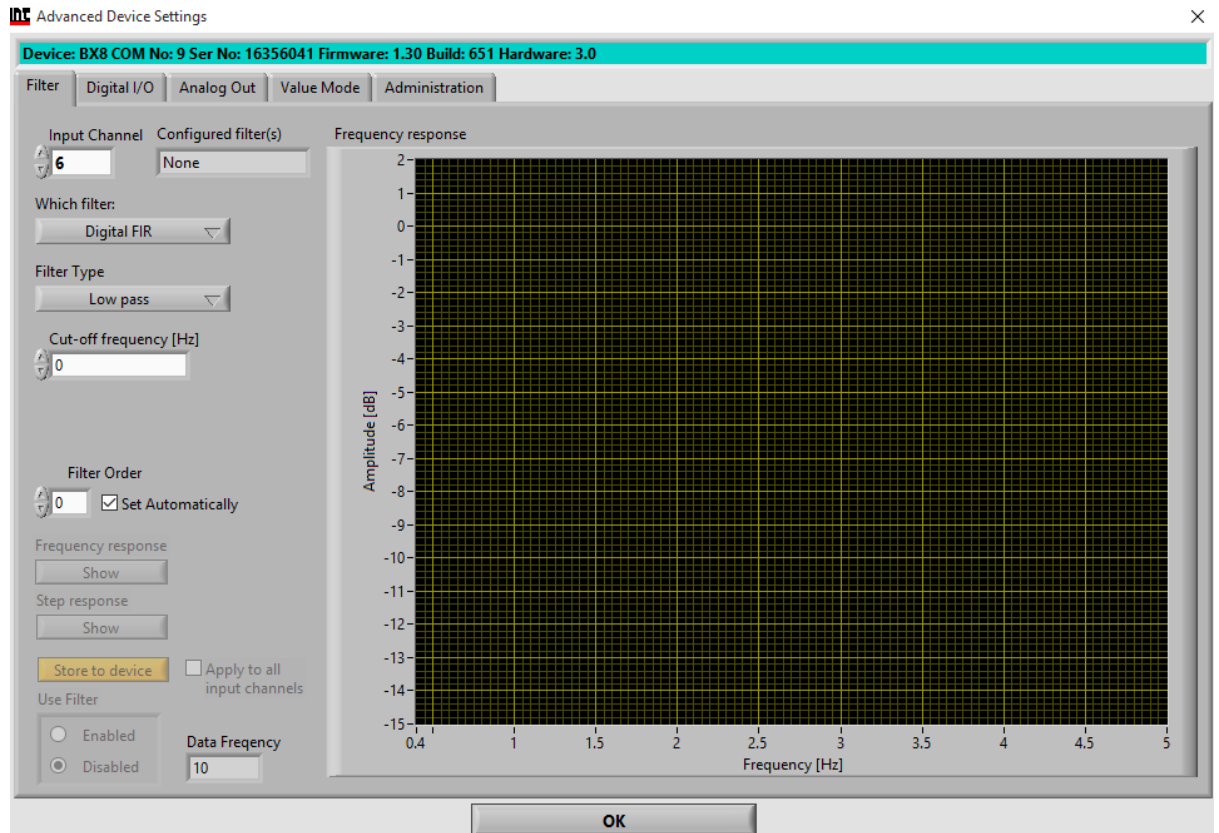

### FIGURE 74 - FILTER

4.1.1.Input Channel – Digital Filters are individually configurable for each of the 8 analog input channels. Select input channel here. Do this first, if the filter is not yet configured.

| Input Channel      | Configured filter(s) | _1 |                           |
|--------------------|----------------------|----|---------------------------|
| J 6                | INOne                |    |                           |
|                    |                      |    | FIGURE 75 - INPUT CHANNEL |
| 4.1.2.Which Filter |                      |    | _                         |
| Which filter:      |                      |    |                           |
| Digital FIF        | ₹ 🗸                  |    |                           |
|                    |                      |    | FIGURE 76 - WHICH FILTER  |

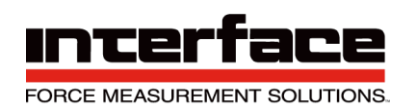

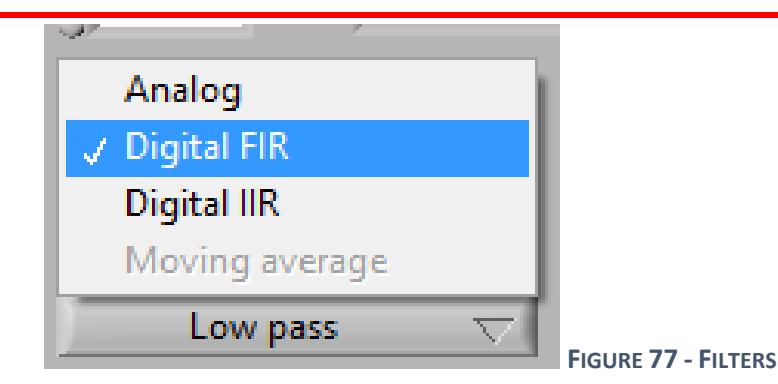

- A. Analog is the frontend low-pass filter
- B. FIR is a Finite-Impulse-Response digital Low pass filter
- C. IIR is an Infinite-Impulse-Response digital filter with selectable type.
- 4.1.3. Filter Type Can only set if "Which filter" is set to IIR.

| Filter Type |          |                         |
|-------------|----------|-------------------------|
| Low pass    | $\nabla$ |                         |
| - · · · · · |          | FIGURE 78 - FILTER TYPE |

- A. Low Pass frequencies above Cut-off are damped.
- B. High Pass, frequencies below Cut-off are damped.
- C. Band Pass, frequencies below Lower Cut-off and above Upper Cut-off are damped.
- D. Band Stop, frequencies between Lower and Upper Cut-off are damped.
- 4.1.4.Cut-off frequency (Hz)
  - A. Cut-off frequency in Hz, where the signal is damped by -3dB. Lower Cut-off with Band pass and Band stop type.

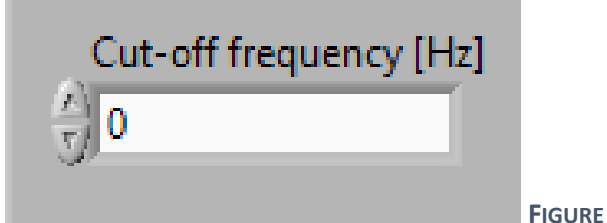

FIGURE 79 - CUT OFF FREQUENCY

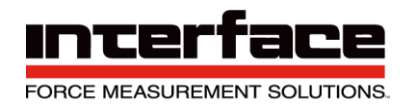

### 4.1.5. Filter Order

- A. Settable for FIR Filter only
- B. Higher order leads to steeper damping characteristics, but slower step response.
- C. Lower cut-off frequency is possible with higher order, higher cut-off with lower order.

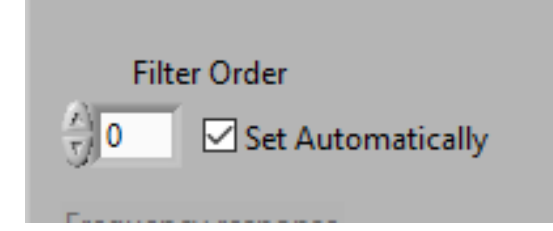

FIGURE 80 - FILTER ORDER

### 4.1.6. Frequency response

- A. Calculate filter and show results in frequency domain of sine waves at the input of different frequencies if successful.
- B. Especially with IIR High pass. Band pass and Band stop, observe the graph carefully for instability: A stable freq. response of an IIR filter is generally continuous and should never exceed 0dB.

| Frequency response |  |  |
|--------------------|--|--|
| Show               |  |  |
|                    |  |  |

FIGURE 81 - FREQUENCY RESPONSE

4.1.7. Step response

- A. Show filter output signal in time domain of standard step from 0 to nominal value at the input at time=0.
- B. Useful for determining settling time, e.g. for high-order FIR filter.

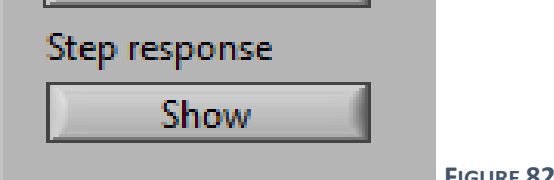

FIGURE 82 - STEP RESPONSE

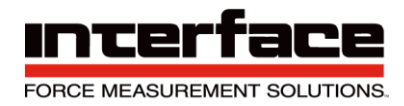

### 4.1.8. Store to device

A. Calculate filter and store all necessary information in the device if the calculation is successful. The same settings will be stored for all 8 inputs if "Apply to all input channels" is checked.

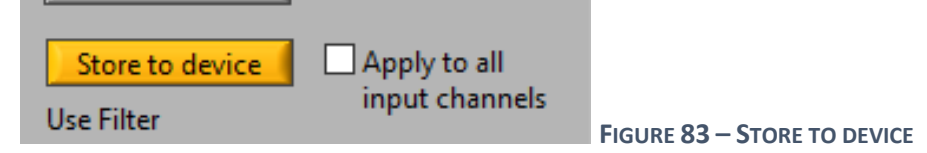

### 4.1.9.Use Filter

- A. Enable or disable this filter. Even if disabled, all other filter settings will remain stored in device (if no error occurred), if they are already stored.
- B. This filter will be enabled/disabled for all 8 inputs channels if "Apply to all channels" is checked.

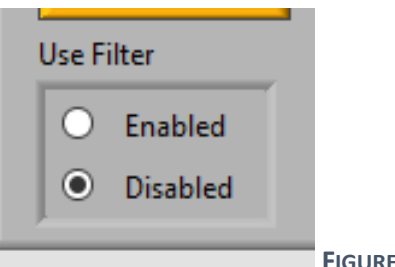

FIGURE 84 - USE FILTER

## 4.2. Digital I/O

| Digital I/O Analog Out Value Mode                                         | Administration                                         |                |
|---------------------------------------------------------------------------|--------------------------------------------------------|----------------|
| I / O number Terminal name / Pin-No.                                      | Actual Level                                           | DIO les<br>1   |
| I∕O type<br>GP Input ▽                                                    | Function Digital I/O No. 1 is a general purpose input. | 2              |
| Triggered value sending Mode                                              |                                                        | 4<br>5<br>6    |
| Threshold compared with:<br>Actual value                                  | Upper Threshold                                        | 7<br>8<br>9    |
| Threshold switch Mode                                                     | 0                                                      | 10             |
| <ul> <li>Hysteresis switch (normal)</li> <li>Window comparator</li> </ul> | Lower Threshold                                        | 11<br>12<br>13 |
| Line Inverted                                                             |                                                        | 14             |
| <ul> <li>Not inverted</li> </ul>                                          |                                                        | 16             |
| O Inverted                                                                |                                                        |                |
| Default output level                                                      |                                                        |                |
| • Low (0V)                                                                | Apply to all DIOs                                      |                |
| O High (5V)                                                               |                                                        |                |

FIGURE 85 - DIGITAL I/O

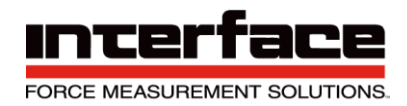

## 4.3. I/O number

4.3.1. Devices can have up to 16 digital I/O lines. Enter number of digital I/O here.

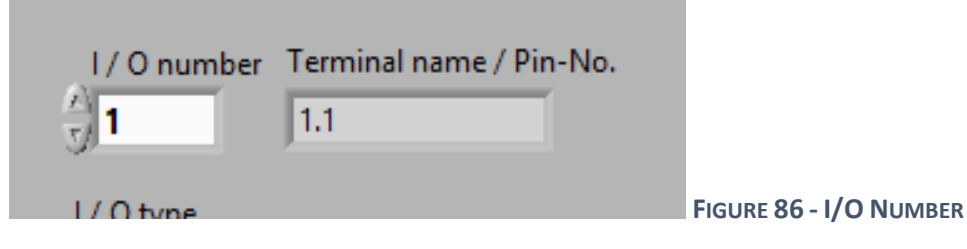

## 4.3.2.I/O type

- A. GP Input "General Purpose" Input
- B. Tare Single Zero out.
- C. Tare All Zero all.
- D. Reset Max/Min
- E. Trigger Send value
  - Actual Values
  - Maximum Values
  - Minimum Values
  - Mean Values
- F. GP Output "General Purpose" Output
- G. Threshold Switch

4.3.3. Threshold switch Mode – Only Activated if Threshold Switch is selected in I/O type.

- A. Hysteresis switch (normal) Digital output becomes active if measuring value of corresponding channel is above ON-threshold. It becomes inactive if measuring value of corresponding channel is blow OFF-threshold.
- B. Window comparator Digital output becomes active if measuring value of corresponding channel is between upper and lower threshold, otherwise inactive.

## 4.3.4.Line Inverted

- A. Not inverted Active level is logical high = 5V. Inactive logical low is 0V.
- B. Inverted Active level is logical low 0V. Inactive logical high is 5V.
- 4.3.5.Default output level Level which digital I/O will output by default. That applies to all DIO output types after power-on, before a set output condition occurs.
  - A. E.g. set output level command if GP output type.

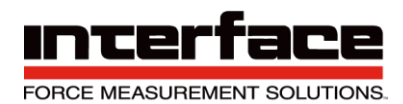

## 4.4. Analog Out

| Advanced Device Settings X                                                                                                    |                                                                                                    |  |  |  |
|----------------------------------------------------------------------------------------------------|----------------------------------------------------------------------------------------------------|--|--|--|
| Device: BX8 COM No: 9 Ser No: 16356041 Firmware: 1.30 Build: 651 Hardware: 3.0                                                               |                                                                                                    |  |  |  |
| Filter Digital I/O Analog Out Value Mode                                                                                                    | Administration                                                                                                    |  |  |  |
| Output Channel<br>6<br>Analog output type<br>Voltage -10 10V<br>User offset<br>0<br>0<br>0<br>0<br>0<br>0<br>0<br>0<br>0<br>0<br>0<br>0<br>0 | Transfer characteristic         Value at input 3.5       mV/V       Results in       10       V       at the output         Zero value at input results in       0       V       at the output         Value at input -3.5       mV/V       Results in       -10       V       at the output |  |  |  |
| Store to device                                                                                                    |                                                                                                    |  |  |  |
|                                                                                                    | ОК                                                                                                    |  |  |  |

#### FIGURE 87 - ANALOG OUT

4.4.1.Output Channel – Analog output type, voltage or current.

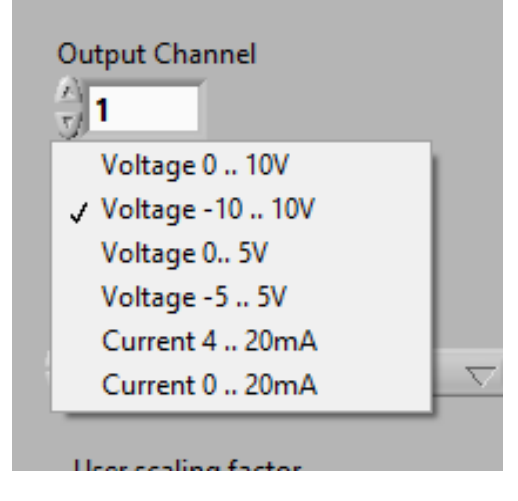

FIGURE 88 - OUTPUT CHANNEL

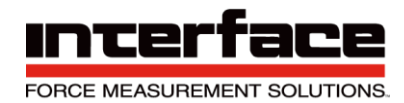

- 4.4.2.User offset Additional offset in percent, which defines output value at zero analog input value.
  - A. E.g. if set to 50%, analog out value will be half of the positive range.
  - B. 2.5V at 0-5V or ±5V.

| User offset           |     |                         |
|-----------------------|-----|-------------------------|
| 0                     | % 🗸 |                         |
| Hannahar Bara Karakar |     | FIGURE 89 - USER OFFSET |

4.4.3.User scaling factor – Scaling factor to adapt analog input physical values to analog output.A. If using User offset, set User offset first, then User scaling.

| User scaling factor |                                 |
|---------------------|---------------------------------|
| ×)1                 |                                 |
|                     | FIGURE 90 - USER SCALING FACTOR |

## 4.4.4.Analog output mode

- A. Active, follows analog input Output value depends on setting and analog input value of the same input channel number.
- B. Input independent, write direct only Use analog output DAC directly.
- C. Channel off Channel switch is off.

| Analog output mode                   |       |
|--------------------------------------|-------|
| Active, follows analog input         | ۲<br> |
| ۲                                    |       |
| Input independent, write direct only |       |
| Channel off                          |       |
| 0                                    |       |
|                                      | Fig   |

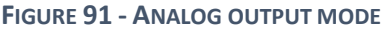

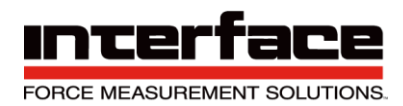

4.5. Value Mode

| ter Digital I/O Analog Out Value I                                                                                         | Mode Administration                                                                                                    |                                                                                                    |                                                                                                    |  |  |
|----------------------------------------------------------------------------------------------------|----------------------------------------------------------------------------------------------------|----------------------------------------------------------------------------------------------------|----------------------------------------------------------------------------------------------------|--|--|
| Maximum / Minimum values                                                                                                   | Measuring values / Frame size                                                                                                    | Value frame transmission                                                                                                    | Noise suppression                                                                                  |  |  |
| Acquire maximum and minimum                                                                                                | 8<br>8                                                                                                    | Permanent value transmission<br>non-volatile state     Values transmitted<br>permanently     Values NOT transmitted<br>nermanently ("Logger") | Noise-cut enabled                                                                                  |  |  |
| absolute values MAX([vals])                                                                                                | Frame / Value Type O 16-Bit Integer values                                                                                                    | Volatile state Start Transmission                                                                                                    | Measuring values between<br>Noise-cut threshold and<br>-(Noise-cut threshold) will<br>set to zero. |  |  |
| Transmit actual values     Transmit maximum values                                                                         | O 24-Bit Integer values                                                                                                    | Stop Transmission                                                                                                    | Auto-Zero Auto Zero enabled Time interval                                                          |  |  |
| <ul> <li>Transmit minimum values</li> </ul>                                                                                | Float values                                                                                                    | <ul><li>No TX synchronization</li><li>Measuring Started</li></ul>                                                                             | Related threshold                                                                                  |  |  |
| ome special value trigger settings<br>see Digital I / O) require<br>cquisition of maximum and mini-<br>num values enabled. | With smaller frame size, higher<br>data rates are possible.<br>Some measurements (multi-<br>dimensional sensors, temperature)<br>require Float data type. |                                                                                                    | Auto zero Info                                                                                     |  |  |
| Store to device                                                                                                    | Shareka daring                                                                                                    |                                                                                                    |                                                                                                    |  |  |

FIGURE 92 - VALUE MODE

4.5.1.Acquire maximum and minimum – Max/Min value determination enabled. This is a precondition for other max/min settings, also for some threshold and value-trigger modes.

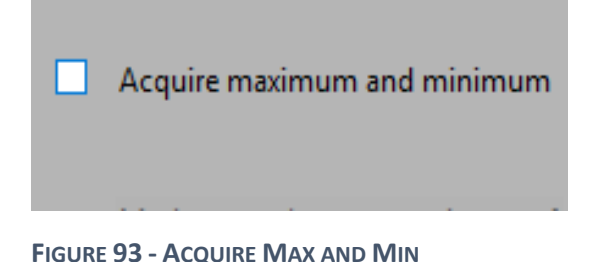

4.5.2. Maximum values are maximum of absolute values MAX(|vals|) – Only active if "Acquire maximum and minimum" is checked. Replaces the maximum value register with that maxima of the absolute values, so that both positive maximum and negative maximum values are determined.

Maximum values are maximum of absolute values MAX([vals])

FIGURE 94 - MAX VALUES ARE MAXIMUM OF ABSOLUTE VALUES

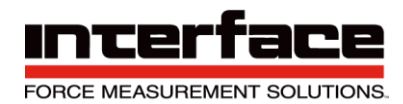

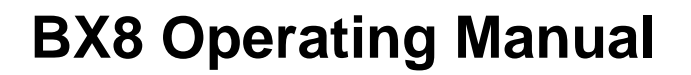

4.5.3. Value transmission – Which values are in the value frame: All channels are either actual values, maximum values or minimum values.

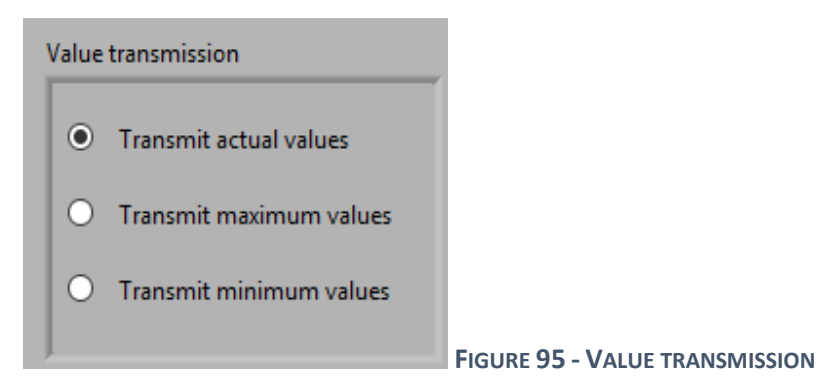

4.5.4.Number of Channels in Frame – Number of input channel values in the measuring data frame. With smaller numbers, higher data frequencies are possible.

| Measuring values / Frame size |
|-------------------------------|
| Number of Channels in Frame   |
| 38<br>El CURE 96              |

4.5.5.Frame / Value Type – Data type of measuring values in the value-frame that device transmits.

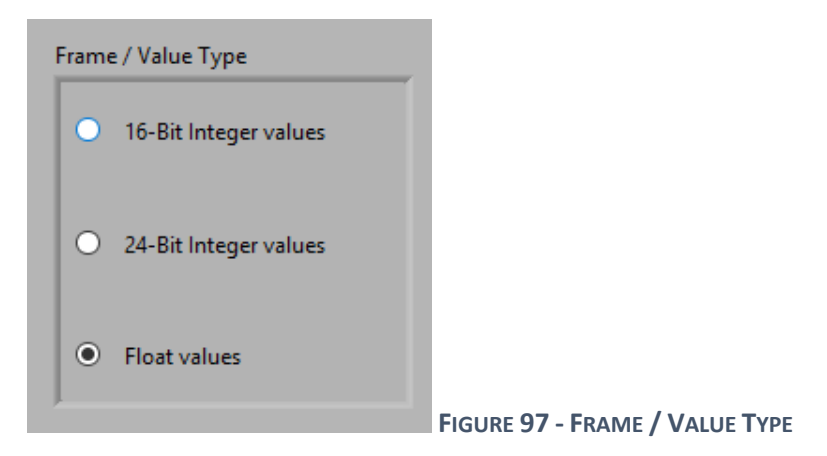

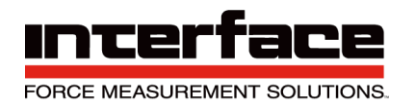

### 4.5.6. Value frame transmission

- A. Values transmitted permanently After power-on, the device transmits measuring values continuously.
- B. Values NOT transmitted permanently After power-on, the device transmits measuring values on request.

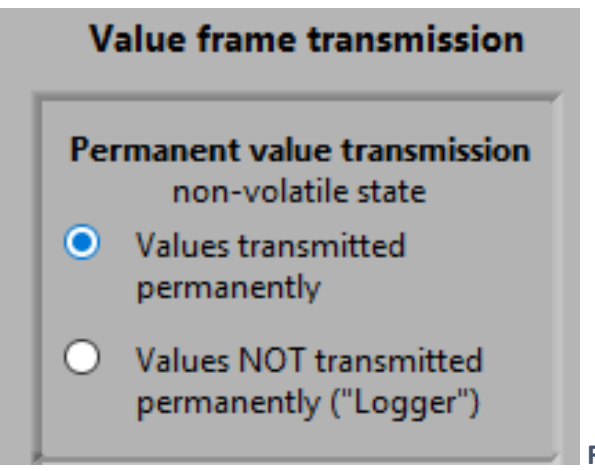

FIGURE 98 - VALUE FRAME TRANSMISSION

4.5.7. Volatile state

- A. Start transmission of measuring values, if permanent value transmission is off. State not stored in non-volatile memory.
- B. Stop Transmission of measuring values, if permanent value transmission is on. State not stored in non-volatile memory.

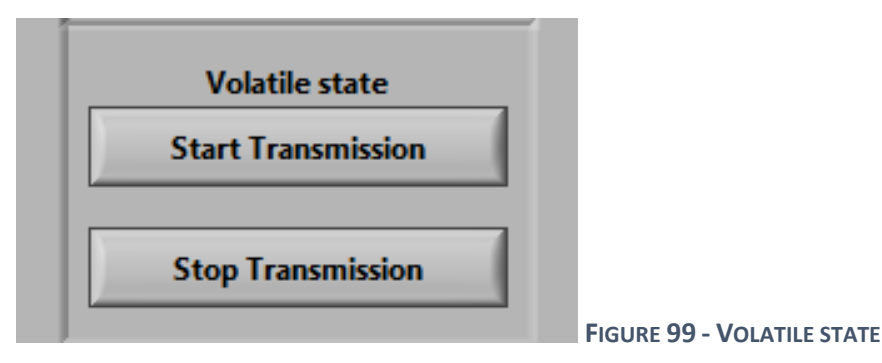

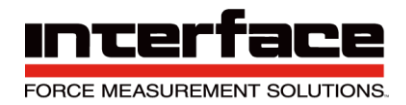

### 4.5.8. Noise suppression

- A. Noise-cut enabled If measuring values are between Noise-cut threshold and (Noise-cut threshold), they will be set to 0.000000000, so that the noise around zero will be suppressed. Set checkbox to enable this feature.
- B. Input Channel = 0: Apply all channels Input channel to be used with Noise-cut. Set to 0: Use the same threshold for all inputs.
- C. Noise-cut threshold If measuring values are between Noise-cut threshold and (Noise-cut threshold), they will be set to 0.000000000, so that the noise around zero will be suppressed.

| Noise suppression                                                                                     |           |
|----------------------------------------------------------------------------------------------------|-----------|
| Noise-cut enabled                                                                                     |           |
| 0<br>=0: Apply all channels                                                                           |           |
| Noise-cut threshold                                                                                   |           |
| Measuring values between<br>Noise-cut threshold and<br>-(Noise-cut threshold) will be<br>set to zero. |           |
|                                                                                                    | FIGURE 10 |

FIGURE 100 - NOISE SUPPRESSION

4.5.9. Auto-Zero enabled – Every (Time interval) seconds, an automatic set-zero routine will be performed.

| Auto-Zero         |   |                        |
|-------------------|---|------------------------|
| Auto Zero enabled |   |                        |
| Time interval     |   |                        |
| 0 s               |   |                        |
| Related threshold |   |                        |
| 0                 |   |                        |
| Auto zero Info    |   |                        |
|                   | ^ |                        |
|                   |   |                        |
|                   |   |                        |
|                   | ¥ |                        |
|                   |   | FIGURE 101 - AUTO-ZERO |

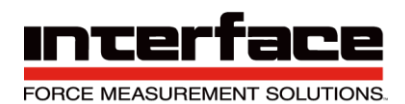

### 4.6. Administration

Advanced Device Settings

| Device: BX8 COM No: 9 Ser No: 1635604                                                             | 1 Firmware: 1.30 Build: 651 Hardware: 3.0                                                                                                    |                                                 |                                                                                                    |
|---------------------------------------------------------------------------------------------------|----------------------------------------------------------------------------------------------------|-------------------------------------------------|----------------------------------------------------------------------------------------------------|
| Filter Digital I/O Analog Out Valu                                                                | e Mode Administration                                                                                                    |                                                 |                                                                                                    |
| Write Protection<br>Inhibit parameter changing<br>Writes are allowed<br>Device is write-protected | Displayed name of user data record<br>Data record No.<br>1 Reset to Default<br>Displayed name                                                     | Menu language<br>of device<br>English<br>German | Device working hours<br>Total device working hours<br>403.817 h<br>User device working hours<br>403.817 h |
| Connected interface has write-access                                                              | To change: Type new name (13 chars max.)<br>and click Store to device<br>No data record assigned<br>to actual sensor parameters<br>Assign<br>Info | Fault Memory<br>Open Dialogue                   | Reset user device working hours                                                                           |
|                                                                                                   | Data record No, used and assigned as<br>backup for sensor parameters                                                                              |                                                 |                                                                                                    |
|                                                                                                   | ОК                                                                                                    | -                                               |                                                                                                    |

#### FIGURE 102 - ADMINISTRATION

- 4.6.1.Write Protection
  - A. Inhibit parameter changing If the device is write-protected, the device parameters are secured from unintentional changing. To disable write-protection, a devicedepended password must be entered.

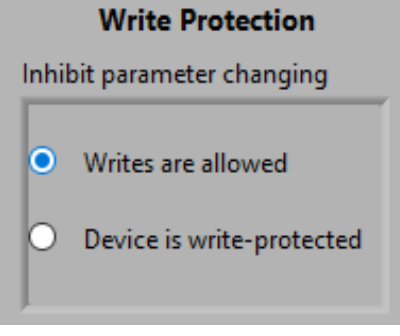

FIGURE 103 - WRITE PROTECTION

- 4.6.2. Displayed name of user data record
  - A. Data record No. Six different parameter records can be saved and restored; in the main window with "Save Settings" and "Load Settings". User-defined names for each

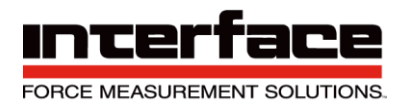

data record can be viewed and changed here. Parameter record number (1 to 6) can be set by this, to view and change its name.

B. Displayed name – Name of the parameter record.

| Displayed name of user data record                                    |                                                 |
|-----------------------------------------------------------------------|-------------------------------------------------|
| Data record No.                                                       |                                                 |
| Displayed name                                                        |                                                 |
|                                                                       |                                                 |
| To change: Type new name (13 chars max.)<br>and click Store to device |                                                 |
| No data record assigned<br>to actual sensor parameters                |                                                 |
| Assign                                                                |                                                 |
| lafa                                                                  | FIGURE 104 - DISPLAYED NAME OF USER DATA RECORD |

### 4.6.3. Menu language of device

- A. English
- B. German

| Menu language<br>of device |  |        |  |
|----------------------------|--|--------|--|
| English                    |  |        |  |
| 🔿 German                   |  |        |  |
|                            |  | 05 84- |  |

4.6.4. Fault memory – Some devices are capable of storing faults that are related to external connections. E.g. broken sensor cable or value saturated.

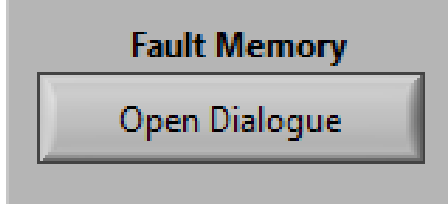

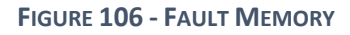
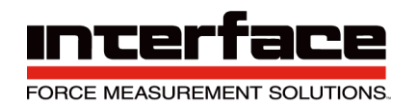

4.6.5.Device working hours – Some devices count their working hours. This displays the absolute working hours, which can't be reset.

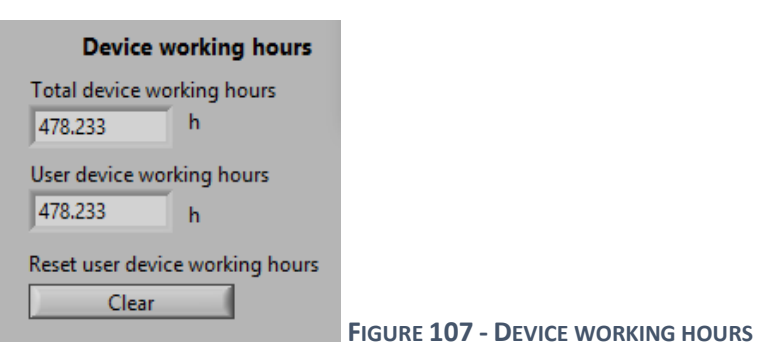

### Channel

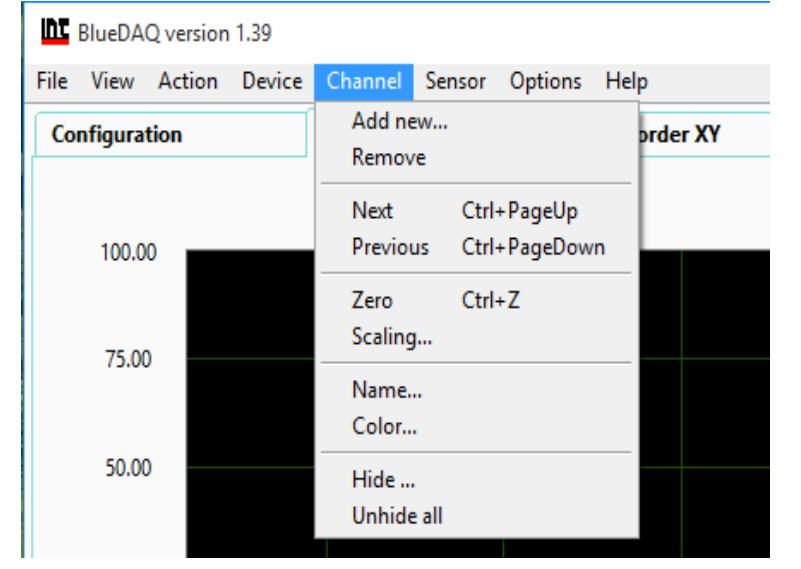

FIGURE 108 - CHANNEL

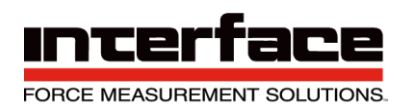

### 1. Add new

| Add Channel                       |                                                                                         | ×                                                                      |
|-----------------------------------|-----------------------------------------------------------------------------------------|------------------------------------------------------------------------|
| Devicetype<br>BX8                 | Communication Interface<br>Serial / USB / BT<br>COMport Number<br>COM9<br>Bits/s 115200 | Input Channel Open all input channels Input No. of BX8 First 1  Last 1 |
| Plot Colour<br><- Click to change | Connect                                                                                 | Cancel                                                                 |

FIGURE 109 - ADD NEW

#### 1.1. Devicetype

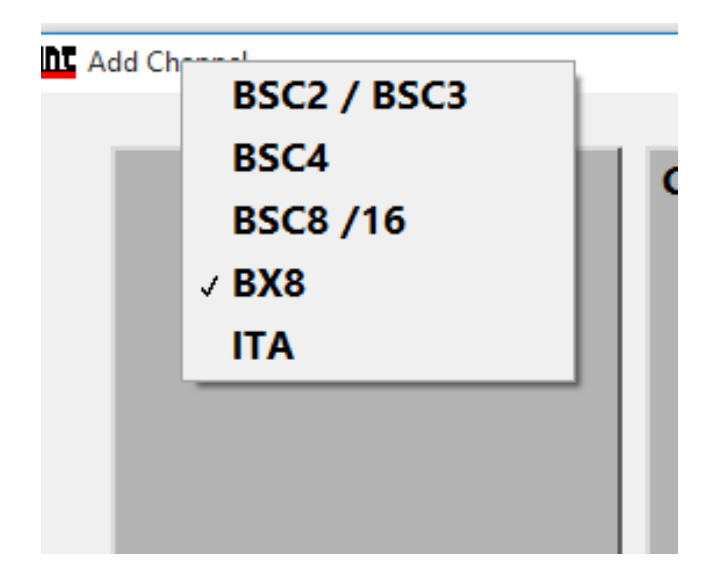

#### FIGURE 110 – DEVICETYPE

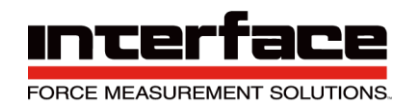

### 1.2. Communication Interface

1.2.1.Bits/s – Communication Bitrate. If you aren't sure which Bitrate is appropriate to your device, leave this at 115200.

| Communication Interface                                             |                                          |
|---------------------------------------------------------------------|------------------------------------------|
| Serial / USB / BT 🛛 🗸                                               |                                          |
| COMport Number                                                      |                                          |
| СОМ9 🤝 9                                                            |                                          |
| Bits/s 115200                                                       |                                          |
|                                                                     | FIGURE 111 - COMMUNICATION INTERFACE     |
| Communication Interface<br>Serial / USB / BT<br>COM1<br>y COM9<br>9 |                                          |
| Bits/s 🖞 115200                                                     |                                          |
|                                                                     | FIGURE 112 - COMMUNICATION INTERFACE COM |

1.2.2. Input Channel

1.2.3.Open all input channels will open all 8 inputs.

1.2.4.Input No. of BX8 – The amplifier has several inputs. Select the desired input(s) here. If opening several inputs, enter lowest channel-No. to open here.

- A. First
- B. Last

| Input Channel                                                     |   |
|-------------------------------------------------------------------|---|
| Open all input channels<br>Input No. of BX8<br>First 1 + Last 1 + | 5 |

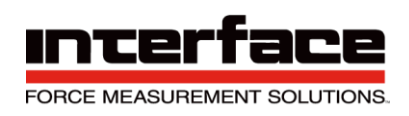

#### 1.3. Connect and Cancel

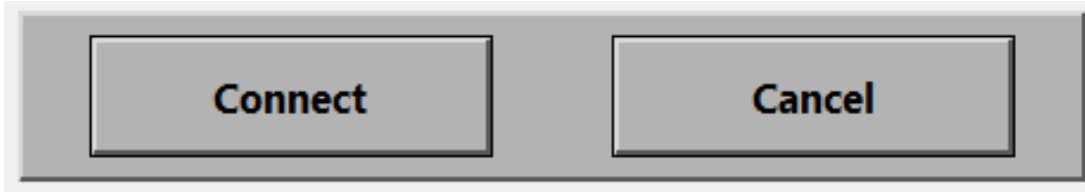

FIGURE 114 - CONNECT AND CANCEL

2. Channel Scaling

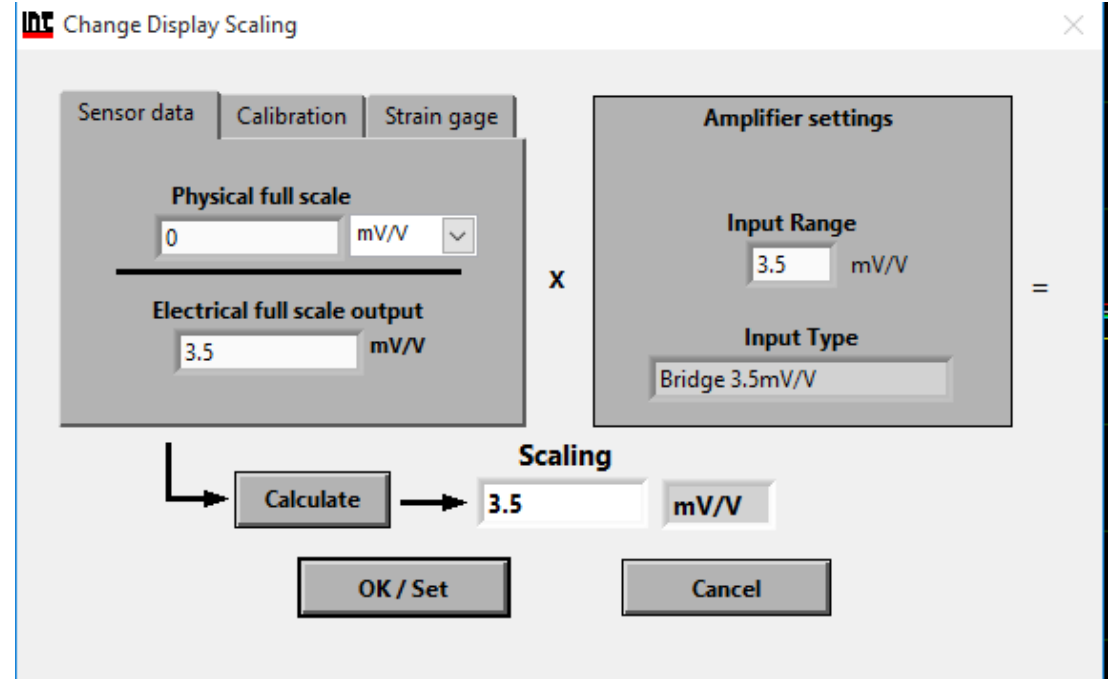

FIGURE 115 - CHANNEL SCALING

### Sensor

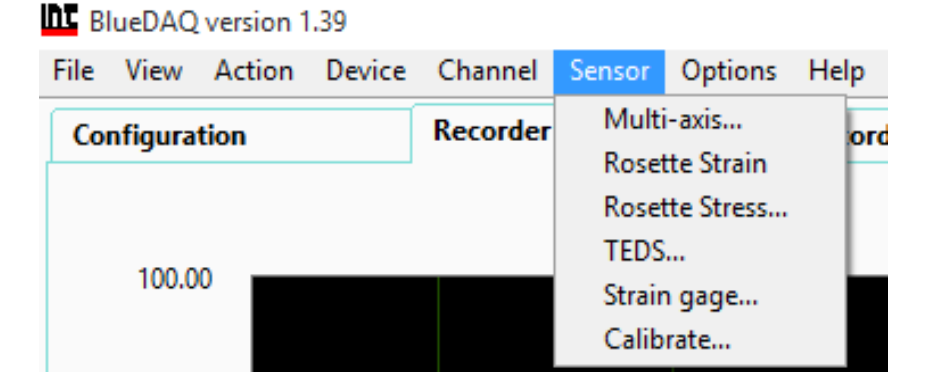

FIGURE 116 - SENSOR MENU

1. Multi-axis – Refer to step 5.

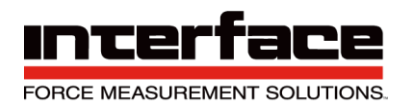

2. Rosette Strain – Arrangement of two or more strain gauges.

#### 3. Rosette Stress

| Add Rosette                                       | R o s e<br>Remove Numbe                                            | r of Rosettes 1 Actual Rosette:                |
|---------------------------------------------------|--------------------------------------------------------------------|------------------------------------------------|
| Channel                                           | l assignment                                                       | Rosette Strain gauge                           |
| Component Ea:                                     | Please select                                                      | Gage factor a 2 All san                        |
| Component Eb:                                     | Please select                                                      | Gage factor b 7 2                              |
| Component Ec:                                     | Please select                                                      | Gage factor c 2                                |
|                                                   |                                                                    |                                                |
| Parameters of<br>roset<br>Modulus of Elastic<br>T | the material, where the<br>te is applied to<br>tity Poisson's rati | Amplifier's input properties Input Sensitivity |

FIGURE 117 - ROSETTE STRESS

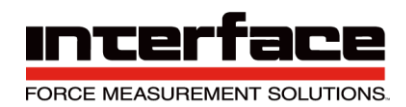

4. Add Rosette / Remove

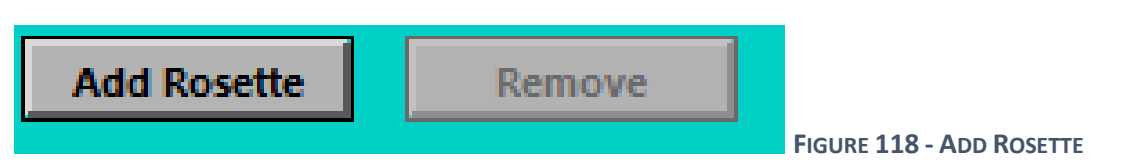

5. Number of Rosettes – Number of included rosette strain gauges which are configured already.

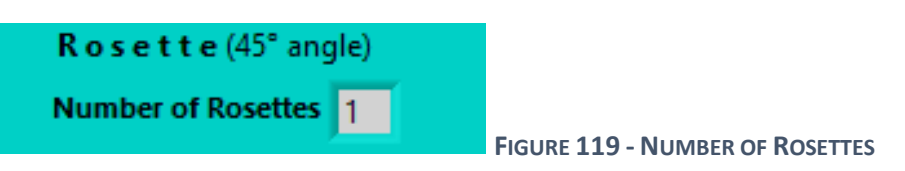

Actual Rosette – If you have configured more than one rosette strain gauge, here you can switch between the different rosette stain gauge settings.

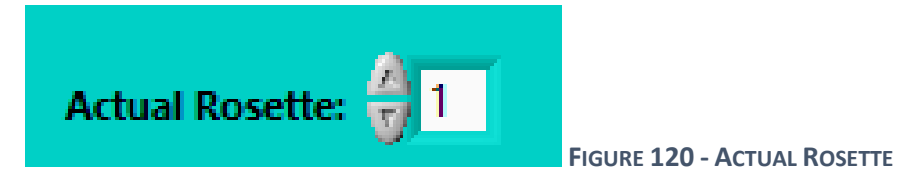

Component Ea: - The Rosette-Strain gauge consists of three single strain gauges which are arranged at an angle of 45° to each other. Choose here for the physical channel of your measuring amplifier where the single strain gauge Epsilon A is connected to. The resulting angle value of Phi refers to the longitudinal axis of this single strain gauge.

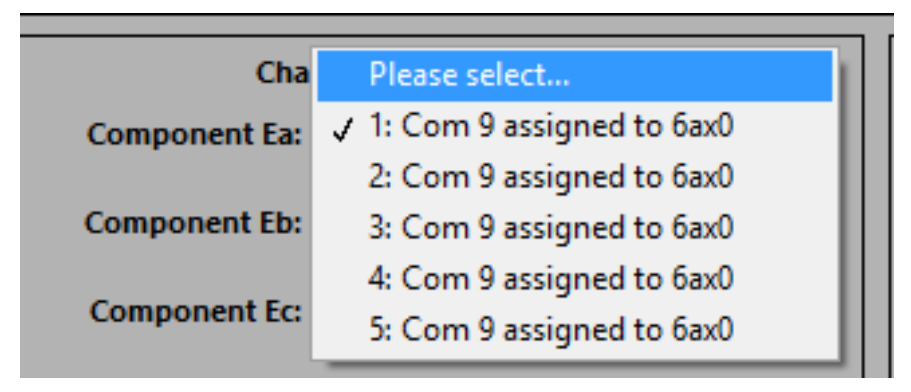

FIGURE 121 - COMPONENT EA

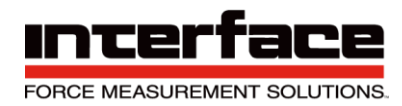

- 6. Parameters of the material, where the rosette is applied to
  - 6.1. Modulus of Elasticity Enter the elastic modulus of the material, whose stress shall be determined in Newtown per square millimeters. The elastic modulus of an object is defined as the slope of its stress-strain curve in the elastic deformation region of the material to be measured. Since this parameter is very significant for the stress calculation, it should be entered as exact as possible. Please multiply the values in lb/in<sup>2</sup> with 0.0068971125763 to get the modulus in N/mm<sup>2</sup>.
  - 6.2. Poisson's ratio Enter the Poisson's ratio of the material whose stress shall be determined. The Poisson's ratio is the ratio when a sample object is stretched of the contraction or transverse strain (perpendicular to the applied load), to the extension or axial strain. Since this parameter is a little less significant for the stress calculation, an approximate value may be entered.

| Parameters<br>ros | Parameters of the material, where the rosette is applied to |                 |  |  |  |  |  |
|-------------------|-------------------------------------------------------------|-----------------|--|--|--|--|--|
| Modulus of Elas   | sticity<br>N/mm²                                            | Poisson's ratio |  |  |  |  |  |

FIGURE 122 - PARAMETERS OF THE MATERIAL

6.3. Gage factor – Enter the gage factor for the single strain gauge. The gauge factor is the ratio of relative change in an electrical resistance to the mechanical strain epsilon. If all three gauge factors are equal, enter the value and then press "All Same".

| Rosette Strain gauge                 |          |
|--------------------------------------|----------|
| Gage factor a $\frac{2}{5}$ 2        | All same |
| Gage factor b $\frac{\lambda}{5}$ 2  |          |
| Gage factor c $\frac{2}{\sqrt{2}}$ 2 |          |

FIGURE 123 - ROSETTE STRAIN GAUGE

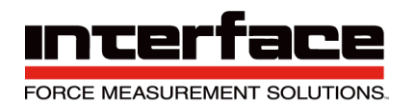

### 6.4. Amplifier's input properties

- 6.4.1.Input Sensitivity Change this value if it doesn't match the input sensitivity of the measuring amplifier where the strain ages are connected to. Normally the value shown is the correct value, some GSV-2 or GSV-4 measuring amplifiers do communicate the correct value to the program. Together with the gauge factor, this value will be used to calculate the correct scaling factor automatically after the OK button is pressed. NOTE: The strain gauges must be wired in a quarter bridge configuration in order to calculate the scaling factor correctly.
- 6.4.2. Set Scaling factor Uncheck this checkbox if you are sure that the scaling factors of the channels where the three strain gauges are connected to are already correct. If checked, the new scaling factor will be calculated automatically according to the gauge factors and the input sensitivity settings. NOTE: the strain gauges must be wired in a quarter bridge configuration in order to calculate the new scaling.

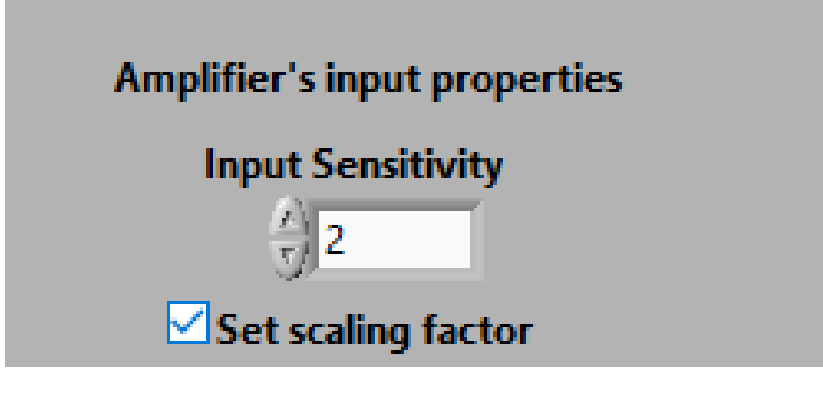

FIGURE 124 - AMPLIFIER'S INPUT PROPERTIES

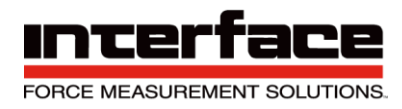

- 7. TEDS Transducer Electronic Data Sheet
- 8. Strain gage

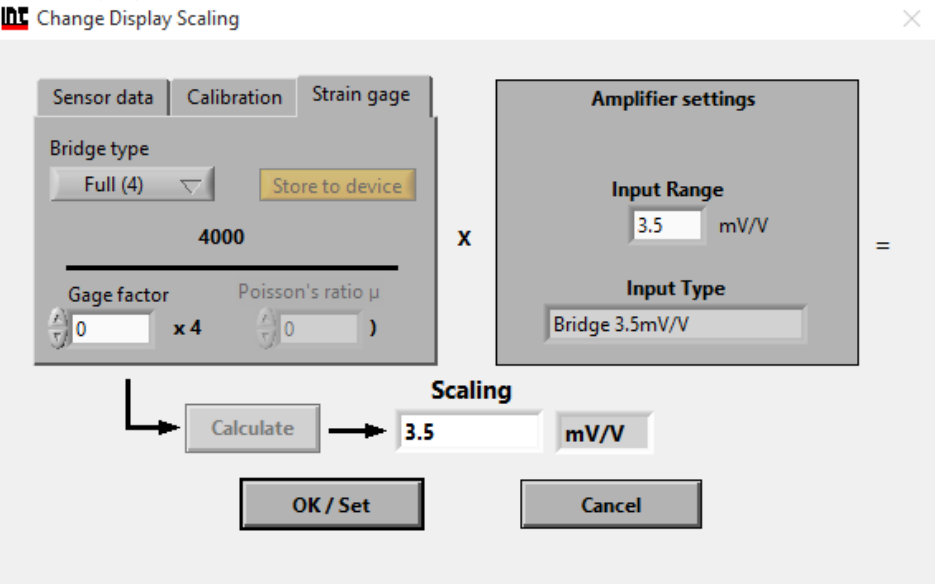

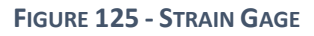

#### 9. Calibrate

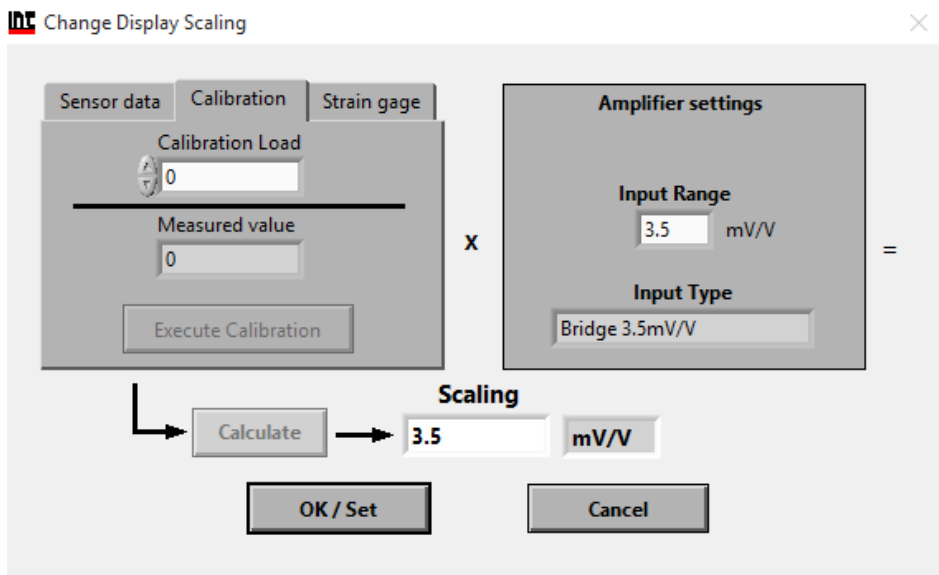

FIGURE 126 - CALIBRATE

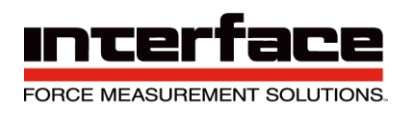

### Options

| Hardware Preferences Default Settings                                                                         |                                                                                                    |
|----------------------------------------------------------------------------------------------------|----------------------------------------------------------------------------------------------------|
| Allow Set Zero  Always allow  Allow depending on input type (not allowed with temperature input)  Never allow | Master / Slave synchronization, if available    Synchronization  No synchronization  If connection to device is lost: |
| If allowed depending on input type:                                                                           | <ul> <li>No auto-reconnect</li> <li>Try to reconnect automatically</li> </ul>                                         |
| ОК                                                                                                    | Cancel                                                                                                    |

FIGURE 127 - HARDWARE

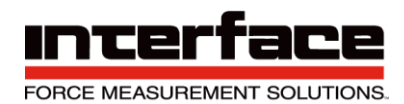

### 2. Preferences

| Select Options                                                     |                                                                                           | ×                                                              |
|--------------------------------------------------------------------|-------------------------------------------------------------------------------------------|----------------------------------------------------------------|
| Hardware Preferences Defaul                                        | t Settings                                                                                |                                                                |
| At Start Measuring:<br>☑ Ask for recording<br>the measuring data   | When closing the program<br>Ask for saving the<br>session, if session data<br>has changed | When changing to XY-diagram:<br>Ask for selection of X-channel |
| If not, do you always<br>want to record the data?<br>O Yes<br>O No | If not, do you always<br>want to save the session?<br>• Yes<br>• No                       | ✓ Warn if devices datarates are different                      |
|                                                                    | OK Cancel                                                                                 | I                                                              |

FIGURE 128 - PREFERENCES

#### 3. Default Settings

| nc Select Options                                     | × |
|-------------------------------------------------------|---|
| Hardware Preferences Default Settings                 |   |
| Yt / XY recorder: Reset Graph Scaling<br>Reset        |   |
| Reset all program settings to default values<br>Reset |   |
|                                                       |   |
| OK Cancel                                             |   |

FIGURE 129 - DEFAULT SETTINGS

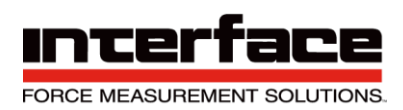

| Help   |         |        |        |          |        |         |      |                      |   |
|--------|---------|--------|--------|----------|--------|---------|------|----------------------|---|
| File   | View    | Action | Device | Channel  | Sensor | Options | Help |                      |   |
| Cor    | nfigura | tion   |        | Recorder | Yt     |         | Sho  | ow Context Help      | a |
|        |         |        |        |          |        | L       | Cre  | ate Settings Archive |   |
| 100.00 |         |        |        |          |        |         | Ab   | out                  |   |
|        | 100.0   |        |        |          |        |         |      |                      |   |

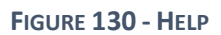

1. Show Context Help

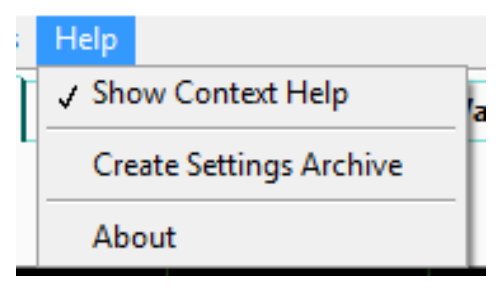

FIGURE 131 - SHOW CONTEXT HELP

2. A box will appear on the corner with a definition of each function.

|     |        |                    |              |  |  |         | _   | Ð            | × |
|-----|--------|--------------------|--------------|--|--|---------|-----|--------------|---|
| ons | Help   |                    |              |  |  |         | Con | itext Help   |   |
|     | ✓ Show | Context Help       | alue Display |  |  |         |     |              |   |
|     | Creat  | e Settings Archive |              |  |  |         | Zer | oAll         |   |
|     | Abou   |                    |              |  |  |         | Tar | es all open  |   |
|     | Abou   | t                  |              |  |  | ForceX  |     | inneis to o. |   |
|     |        |                    |              |  |  | ForceY  | 1   |              |   |
|     |        |                    |              |  |  | ForceZ  | 1   |              |   |
|     |        |                    |              |  |  | TorqueX |     |              | > |

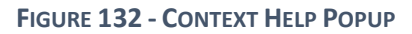

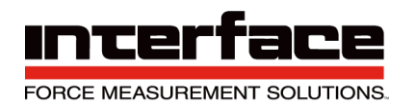

### 3. Create Settings Archive

| Please select Settings Archiv                                                        | ve file name       |                      | ×                |
|--------------------------------------------------------------------------------------|--------------------|----------------------|------------------|
| $\leftarrow$ $\rightarrow$ $\checkmark$ $\uparrow$ $\blacksquare$ $\Rightarrow$ This | PC > Desktop >     | V  O Search Desktop  | Q                |
| Organize 🝷 New folder                                                                |                    | -<br>-<br>-          | = • 🔳 🕐          |
| A Quick access                                                                       | Name               | Date modified        | Туре             |
| 📃 Desktop 🛛 🖈                                                                        | 6-Axis Matrix      | 12/20/2016 8:56 AM   | File folder      |
| 🖶 Downloads 🖈                                                                        | Application Notes  | 12/20/2016 8:58 AM   | File folder      |
| 🖺 Documents 🔹                                                                        | Archive            | 2/2/2017 12:17 PM    | File folder      |
| Distance A                                                                           | BlueDAQ            | 2/2/2017 3:00 PM     | File folder      |
|                                                                                      | BX8 Driver Install | 12/20/2016 8:57 AM   | File folder      |
| 6-Axis Matrix                                                                        | SS                 | 2/12/2017 11:54 AM   | File folder      |
| <b>bin</b>                                                                           | 9330_Com_Driver    | 10/11/2016 5:49 AM   | Compressed (zipp |
| BlueDAQ                                                                              |                    |                      |                  |
| SS                                                                                   |                    |                      |                  |
| 🝊 OneDrive                                                                           |                    |                      |                  |
| This PC                                                                              |                    |                      |                  |
| File nam                                                                             | ne: 02_17-11_54_30 | ✓ ZIP archive (*.zi) | o) ~             |
|                                                                                      |                    | ОК                   | Cancel           |

FIGURE 133 - CREATE SETTINGS ARCHIVE

4. About lets you know the BlueDAQ version number.

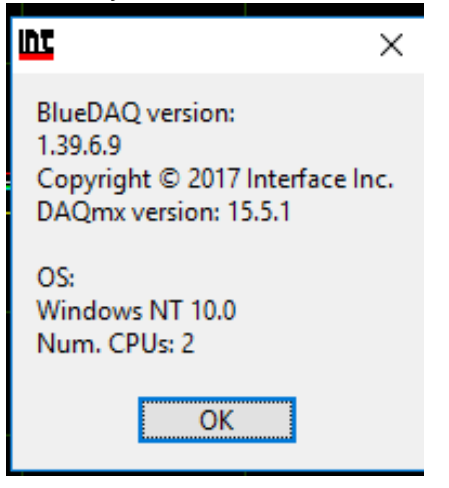

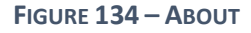

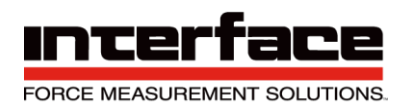

### Warranty

All Telemetry products from Interface Inc., ('Interface') are warranted against defective material and workmanship for a period of (1) one year from the date of dispatch. If the 'Interface' product you purchase appears to have a defect in material or workmanship or fails during normal use within the period, please contact your Distributor, who will assist you in resolving the problem. If it is necessary to return the product to 'Interface' please include a note stating name, company, address, phone number and a detailed description of the problem. Also, please indicate if it is a warranty repair. The sender is responsible for shipping charges, freight insurance and proper packaging to prevent breakage in transit. 'Interface' warranty does not apply to defects resulting from action of the buyer such as mishandling, improper interfacing, operation outside of design limits, improper repair or unauthorized modification. No other warranties are expressed or implied. 'Interface' specifically disclaims any implied warranties of merchantability or fitness for a specific purpose. The remedies outlined above are the buyer's only remedies. 'Interface' will not be liable for direct, indirect, special, incidental or consequential damages whether based on the contract, tort or other legal theory. Any corrective maintenance required after the warranty period should be performed by 'Interface' approved personnel only.

| Revision History |              |              |
|------------------|--------------|--------------|
| Author           | Revision     | Release Date |
| PB               | 15-247 Rev A | 01/02/2019   |